# Lightware

User's Manual

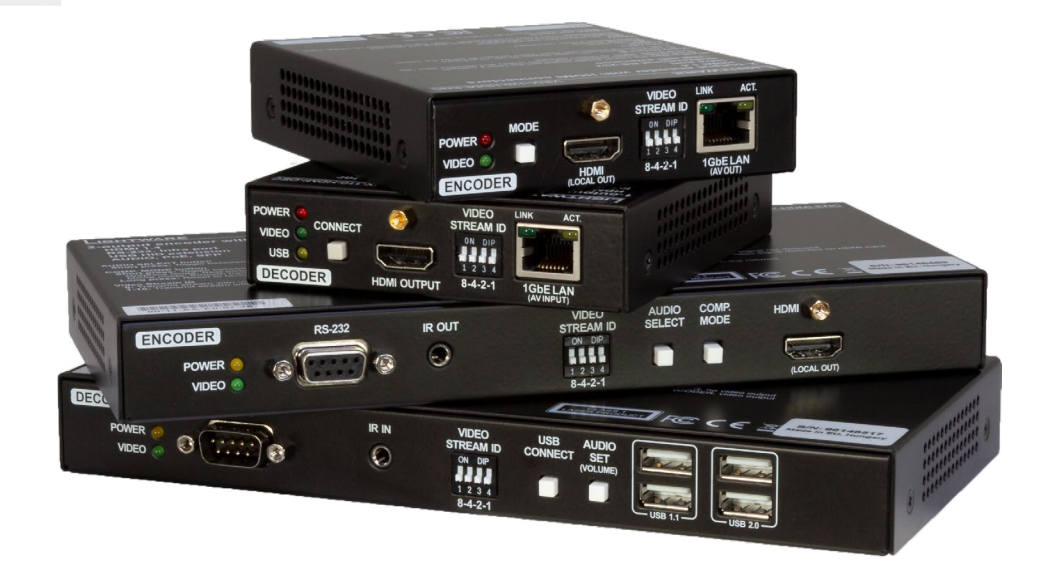

VINX-120-HDMI-ENC VINX-110-HDMI-DEC VINX-210AP-HDMI-ENC VINX-120AP-HDMI-ENC VINX-110AP-HDMI-DEC VINX-120AP-HDMI-ENC-DNT

AV Over IP Multimedia Extender

🔊 v2.0 🛱 13-08-2020

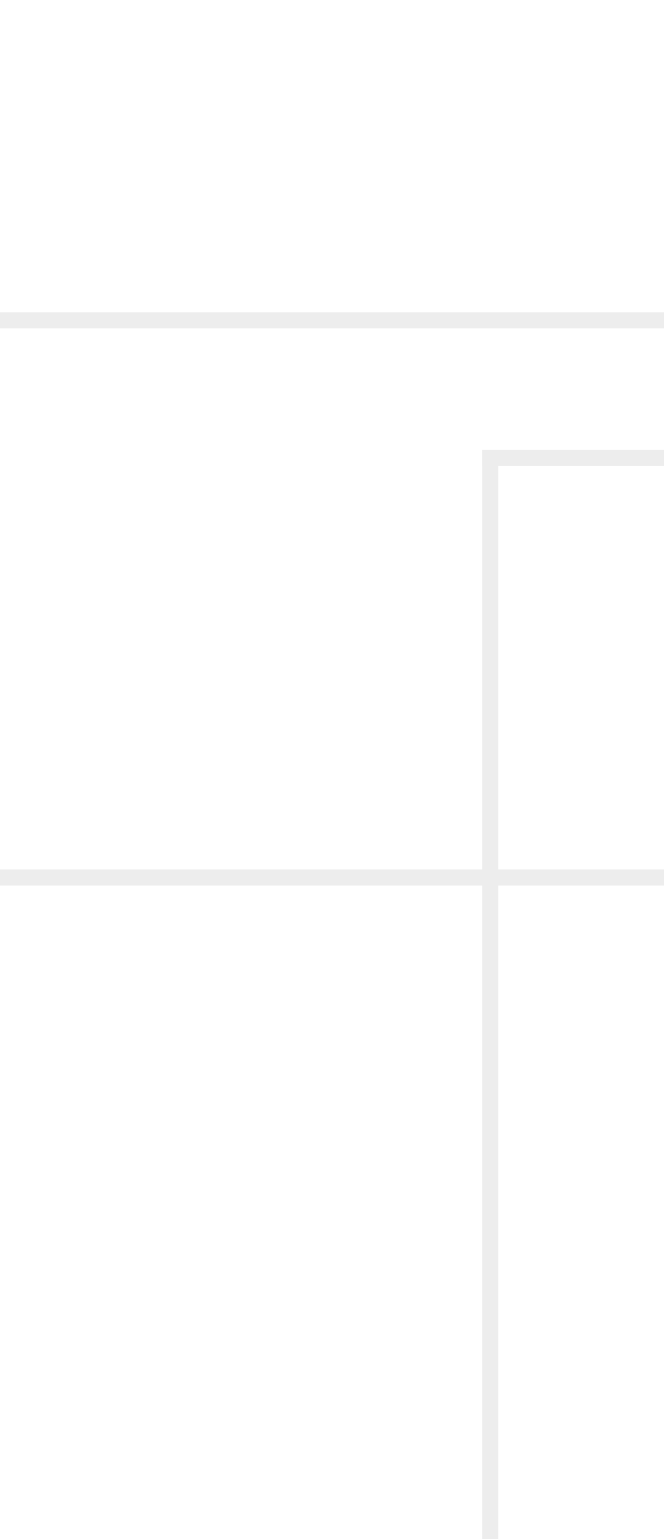

# Important Safety Instructions

#### Class II apparatus construction.

The equipment should be operated only from the power source indicated on the product.

To disconnect the equipment safely from power, remove the power cord from the rear of the equipment, or from the power source. The MAINS plug is used as the disconnect device, the disconnect device shall remain readily operable.

There are no user-serviceable parts inside of the unit. Removal of the cover will expose dangerous voltages. To avoid personal injury, do not remove the cover. Do not operate the unit without the cover installed.

The appliance must be safely connected to multimedia systems. Follow instructions described in this manual.

#### Ventilation

For the correct ventilation and to avoid overheating ensure enough free space around the appliance. Do not cover the appliance, let the ventilation holes free and never block or bypass the ventilators (if any).

#### WARNING

To prevent injury, the apparatus is recommended to securely attach to the floor/wall or mount in accordance with the installation instructions. The apparatus shall not be exposed to dripping or splashing and that no objects filled with liquids, such as vases, shall be placed on the apparatus. No naked flame sources, such as lighted candles, should be placed on the apparatus.

# Waste Electrical & Electronic Equipment WEEE

This marking shown on the product or its literature, indicates that it should not be disposed with other household wastes at the end of its working life. To prevent possible harm to the environment or human health from uncontrolled waste disposal, please separate this from other types of wastes and recycle it responsibly to promote the sustainable reuse of material resources. Household users should contact either the

retailer where they purchased this product, or their local government office, for details of where and how they can take this item for environmentally safe recycling. Business users should contact their supplier and check the terms and conditions of the purchase contract. This product should not be mixed with other commercial wastes for disposal.

#### Caution: Laser Product

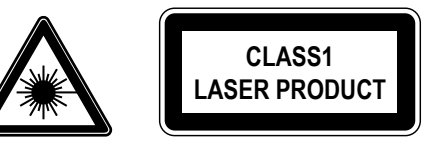

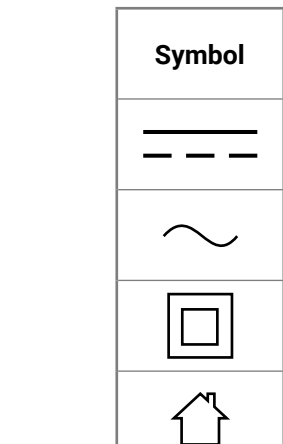

| Symbol | Description                            |
|--------|----------------------------------------|
|        | Direct current                         |
| $\sim$ | Alternating current                    |
|        | Double insulation                      |
|        | Caution: for indoor use only           |
| A      | Caution: possibility of electric shock |
|        | Caution                                |

# **Common Safety Symbols**

# Symbol Legend

The following symbols and markings are used in the document:

WARNING! Safety-related information which is highly recommended to read and keep in every case!

**ATTENTION!** Useful information to perform a successful procedure; it is recommended to read.

**DIFFERENCE:** Feature or function that is available with a specific firmware/hardware version or product variant.

INFO: A notice which may contain additional information. Procedure can be successful without reading it.

DEFINITION: The short description of a feature or a function.

TIPS AND TRICKS: Ideas which you may have not known yet but can be useful.

# **Navigation Buttons**

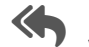

Go back to the previous page. If you clicked on a link previously, you can go back to the source page by pressing the button.

Navigate to the Table of Contents.

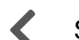

Step back one page.

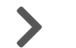

Step forward to the next page.

# **Document Information**

All presented functions refer to the indicated products. The descriptions have been made during testing these functions in accordance with the indicated Hardware/Firmware/Software environment:

| Item                        | Version |
|-----------------------------|---------|
| Firmware package version    | 2.0.1   |
| Lightware Device Updater V2 | 2.3.0   |
| Lightware Device Controller | 1.34.2  |

Document revision: v2.0 Release date: 13-08-2020 Editor: Laszlo Zsedenyi

# **About Printing**

Lightware Visual Engineering supports green technologies and Eco-friend mentality. Thus, this document is made for digital usage primarily. If you need to print out few pages for any reason, follow the recommended printing settings:

- Page size: A4
- Orientation: Landscape

TIPS AND TRICKS: Thanks to the size of the original page, a border around the content (gray on the second picture below) makes possible to organize the pages better. After punching the printed pages, they can be placed easily into a ring folder.

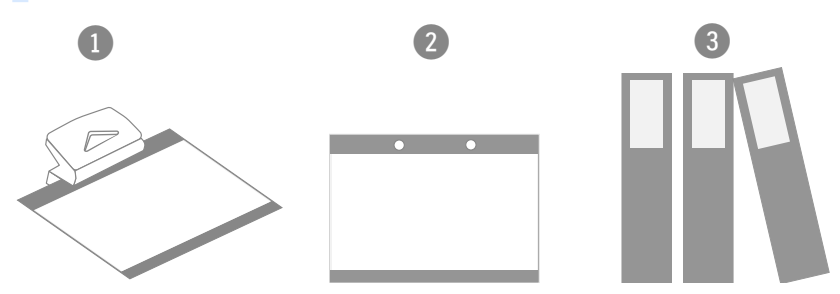

# Hashtag (#) Keywords in the Document

This user's manual contains keywords with hashtag (#) to help you to find the relevant information as quick as possible.

The format of the keywords is the following:

The usage of the keywords: use the **Search** function (Ctrl+F / Cmd+F) of your PDF reader application, type the # (hashtag) character and the wished keyword.

#### Example

#dhcp

This keyword is placed at the DHCP (dynamic IP address) setting in the front panel operation, the Lightware Device Controller (LDC) and the LW3 programmer's reference section. See the list of all hashtag keywords of the document in the Hashtag Keyword List.

Output size: Fit to page or Match page size

#<keyword>

The **#new** special keyword indicates a new feature/function that has just appeared in the latest firmware or software version.

# Table of Contents

| 1. INTRODUCTION                                       | 6         |
|-------------------------------------------------------|-----------|
| 1.1. DESCRIPTION                                      | 7         |
| 1.2. Box Contents                                     | 8         |
| 1.3. Optional Accessories                             | 8         |
| 1.4. FEATURES OF THE DEVICE                           | ç         |
| 1.5. FURTHER FEATURES OF THE AP-SERIES                | g         |
| 1.6. TYPICAL APPLICATIONS                             | 10        |
| 1.7. MODEL COMPARISON                                 | 11        |
| 2. PRODUCT OVERVIEW                                   | 12        |
| 2.1. VINX-120-HDMI-ENC                                | 13        |
| 2.2. VINX-110-HDMI-DEC                                | 13        |
| 2.3. VINX-120AP-HDMI-ENC                              | 14        |
| 2.4. VINX-120AP-HDMI-ENC-DNT                          | 15        |
| 2.5. VINX-210AP-HDMI-ENC                              | 16        |
| 2.6. VINX-110AP-HDMI-DEC                              | 17        |
| 2.7. FRONT PANEL LEDS                                 | 18        |
| 2.8. RJ45 LEDs                                        | 18        |
| 2.9. FRONT PANEL BUTTONS                              | 19        |
| 2.10. DIP SWITCH                                      | 19        |
| 3. INSTALLATION                                       | 20        |
| 3.1. MOUNTING OPTIONS                                 | 20        |
| 3.1.1. VESA100 Mounting Adapter for Extenders         |           |
| 3.1.2. Rack Shelf Mounting                            | 21        |
| 3.1.3. UD-kit Mounting                                | 21        |
| 3.2. MOUNTING INTO THE POWERED RACKMOUNT CAGE         | 22        |
| 3.2.1. Features                                       |           |
| 3.2.2. Assembling Steps                               |           |
| 3.3. ELECTRICAL CONNECTIONS                           | 23        |
| 3.4. CONNECTING STEPS                                 |           |
| 3.4.1. Preparing the Network                          | ZC        |
| 3.4.2. Point-to-Point Transmission (Ilpicast Mode)    | ZC<br>26  |
| 3.4.4. Installation Checkpoints                       |           |
|                                                       | 2C        |
|                                                       |           |
| 4.1. VINX DEVICE CONCEPT                              | Zt        |
| 4.2. VIDEO INTERFACE                                  | <b>ZC</b> |
| 4.2.1. One-to-All Video Transmission (Multicast Mode) |           |
| 4.2.3. Lavout Examples                                |           |
|                                                       |           |
| 4.3. ANALOG AUDIO INTERFACE                           |           |
| 4.3. ANALOG AUDIO INTERFACE                           | 31        |

| 4.5. DANTE® AUDIO OUTPUT INTERFACE<br>4.6. RS-232 INTERFACE | 32<br>34         |
|-------------------------------------------------------------|------------------|
| 5. SOFTWARE CONTROL OPTIONS                                 | 35               |
| 5.1. Connection Methods                                     | 36               |
| 5.2. CONNECTING VIA THE BUILT-IN WEB PAGE                   | 36               |
| 5.3. CONNECTING USING LIGHTWARE DEVICE CONTROLLER           | 36               |
| 5.3.1. Upgrading the LDC                                    | 36               |
| 5.3.2. Running the LDC                                      | 37               |
| 5.4. MAIN SETTINGS (ENCODER)                                | 38               |
| 5.4.1. General Settings                                     | 38               |
| 5.4.2. Video Status and Settings                            |                  |
| 5.4.3. Audio Settings                                       | 39               |
| 5.5.1 Conoral Settings                                      | <b>40</b><br>//0 |
| 5.5.2 Video Status and Settings                             | 40<br><i>1</i> 1 |
| 5.5.3 Audio Settings                                        | 41               |
| 5.6. CROSSPOINT MENU                                        | 42               |
| 5.6.1. Frame Detector                                       | 42               |
| 5.7. EDID MENU                                              | 43               |
| 5.7.1. The EDID Memory Structure                            | . 43             |
| 5.7.2. EDID Operations                                      | 43               |
| 5.8. Advanced Settings                                      | 44               |
| 5.8.1. Common Settings (Encoder and Decoder)                | 44               |
| 5.8.2. Decoder-related Settings                             | 45               |
| 5.8.3. LW3 Terminal                                         | 46               |
| 5.9. VIDEO WALL SETUP                                       | 47               |
| 5.9.1. Creating a Video Wall                                | 47               |
| 5.9.2. Identity the Decoders                                | 4/<br>10         |
| 5.9.5. Gdp driu Bezel Settings                              | 40<br>// Q       |
| 5.9.5. Deleting a Video Wall                                |                  |
|                                                             | 40               |
| 6. PROGRAMMER'S REFERENCE                                   | 49               |
|                                                             | 50               |
| 6.2. INSTRUCTIONS FOR THE TERMINAL APPLICATION USAGE        | 30               |
| 6.3.1 The I W3 Tree Structure                               | <b></b> 50       |
| 6.3.2. The I W3 Command Structure                           |                  |
| 6.3.3. Legend for the Control Commands                      | 51               |
| 6.3.4. General Rules                                        | 51               |
| 6.3.5. Command Types                                        | . 51             |
| 6.3.6. Prefix Summary                                       | . 52             |
|                                                             |                  |

|   | 6.3.7. Error Messages                                       | . 52 |
|---|-------------------------------------------------------------|------|
|   | 6.3.8. Escaping                                             | 52   |
|   | 6.3.9. Signature                                            | 52   |
|   | 6.3.10. Subscription                                        | 53   |
|   | 6.3.11. Notifications about the Changes of the Properties   | . 53 |
| e | 5.4. System Commands                                        | .54  |
|   | 6.4.1. Querying the Product Name                            | 54   |
|   | 6.4.2. Setting the Device Label                             | . 54 |
|   | 6.4.3. Querying the Serial Number                           | 54   |
|   | 6.4.4. Querying the Package Version                         | 54   |
|   | 6.4.5. Resetting the Device                                 | 54   |
|   | 6.4.6. Restoring the Factory Default Settings               | 54   |
| e | 5.5. NETWORK CONFIGURATION                                  | .55  |
|   | 6.5.1. Querying the IP Address                              | 55   |
|   | 6.5.2. Querying the IP Setup Mode (FW 2.x.x)                | 55   |
|   | 6.5.3. Setting the IP Setup Mode (FW 2.x.x)                 | 55   |
|   | 6.5.4. Querying the DHCP State (FW 1.x.x)                   | 55   |
|   | 6.5.5. Setting the DHCP State (FW 1.x.x)                    | 56   |
|   | 6.5.6. Setting a Static IP Address                          | 56   |
|   | 6.5.7. Querying the Subnet Mask                             | 56   |
|   | 6.5.8. Setting a Static Subnet Mask                         | 56   |
|   | 6.5.9. Querying the Gateway Address                         | . 56 |
|   | 6.5.10. Setting a Static Gateway Address                    | . 57 |
| 6 | 5.6. ENCODER-RELATED COMMANDS                               | .57  |
|   | 6.6.1. Querying the Input Video Signal Presence             | . 57 |
|   | 6.6.2. Querying the Resolution of the Input Video Signal    | . 57 |
|   | 6.6.3. Querying the Active Input Port                       | . 57 |
|   | 6.6.4. Querying the Video Input Selection Mode              | . 58 |
|   | 6.6.5. Setting the Video Input Selection Mode               | . 58 |
|   | 6.6.6. Querying the Video Quality Mode                      | . 58 |
|   | 6.6.7. Setting the Video Quality Mode                       | . 58 |
|   | 6.6.8. Querying the HDCP State                              | . 59 |
|   | 6.6.9. Setting the HDCP State                               | . 59 |
| 6 | 5.7. DECODER-RELATED COMMANDS                               | .59  |
|   | 6.7.1. Querying the Resolution of the Output Video Signal   | . 59 |
|   | 6.7.2. Querying the Scaling Mode of the Output Video Signal | . 59 |
|   | 6.7.3. Setting the Scaling Mode of the Output Video Signal  | . 59 |
|   | 6.7.4. Setting the Resolution of the Output Video Signal    | . 60 |
|   | 6.7.5. Querying the Signal Type of the Output Video Signal  | . 60 |
|   | 6.7.6. Setting the Signal Type of the Output Video Signal   | . 60 |
|   | 6.7.7. Querying the State of the USB Connection             | . 60 |
|   | 6.7.8. Establishing the USB Connection                      | . 60 |
|   |                                                             |      |

| 6.8. Audio-related Commands                            | .61  |
|--------------------------------------------------------|------|
| 6.8.1. Querying the Audio Input Selection Mode         | 61   |
| 6.8.2. Setting the Audio Input Selection Mode          | 61   |
| 6.8.3. Querying the Audio Signal Presence              | 61   |
| 6.8.4. Analog Audio Input/Output Signal Level Settings | . 61 |
| 6.9. Serial Port Settings                              | .63  |
| 6.9.1. Setting the Port Availability                   | 63   |
| 6.9.2. Setting the Baud Rate of the Port               | 63   |
| 6.9.3. Setting the RS-232 Port Mode                    | 63   |
| 6.9.4. Setting the Data Bits                           | 63   |
| 6.9.5. Setting the Stop Bits                           | 64   |
| 6.9.6. Setting the Parity                              | 64   |
| 6.10. ARRANGING THE EXTENDERS TO GROUPS                | .64  |
| 6.10.1. Querying the Working Mode (Unicast/Multicast)  | 64   |
| 6.10.2. Setting the Working Mode (Unicast/Multicast)   | 64   |
| 6.10.3. Querying the Video Stream ID Setting Method    | 65   |
| 6.10.4. Querying the DIP Switch Value                  | 65   |
| 6.10.5. Querying the Video Stream ID                   | 65   |
| 6.10.6. DIP Switch Enable                              | 65   |
| 6.10.7. Setting the Video Stream ID                    | 65   |
| 6.11. VIDEO WALL SETTINGS                              | .66  |
| 6.11.1. Setting the Name of the Video Wall             | 66   |
| 6.11.2. Assigning a Decoder to a Video Wall            | 66   |
| 6.12. Setting up a Video Wall (Example)                | .67  |
| 6.13. CROSSPOINT SWITCHING EXAMPLES                    | .68  |
| 6.13.1. Switching an Input to an Output                | . 68 |
| 6.13.2. Switching an Input to All Outputs              | . 68 |
| 6.13.3. Switching the Source of a Video Wall           | 68   |
| 6.13.4. Multiple Switching                             | 68   |
| 6.14. EDID MANAGEMENT (ENCODER)                        | .69  |
| 6.14.1. Querying the Emulated EDID                     | 69   |
| 6.14.2. Setting the Emulated EDID on the Input Port    | 69   |
| 6.14.3. Copying an EDID                                | 69   |
| 6.14.4. Querying the Preferred Resolution of an EDID   | 69   |
| 6.14.5. Deleting an EDID from the User Memory          | 70   |
| 6.15. LW3 Commands - Quick Summary                     | .71  |
| 7. FIRMWARE UPGRADE                                    | .73  |
| 7.1. Built-in Web or LDU2                              | .74  |
| 7.2. IMPORTANT NOTICES – BEFORE STARTING THE UPGRADE   | .74  |
| 7.3. ABOUT THE FIRMWARE PACKAGE (LFP/LFP2 FILE)        | .74  |
| 7.4. OPTION 1 UPGRADING VIA THE BUILT-IN WEB PAGE      | .74  |
| 7.4.1. Firmware Upgrading Steps                        | .74  |

| 7.5. Option 2. – Upgrading by LDU2                  | 75 |
|-----------------------------------------------------|----|
| 7.5.1. Introduction                                 | 75 |
| 7.5.2. Preparation                                  | 75 |
| 7.5.3. About the Firmware Package (LFP2 File)       | 75 |
| 7.5.4. LDU2 Installation                            | 75 |
| 7.6. RUNNING THE SOFTWARE                           | 76 |
| 7.7. THE UPGRADING STEPS                            | 77 |
| 7.8. IF THE UPGRADE IS NOT SUCCESFUL                | 79 |
| 8. TROUBLESHOOTING                                  | 80 |
| 9. TECHNOLOGIES                                     | 82 |
| 9.1. EDID MANAGEMENT                                | 83 |
| 9.1.1. Understanding the EDID                       | 83 |
| 9.1.2. Advanced EDID Management                     | 83 |
| 9.2. Video Over IP                                  | 84 |
| 9.3. HDCP MANAGEMENT                                | 84 |
| 9.3.1. Protected and Unprotected Content            | 84 |
| 9.3.2. Disable Unnecessary Encryption               | 84 |
| 9.3.3. HDCP v2.2                                    | 85 |
| 9.4. RS-232 SIGNAL MANAGEMENT (VINX AP-SERIES)      | 86 |
| 9.4.1. General Information                          | 86 |
| 9.4.2. Types of Serial Cables                       | 86 |
| 9.4.3. Serial Device Types                          | 86 |
| 9.4.4. RS-232 Signal Transmission over VINX Devices | 86 |
| 10. APPENDIX                                        | 87 |
| 10.1. Specifications                                | 88 |
| 10.1.1. VINX Basic Series                           | 88 |
| 10.1.2. VINX AP-series                              | 88 |
| 10.2. DELAY IN THE VIDEO TRANSMISSION               | 90 |
| 10.3. Factory Default Settings                      | 90 |
| 10.4. DIP Switch States                             | 90 |
| 10.5. MECHANICAL DRAWINGS                           | 91 |
| 10.6. Output Resolutions (Scaler)                   | 92 |
| 10.7. Audio Port Numbering                          | 92 |
| 10.8. FACTORY EDID LIST                             | 93 |
| 10.9. Firmware Release Notes                        | 94 |
| 10.10. Application Note (LW-AN-001)                 | 96 |
| 10.11. HASHTAG KEYWORD LIST                         | 98 |
| 10.12. Further Information                          | 99 |
|                                                     |    |

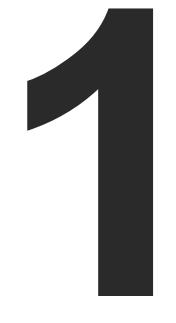

# Introduction

Thank you for choosing Lightware's VINX Video Network Extender devices. In the first chapter we would like to introduce the device by highlighting the most important features in the below listed sections:

- DESCRIPTION
- BOX CONTENTS
- OPTIONAL ACCESSORIES
- ► FEATURES OF THE DEVICE
- ► FURTHER FEATURES OF THE AP-SERIES
- TYPICAL APPLICATIONS
- MODEL COMPARISON

6

# 1.1. Description

VINX-120-HDMI-ENC and VINX-110-HDMI-DEC are LAN-based Encoder/Decoder multimedia extenders to extend HDMI video from a local source to a remote sink. The Encoder and Decoder devices connect either via a direct CATx cable connection or through a Gigabit Ethernet Switch in between. The maximum delivery distance can reach up to 100 m with minimal latency and employing a guality, proprietary wavelet transform based image compression.

The maximum supported resolution is 3840 x 2160 @ 30Hz with 7.1 audio. The devices support both static and dynamic (DHCP) IP address settings. Pre-programmed factory EDID presets and user EDIDs are stored in the Encoder. DIP switches serve quick manual setting for device pairing over the network, a quick and easy installation method. Gap and bezel compensation can be adjusted for video walls. Scaling is available on the receiver side and videos can be freely cropped.

#### VINX AP-series

The VINX 'AP-series' is the second generation of the VINX family. These products extend the features of the first generation with the following functions: VGA input port, Analog audio (de)embedding and transmission over SFP modules. Furthermore, the devices can be powered over Ethernet (PoE).

#### VINX-120AP-HDMI-ENC-DNT

This variant contains a special module that allows de-embedding the audio of the incoming HDMI signal and transmitting as a 2-channel Dante® or AES67 source via the extra RJ45 connector. See more details in the Dante® Audio Output Interface section.

Dante® is a registered trademark of Audinate Pty Ltd.

#### **Compatible Devices**

The VINX AP-series devices are compatible with the VINX-120-HDMI-ENC and VINX-110-HDMI-DEC (basic VINX) devices. Please note that certain features are not available when mixing VINX-AP and basic VINX devices:

|                                                | Basic series | AP series   |
|------------------------------------------------|--------------|-------------|
| Video input port                               | HDMI         | HDMI, VGA * |
| Analog audio (de)embedding                     | ×            | ~           |
| Return audio (mono) – in unicast mode          | ×            | ~           |
| Dante <sup>®</sup> or AES67 audio de-embedding | ×            | <b>√</b> ** |
| Network interface                              | RJ45         | RJ45, SFP   |
| Powering modes                                 | local        | local, PoE  |

\* VGA is available in VINX-210AP-HDMI-ENC model only.

\*\* In VINX-120AP-HDMI-ENC-DNT model only.

See more details in the Model Comparison section.

| Model Denomination |  |
|--------------------|--|
|--------------------|--|

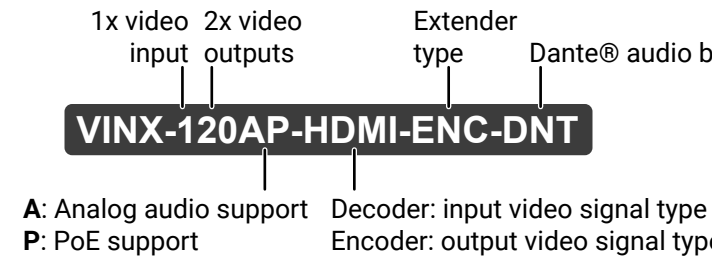

#### About the Serial Number

Lightware devices contain a label indicating the unique serial number of the product. The structure is the following:

| 7A000941 6-digit running sequence number |                                               |                            |                            |                            |                            |  |  |  |
|------------------------------------------|-----------------------------------------------|----------------------------|----------------------------|----------------------------|----------------------------|--|--|--|
|                                          | Month of the manufacturing:                   | 1: Jan<br>2: Feb<br>3: Mar | 4: Apr<br>5: May<br>6: Jun | 7: Jul<br>8: Aug<br>9: Sep | A: Oct<br>B: Nov<br>C: Dec |  |  |  |
| \<br>(                                   | /<br>/ear of the manufacturing:<br>/3-9, A-Y) | 7=2017<br>8=2018<br>9=2019 | A=2<br>B=2<br>C=2          | 2020<br>2021<br>2022       | D=2023<br>E=2024<br>F=2025 |  |  |  |

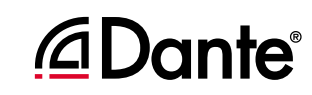

Dante® audio breakout

7

Encoder: output video signal type

# 1.2. Box Contents

The following items are supplied in the box:

|                                      |                                                   | VINX-110-HDMI-DEC | VINX-120-HDMI-ENC | VINX-110AP-HDMI-DEC | VINX-210AP-HDMI-ENC | VINX-120AP-HDMI-ENC | VINX-120AP-HDMI-ENC-DNT |
|--------------------------------------|---------------------------------------------------|-------------------|-------------------|---------------------|---------------------|---------------------|-------------------------|
|                                      | Encoder / Decoder<br>device                       | ~                 | ~                 | ~                   | ~                   | ~                   | ~                       |
| Safety and<br>Warranty<br>Info Guide | Safety and warranty<br>info, Quick Start<br>Guide | ~                 | ~                 | ~                   | ~                   | ~                   | ~                       |
| ≠{ <b>]</b> ₩ ७ ≪                    | 5V DC adaptor                                     | ~                 | ~                 | -                   | -                   | -                   | -                       |
|                                      | 12 DC adaptor                                     | -                 | -                 | ~                   | ~                   | ~                   | ~                       |
| (L)                                  | Mounting screws<br>(m3x4), 2 pcs.                 | ~                 | ~                 | ~                   | ~                   | ~                   | ~                       |
|                                      | HDMI cable                                        | -                 | ~                 | -                   | ~                   | ~                   | ~                       |
|                                      | USB cable (mini B<br>type to B type)              | ~                 | ~                 | -                   | -                   | -                   | -                       |
|                                      | USB cable (A type<br>to B type)                   | -                 | -                 | -                   | ~                   | ~                   | ~                       |
|                                      | Serial cable (DB9<br>male to RJ12)                | -                 | ~                 | -                   | -                   | -                   | -                       |
| A A                                  | Serial cable (DB9<br>female to RJ12)              | ~                 | -                 | -                   | -                   | -                   | -                       |
|                                      | Serial cable (DB9<br>male to female)              | -                 | -                 | ~                   | ~                   | ~                   | ~                       |

# 1.3. Optional Accessories

The following items can be purchased optionally for the indicated device:

|           |                                            | VINX-110-HDMI-DEC | VINX-120-HDMI-ENC | VINX-110AP-HDMI-DEC | VINX-210AP-HDMI-ENC |
|-----------|--------------------------------------------|-------------------|-------------------|---------------------|---------------------|
|           | Infrared transmitter<br>unit               | -                 | ~                 | -                   | ~                   |
|           | Infrared receiver<br>unit                  | ~                 | -                 | ~                   | -                   |
| · · · · · | VESA-100<br>compatible<br>mounting adaptor | ~                 | ~                 | -                   | -                   |
|           | UD-kit                                     | ~                 | ~                 | -                   | -                   |
|           | UD-kit double                              | ~                 | ~                 | ~                   | ~                   |
|           | 1U high rack shelf                         | ~                 | ~                 | ~                   | ~                   |
|           | Powered<br>rackmount cage<br>(PRC-16-205)  | ~                 | ~                 | -                   | -                   |

The assembling of certain accessories can be found in the Mounting Options section.

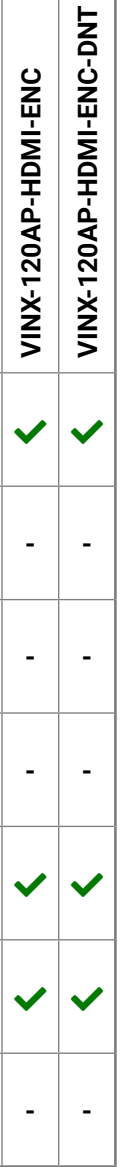

# **1.4. Features of the Device**

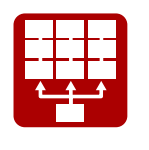

#### Video Wall Application

The VINX devices can be arranged to a Video wall up to 8x8 Display devices. The displayed video can be the same on each display, one image enlarged to all the sinks, or the mixture of these.

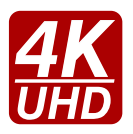

## Supporting 4K Resolution

Up to HDMI 2.0 4K 2160p@60Hz 4:2:0 video input or 3840 x 2160 @ 30Hz resolution over a 1 Gigabit network with very low latency.

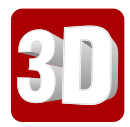

## **3D Signal Support**

The extenders support the transmission of 3D content in 'Side-by-side' and 'Top-to-bottom' modes.

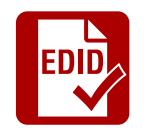

#### Advanced EDID Management

The user can emulate any EDID on the inputs independently, read out and store any attached monitor's EDID in the User memory locations, upload and download EDID files.

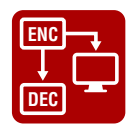

### Local HDMI Output

A display device can be connected to the Encoder for local signal checking. The port carries the same video as the transmitted signal.

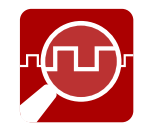

### Frame Detector and Signal Analysis

The exact video and audio signal format can be determined such as timing, frequencies, scan mode, HDCP encryption, color range, color space and audio sample rate.

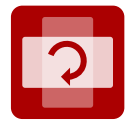

#### Image Adjustment

The extended video can be rotated or flipped at the Decoder side. Scaling is available at the Decoder side and videos can be freely cropped.

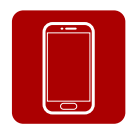

#### Built-in Website

Easy access from a web browser to control and configure the devices – even with a mobile device.

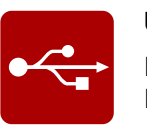

#### **USB** Extension

KVM extension for USB HID (Human Interface Devices, e.g. keyboard, mouse, presenter) and Mass Storage devices (Flash drive, Hard drive).

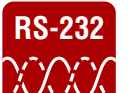

#### Serial Data Transmission

Transparent serial data transmission is available between the endpoints: Encoder and Decoder devices.

# **1.5. Further Features of the AP-series**

Below mentioned features refer to the VINX-110AP-HDMI-DEC, VINX-120AP-HDMI-ENC and VINX-210AP-HDMI-ENC models only.

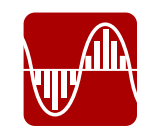

#### Analog Video Support

The extra VGA input port allows connecting analog video which is converted to digital signal.

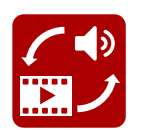

#### Analog Audio Support

External analog audio signal can embedded in the video stream at the Encoder side and can be de-embedded at the Decoder side.

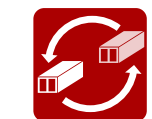

#### SFP Module Support

The devices can be connected to the network switch over SFP modules.

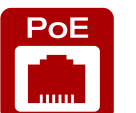

#### Remote Power (PoE)

The devices can be Powered over Ethernet (according to IEEE 802.3af) by a compatible power source equipment.

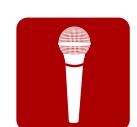

## Return Audio for a Microphone

Mono input port for a microphone from the Decoder towards the Encoder when the extenderpair is used in Unicast mode. Includes a 20 dB gain in the signal path.

#### Dante® or AES67 Audio De-embedding (VINX-120AP-HDMI-ENC-DNT only)

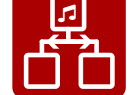

The audio of the HDMI signal can be transmitted as a 2-channel Dante® or AES67 source over the dedicated RJ45 connector.

# 1.6. Typical Applications

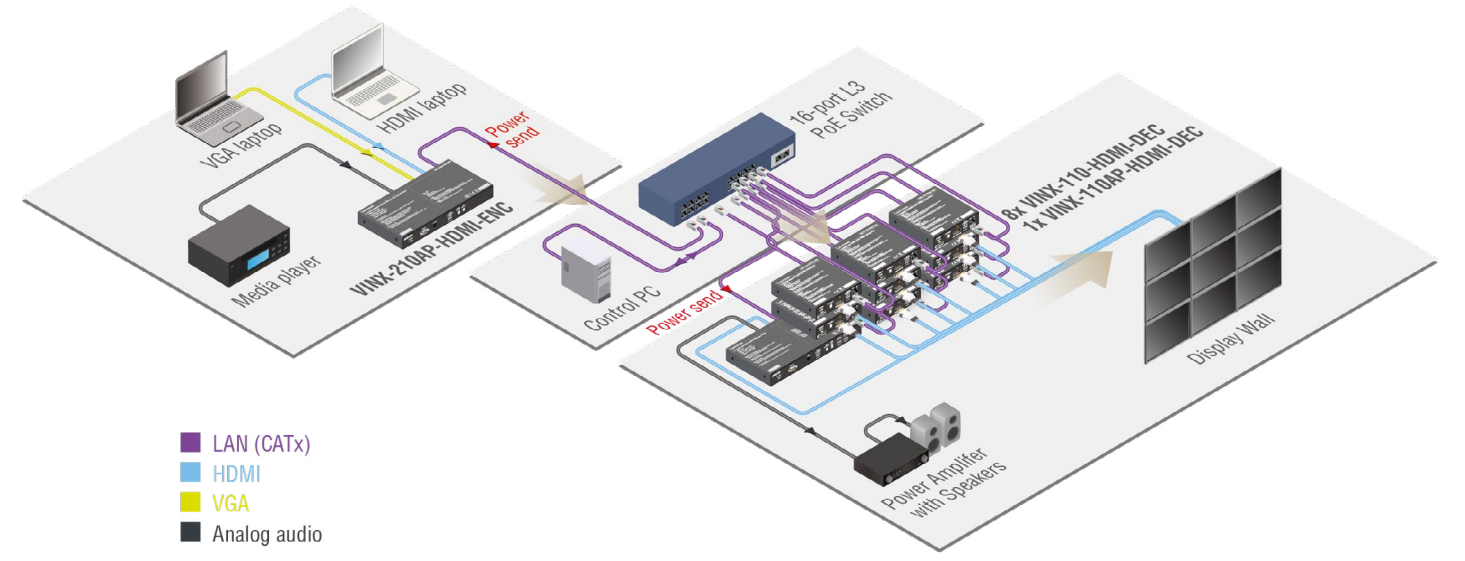

Video Wall Application (Multicast Mode)

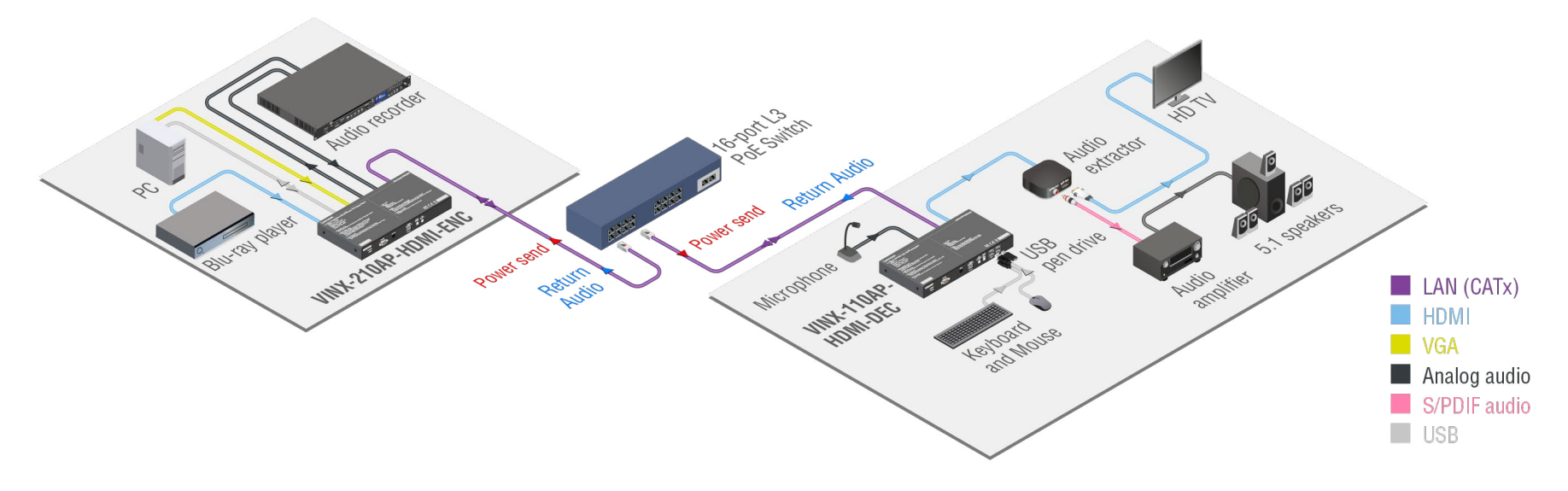

Simple Signal Extension (Unicast Mode)

10

# 1.7. Model Comparison

|                             | Enclosure<br>width |         | Enclosure<br>width |     | Enclosure<br>width |      | Enclosure<br>width |       | Enclosure<br>width |        | Po     | wer su<br>input | pply |       |        | Inputs | 3             |             |      |    |     | Outputs |          |        |  |  | Contro | l ports | 5 |  |  |  |
|-----------------------------|--------------------|---------|--------------------|-----|--------------------|------|--------------------|-------|--------------------|--------|--------|-----------------|------|-------|--------|--------|---------------|-------------|------|----|-----|---------|----------|--------|--|--|--------|---------|---|--|--|--|
|                             |                    |         |                    |     |                    | нрмі | VGA                | AV ii | nput               | Analog | Micro- | нрмі            | AV o | utput | Dante® | Analog |               | RS-232      |      | IR | IR  | USB     | USB      | USB    |  |  |        |         |   |  |  |  |
|                             |                    | 1/0 011 | 5V                 | 12V |                    |      |                    | ,     |                    | audio  | phone  |                 |      |       | audio  | audio  | D-Sub9 female | D-Sub9 male | RJ12 | IN | OUT | type-A  | mini-B   | type-B |  |  |        |         |   |  |  |  |
|                             | 1/4 RU             | 1/2 RU  | DC                 | DC  | POE                |      | •                  |       |                    |        |        |                 |      |       |        |        | •             | •           |      |    |     |         | <b>'</b> |        |  |  |        |         |   |  |  |  |
| VINX-<br>120-HDMI-ENC       | ~                  | -       | ~                  | -   | -                  | ~    | -                  | -     | -                  | -      | -      | ~               | ~    | -     | -      | -      | -             | -           | ~    | -  | ~   | -       | ~        | -      |  |  |        |         |   |  |  |  |
| VINX-<br>110-HDMI-DEC       | ~                  | -       | ~                  | -   | -                  | -    | -                  | ~     | -                  | -      | -      | ~               | -    | -     | -      | -      | -             | -           | ~    | ~  | -   | ~       | -        | -      |  |  |        |         |   |  |  |  |
| VINX-<br>120AP-HDMI-ENC     | -                  | ~       | -                  | ~   | ~                  | ~    | -                  | -     | -                  | ~      | -      | ~               | ~    | ~     | -      | ~      | ~             | -           | -    | -  | ~   | -       | -        | ~      |  |  |        |         |   |  |  |  |
| VINX-<br>120AP-HDMI-ENC-DNT | -                  | ~       | -                  | ~   | ~                  | ~    | -                  | -     | -                  | ~      | -      | ~               | ~    | ~     | ~      | ~      | ~             | -           | -    | -  | ~   | -       | -        | ~      |  |  |        |         |   |  |  |  |
| VINX-<br>210AP-HDMI-ENC     | -                  | ~       | -                  | ~   | ~                  | ~    | ~                  | -     | -                  | ~      | -      | -               | ~    | ~     | -      | ~      | ~             | -           | -    | -  | ~   | -       | -        | ~      |  |  |        |         |   |  |  |  |
| VINX-<br>110AP-HDMI-DEC     | -                  | ~       | -                  | ~   | ~                  | -    | -                  | ~     | ~                  | -      | ~      | ~               | -    | -     | -      | ~      | -             | ~           | -    | ~  | -   | ~       | -        | -      |  |  |        |         |   |  |  |  |

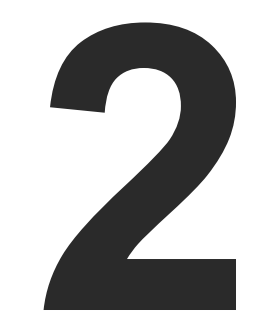

# **Product Overview**

The following sections are about the physical structure of the device, input/output ports, connectors, status LEDs and front panel button functions.

- ► VINX-120-HDMI-ENC
- ► VINX-110-HDMI-DEC
- ► VINX-120AP-HDMI-ENC
- VINX-120AP-HDMI-ENC-DNT
- VINX-210AP-HDMI-ENC
- ► VINX-110AP-HDMI-DEC
- FRONT PANEL LEDS
- RJ45 LEDs
- ► FRONT PANEL BUTTONS
- DIP Switch

# 2.1. VINX-120-HDMI-ENC

#### Front and Rear View

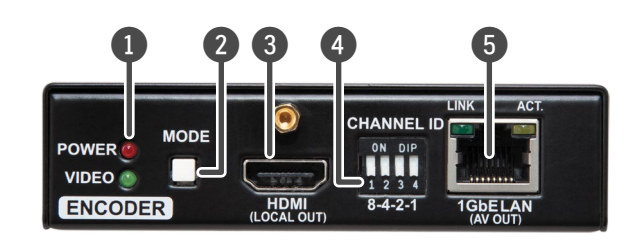

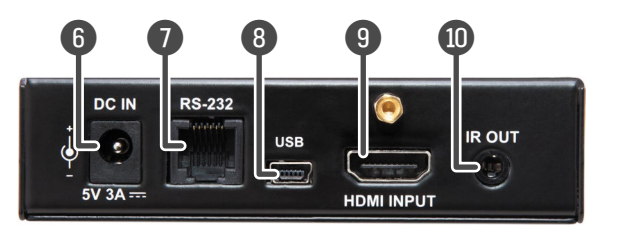

| 1  | Status LEDs      | See the Front Panel LEDs section.                                                                                                    |
|----|------------------|----------------------------------------------------------------------------------------------------|
| 2  | Mode Button      | <b>Short press:</b> switching between Video and Graphics modes.<br><b>Long press</b> (more, than 10 seconds): reset to factory default settings. |
| 3  | HDMI Output Port | Forwarding the same Audio / Video content as the AV Output Port.                                                                                 |
| 4  | DIP Switch       | Linking Encoder and Decoder devices; for more information see the DIP Switch section.                                                            |
| 5  | AV Output Port   | RJ45 connector for outgoing AV signal to the Decoder device or Network switch.                                                                   |
| 6  | DC 5V Input      | 5V DC input for local power supply.                                                                                                    |
| 7  | RS-232 Port      | RJ12 connector for transparent serial communication (point-to-point or point-to-multi point).                                                    |
| 8  | USB Port         | Mini B-type connector for USB pass-through (IP KVM) application.                                                                                 |
| 9  | HDMI Input Port  | Video port for DVI or HDMI signal.                                                                                                    |
| 10 | IR Output Port   | IR signal output connector (for 3.5 mm Jack, 3-pole, TRS plug).                                                                                  |
|    |                  |                                                                                                    |

WARNING! Always use the supplied 5V power adaptor. Warranty void if damage occurs due to use of a different power source.

# 2.2. VINX-110-HDMI-DEC

#### Front and Rear View

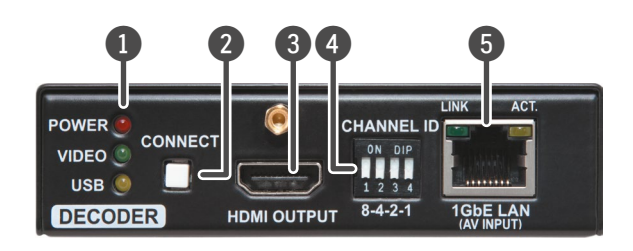

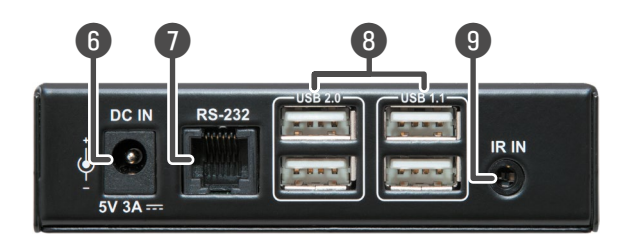

| 1 | Status LEDs      |
|---|------------------|
| 2 | Connect Button   |
|   |                  |
| 3 | HDMI Output Port |
| 4 | DIP Switch       |
| • |                  |
| 5 | AV Input Port    |
| 6 | DC 5V Input      |
| 7 | RS-232 Port      |
|   |                  |
| 8 | USB Ports        |
|   |                  |
| 9 | IR Input Port    |
|   |                  |

# Short press: acquire USB (mode)

**Long press** (more, than 10 seconds): reset to factory default settings. HDMI output to a sink device.

Linking Encoder and Dec DIP Switch section.

RJ45 connector for incoming AV signal from the Encoder device or Network switch.

5V DC input for local power supply.

RJ12 connector for transparent serial communication (point-to-point or point-to-multi point). USB 1.1 and 2.0 compatible A-type ports for transmitting USB HID and mass storage devices. USB 1.1 port can be used for changing the video stream by a keyboard, see the Keyboard Shortcuts section. IR signal input connector (for 3.5 mm Jack, 3-pole, TRS plug).

See the Front Panel LEDs section.

Short press: acquire USB connection (this is required only in Multicast

Linking Encoder and Decoder devices; for more information see the

# 2.3. VINX-120AP-HDMI-ENC

| Front Vi | ew                                      |                                                                                                    | Rear View |
|----------|-----------------------------------------|----------------------------------------------------------------------------------------------------|-----------|
|          | ENCODER RS-232<br>POWER O OF CONTRACTOR | 3<br>IR OUT<br>IN DIP<br>I 2 3 4<br>8-4-2-1<br>AUDIO<br>SELECT<br>IL COMP.<br>HDMI<br>SELECT<br>IL COMP.<br>HDMI<br>SELECT<br>IL COMP.<br>IL COMP. |           |
| 1        | Status LEDs                             | See the Front Panel LEDs section.                                                                                                    | 1         |
| 2        | RS-232 Port                             | D-SUB9 connector for transparent serial communication (point-to-point or point-to-multi point).                                                                                                    | 2         |
| 3        | IR Output Port                          | IR signal output connector (for 3.5 mm Jack, 3-pole, TRS plug).                                                                                                    | 3         |
| 4        | DIP Switch                              | Linking Encoder and Decoder devices (HW setting).                                                                                                    | 4         |
| 5        | Audio Select button                     | Press the button to toggle between the following modes:<br>$\rightarrow$ Auto $\rightarrow$ HDMI $\rightarrow$ Analog audio $\rightarrow$                                                                                                    | 5         |
| 6        | Compression Mode<br>Button              | Short press: switching between the Video and Graphics modes.<br>Long press (more, than 10 seconds): reset to factory default settings.                                                                                                    | 6         |
| 7        | HDMI Output                             | For a local sink device (mirrored from the AV output).                                                                                                    | 0         |

4 (3)  $\bigcirc$ DC IN MODE ONLY 1GhELAN (PoE) HDMI INPUT USB 12V 1A ----Reboots the device. **Reset Button AV Input Ports** RJ45 connector and slot for an SFP module. One at a time is available for receiving an AV signal. Please note that SFP module is not supplied with the device. HDMI Input Port Video port for DVI or HDMI signal. USB Port B-Type connector for USB pass-through application (e.g. for connecting the Encoder to a computer). Audio Input Port For unbalanced analog audio signal. Audio Output Port Presenting the audio signal coming from the Audio input port of the connected Encoder. This feature is available only in Unicast mode and if the Analog audio input is selected as an audio source on the Encoder. 12V DC input for local power supply. DC 12V Input

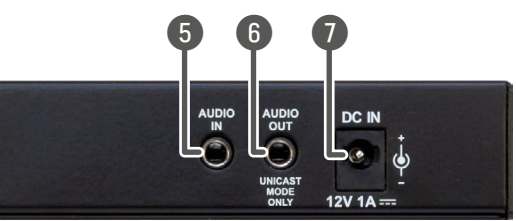

# 2.4. VINX-120AP-HDMI-ENC-DNT

| Front View |                                                                                                    |                                                                                                    |  |  |  |  |
|------------|----------------------------------------------------------------------------------------------------|----------------------------------------------------------------------------------------------------|--|--|--|--|
| P          | 1 2 3<br>ENCO ER RS-232<br>OWER • • • • • • • • • • • • • • • • • • •                                              | R OUT<br>VIDEO<br>STREAM ID<br>1 2 3 4<br>8-4-2-1<br>COMP<br>HDM<br>COMP<br>HDM<br>COMP<br>COMP |  |  |  |  |
| 1          | Status LEDs                                                                                                    | See the Front Panel LEDs section.                                                                                                    |  |  |  |  |
| 2          | <b>RS-232 Port</b> D-SUB9 connector for transparent serial communication (point-to-point or point-to-multi point). |                                                                                                    |  |  |  |  |
| 3          | IR Output Port                                                                                                    | <b>ut Port</b> IR signal output connector (for 3.5 mm Jack, 3-pole, TRS plug).                                                                                                    |  |  |  |  |
| 4          | DIP Switch                                                                                                    | Linking Encoder and Decoder devices (HW setting).                                                                                                    |  |  |  |  |
| 5          | Audio Select button                                                                                                | Press the button to toggle between the following modes:<br>$\rightarrow$ Auto $\rightarrow$ HDMI $\rightarrow$ Analog audio $\rightarrow$                                                                                                    |  |  |  |  |
| 6          | Compression Mode<br>Button                                                                                         | <b>Short press:</b> switching between the Video and Graphics modes.<br><b>Long press</b> (more, than 10 seconds): reset to factory default settings.                                                                                                    |  |  |  |  |
| 7          | HDMI Output                                                                                                    | For a local sink device (mirrored from the AV output).                                                                                                    |  |  |  |  |

Rear View

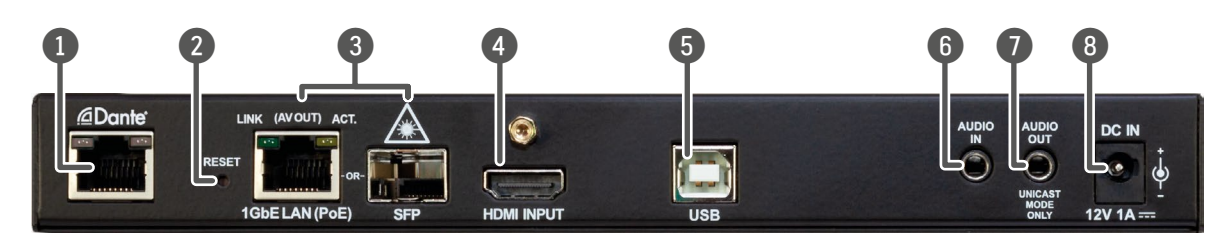

| 1 | Dante® Audio Output | RJ45 connector for de-en<br>transmitted as a 2-channel                                           |
|---|---------------------|--------------------------------------------------------------------------------------------------|
| 2 | Reset Button        | Reboots the device.                                                                              |
| 3 | AV Input Ports      | RJ45 connector and slot fo<br>for receiving an AV signal. <b>F</b><br>with the device            |
| 4 | HDMI Input Port     | Video port for DVI or HDMI                                                                       |
| 5 | USB Port            | B-Type connector for USB p<br>the Encoder to a computer)                                         |
| 6 | Audio Input Port    | For unbalanced analog aud                                                                        |
| 7 | Audio Output Port   | Presenting the audio signa<br>connected <b>Encoder.</b> This fea<br>the Analog audio input is se |
| 8 | DC 12V Input        | 12V DC input for local powe                                                                      |

embedding the HDMI audio which can be el Dante® or AES67 source.

for an SFP module. One at a time is available . **Please note that SFP module is not supplied** 

/II signal.

B pass-through application (e.g. for connecting er).

udio signal.

nal coming from the Audio input port of the feature is available only in **Unicast mode** and if selected as an audio source on the **Encoder**. wer supply.

**Rear View** 

# 2.5. VINX-210AP-HDMI-ENC

| Front Vie | w                                                             |                                                                                                    |  |  |  |  |  |
|-----------|---------------------------------------------------------------|----------------------------------------------------------------------------------------------------|--|--|--|--|--|
|           | 1 2<br>ENCODER<br>POWER O O O O O O O O O O O O O O O O O O O | 3<br>VIDEO<br>STREAM ID<br>ON IDP<br>1 2 3 4<br>8-4-2-1<br>COMP.<br>MODE                                                                                                    |  |  |  |  |  |
| 1         | Status LEDs                                                   | See the Front Panel LEDs section.                                                                                                    |  |  |  |  |  |
| 2         | RS-232 Port                                                   | D-SUB9 connector for transparent serial communication (point-to-point or point-to-multi point).                                                                                                    |  |  |  |  |  |
| 3         | IR Output Port                                                | IR signal output connector (for 3.5 mm Jack, 3-pole, TRS plug).                                                                                                    |  |  |  |  |  |
| 4         | DIP Switch                                                    | Linking Encoder and Decoder devices (HW setting).                                                                                                    |  |  |  |  |  |
| 5         | AV Select Button                                              | Press the button to toggle between the following modes:<br>$\longrightarrow$ Auto $\longrightarrow$ HDMI+Embedded audio<br>$\bigvee$ VGA+Analog audio $\longleftarrow$ HDMI+Analog audio $\bigstar$ |  |  |  |  |  |
| 6         | Compression Mode<br>Button                                    | See more details in the Front Panel Buttons section.<br>Short press: switching between the Video and Graphics modes.<br>Long press (more, than 10 seconds): reset to factory default settings.      |  |  |  |  |  |

3 5 8 0 DC IN USB VGA INPUT 12V 1A ----1GbELAN (PoE HDMI INPUT **Reset Button** Reboots the device. 1 2 **AV Input Ports** RJ45 connector and slot for an SFP module. One at a time is available for receiving an AV signal. Please note that SFP module is not supplied with the device. 3 HDMI Input Port Video port for DVI or HDMI signal. 4 USB Port B-Type connector for USB pass-through application (e.g. for connecting the Encoder to a computer). 5 VGA Input Port Video port for analog VGA signal on VINX-120AP-HDMI-ENC. 6 Audio Input Port For unbalanced analog audio signal. 7 Audio Output Port Presenting the audio signal coming from the Audio input port of the connected Encoder. This feature is available only in Unicast mode and if the Analog audio input is selected as an audio source on the Encoder. 8 12V DC input for local power supply. DC 12V Input

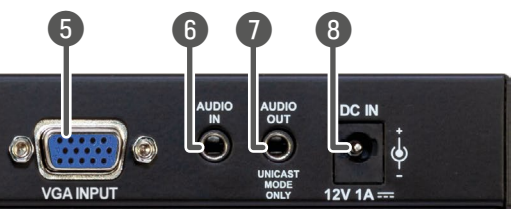

# 2.6. VINX-110AP-HDMI-DEC

| Front Vie | w                                    |                                                                                                    |  |  |  |  |
|-----------|--------------------------------------|----------------------------------------------------------------------------------------------------|--|--|--|--|
|           | 1 2<br>DECODER<br>POWER O<br>VIDEO O | 3 4 5 6 7<br>IR IN VIDEO<br>STREAM ID<br>ON DP<br>1 2 3 4<br>8-4-2-1<br>USB 1.1<br>USB 1.1<br>USB 1.1<br>USB 2.0                                                                                                    |  |  |  |  |
| 1         | Status LEDs                          | See the Front Panel LEDs section.                                                                                                    |  |  |  |  |
| 2         | RS-232 Port                          | D-SUB9 connector for transparent serial communication (point-to-point or point-to-multi point).                                                                                                    |  |  |  |  |
| 3         | IR Input Port                        | IR signal input connector (for 3.5 mm Jack, 3-pole, TRS plug).                                                                                                    |  |  |  |  |
| 4         | DIP Switch                           | Linking Encoder and Decoder devices (HW setting).                                                                                                    |  |  |  |  |
| 5         | USB Connect Button                   | <b>Short press</b> : acquire USB connection (this is required only in Multicast mode).                                                                                                    |  |  |  |  |
| 6         | Audio Set Button                     | Long press (more, than 10 seconds): reset to factory default settings.<br>Short press: the analog audio output volume is increased by 10%.<br>Long press (more, than 5 seconds): the analog audio output volume is set to 0%. |  |  |  |  |
| 0         | USB Ports                            | USB 1.1 and 2.0 compatible A-type ports for transmitting USB HID and mass storage devices. USB 1.1 port can be used for changing the video stream by a keyboard, see the Keyboard Shortcuts section.                          |  |  |  |  |

**Rear View** 3 0 AUDIO DC IN MODE GhEL AL HDMI OUTPUT 12V 1A ----**Reset Button** 1 Reboots the device. **AV Input Ports** 2 RJ45 connector and slot for an SFP module. One at a time is available for receiving an AV signal. Please note that SFP module is not supplied with the device. 3 HDMI Output HDMI output to a sink device on VINX-120AP-HDMI-DEC. 4 **MIC Input Port** Mono input port for a microphone including +20 dB gain in the signal path. 5 Audio Output Port Presenting the audio signal coming from the Audio input port of the connected Encoder. This feature is available only in Unicast mode and if the Analog audio input is selected as an audio source on the Encoder. 6 DC 12V Input 12V DC input for local power supply.

WARNING! The microphone input port applies a fixed bias to feed the connected electret (condenser) microphone. Thus it is not suitable for dynamic microphones which do not contain isolation or an impedance matching transformer. (Danger of damage of the microphone.)

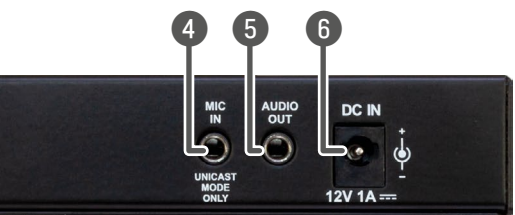

#### Dante® Audio Out

#### POWER LED

2.7. Front Panel LEDs

- **OFF**: the device is not powered.
- **BLINKING**: booting is in progress.
- **ON**: the device is powered on.

### VIDEO LED

- **OFF**: there is no network connection.
- BLINKING: the device is connected to a network but there is no video stream in progress.
- **ON**: the device is connected to a network and video stream is in progress.

#### USB LED (only in Decoders)

- OFF: there is no USB transmission between the Encoder and the Decoder.
- **ON**: the USB transmission is active between the Encoder and the Decoder.

#### POWER and VIDEO LEDs (only in Encoders)

• **BLINKING together**: there is a Video Stream ID clash in the network, e.g. another Encoder is set to the same Video Stream ID.

# 2.8. RJ45 LEDs

#### AV In/Out

|          | Left LED, Green | Right LED, Yellow |
|----------|-----------------|-------------------|
| Blinking | Activity        | Activity          |
| <br>ON   | 10 Mbps         | 1000 Mbps         |

| LED state | Left LED                 | Right LED                | Function                                   |
|-----------|--------------------------|--------------------------|--------------------------------------------|
| ·         | Off                      | Off                      | No power                                   |
|           | Solid green              | Solid red                | Dante is booting                           |
|           | Blinking green           | Solid green              | Slave with sync<br>(normal operation)      |
|           | Blinking green           | Blinking green           | Clock master<br>(normal operation)         |
|           | Blinking green           | Blinking red             | Acquiring clock sync<br>(normal operation) |
|           | Alternating<br>red/green | Alternating<br>red/green | Identify<br>(blinking for 6 seconds)       |
|           | Blinking red             | Blinking red             | Dante fail safe                            |
|           | Blinking amber           | Blinking amber           | Device is upgrading                        |

#new

# 2.9. Front Panel Buttons

Audio Select Button #button

Toggle between the following modes:

 $\rightarrow$  Auto  $\rightarrow$  HDMI  $\rightarrow$  Analog audio  $\neg$ 

Auto: the Analog audio input port is selected when a plug is connected.

#### Mode and Compression Mode Buttons

- Short press: switching between the Movie and Graphics modes.
- Long press (more, than 10 seconds): reset to factory default settings.

When the network bandwidth is not enough to transmit the video signal, the following modes are available in the Encoder:

- Movie mode (Lower image quality @ Less bandwidth): The image quality is adjusted to the available bandwidth. If the bandwidth is decreased the image quality will be lower, but the video streaming is continuous.
- **Graphics mode** (Best image quality @ High bandwidth): The image quality is kept at a high level. If the bandwidth is decreased the image quality does not change, but frame drop may appear.

The setting has an affect when the available bandwidth is less than required.

#### **AV Select Button**

Toggle between the following modes:

 $\frown$  Auto  $\rightarrow$  HDMI+Embedded audio  $\frown$  VGA+Analog audio  $\leftarrow$  HDMI+Analog audio  $\leftarrow$ 

Auto mode: the first connected source shall remain active as long as signal is present on the respective input. If sync is lost for at least 3 seconds, it will be switched over to the other source. No automatic

#### **Connect and USB Connect Buttons**

When the button is pressed for less, than ten seconds, the USB connection is acquired. This is necessary only in Multicast mode; when Unicast mode is active the assignment is arranged automatically.

#### **Audio Set Button**

- Short press: the analog audio output volume is increased by 10%.
- Long press (more, than 5 seconds): the analog audio output volume is set to 0%.

switch back to the original input takes place when the signal is restored.

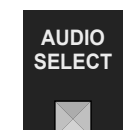

COMP. MODE

 $\mathbf{X}$ 

AV

SELECT

 $\mathbf{X}$ 

# 2.10. DIP Switch

The DIP switch can be used to set the Video Stream ID manually (HW setting). The interpretation of the DIP switch values can be found in the DIP Switch States section; please see the examples below:

| DID Switch State                                   | Video St   | tream ID                | /SYS/MB/GPIO.<br>DipSwitch value |  |  |
|----------------------------------------------------|------------|-------------------------|----------------------------------|--|--|
| DIP Switch State                                   | Set by     | Value                   |                                  |  |  |
| VIDEO<br>STREAM ID<br>ON DIP<br>1 2 3 4<br>8-4-2-1 | SW setting | see the<br>built-in web | 0x0                              |  |  |
| VIDEO<br>STREAM ID<br>ON DIP<br>1 2 3 4<br>8-4-2-1 | HW setting | 1                       | 0x1                              |  |  |
| VIDEO<br>STREAM ID<br>ON DIP<br>1 2 3 4<br>8-4-2-1 | HW setting | 8                       | 0x8                              |  |  |

#led #dipswitch #videostreamid #streamid

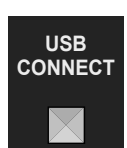

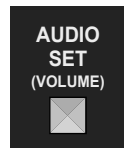

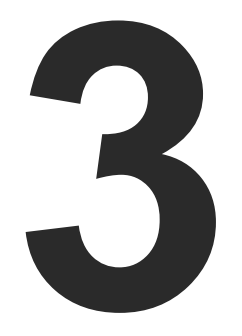

# Installation

The chapter is about the installation of the device and connecting to other appliances, presenting also the mounting options and further assembly steps.

- MOUNTING OPTIONS
- MOUNTING INTO THE POWERED RACKMOUNT CAGE
- ELECTRICAL CONNECTIONS
- CONNECTING STEPS

# 3.1. Mounting Options

WARNING! For fixing the device to a Rack shelf, use the screw supplied with the extender. Longer screw may touch internal parts and harm the device.

3.1.1. VESA100 Mounting Adapter for Extenders

**DIFFERENCE:** VESA100 Mounting Adapter can be used with the quarter-rack sized VINX extenders.

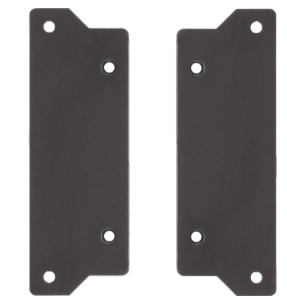

#### Mounting under the Desk

Two pieces of the adapter is needed for this kind of mounting. Fasten the adapters to the bottom of the extender and the desk as shown in the figure:

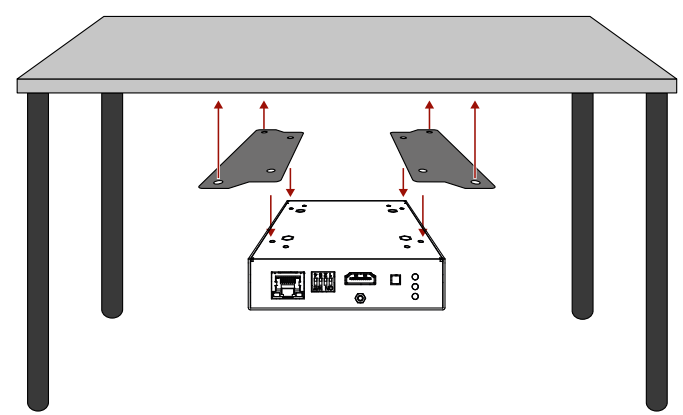

#### Mounting to a Display Device

Two mounting holes can be found on the bottom of the extender at each side, the VESA-compatible accessory plate can be fixed as indicated. The other two holes of the plate can be fixed to a VESA-compatible device (e.g. rear panel of an HDTV).

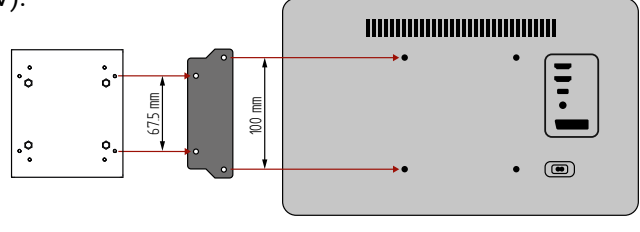

VINX Device VESA100 (bottom view) Mounting adapter

HDTV (rear view)

## 3.1.2. Rack Shelf Mounting

WARNING! For fixing the device to a Rack shelf, use the screw supplied with the extender. Longer screw may touch internal parts and harm the device.

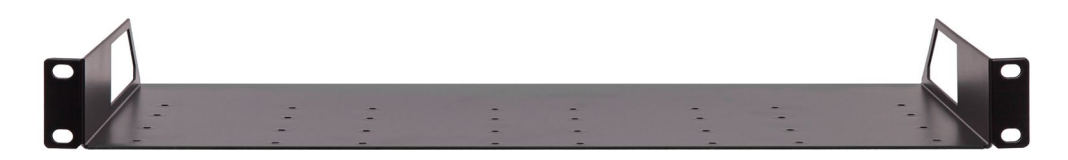

The 1U high rack shelf provides mounting holes for fastening four VINX devices and put them into a standard rack cabinet (width of the Rack shelf is 448 mm – without the ears). Fix the device to the Rack shelf as shown in the figure:

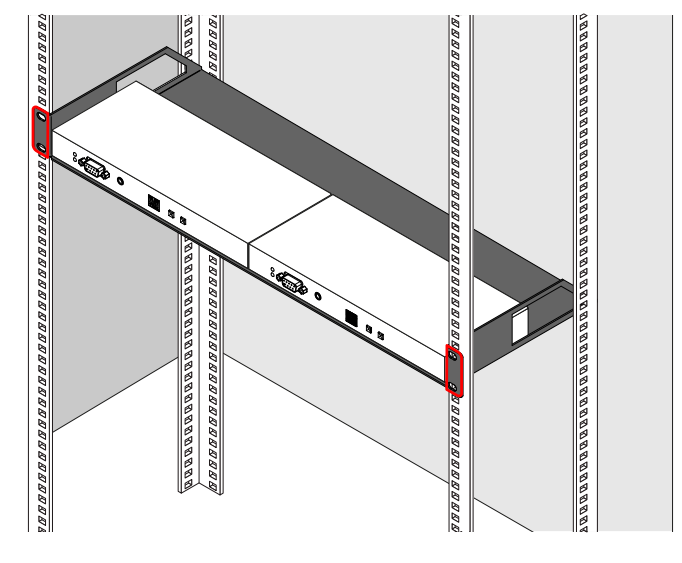

#### 3.1.3. UD-kit Mounting

WARNING! For fixing the device to a Rack shelf, use the screw supplied with the extender. Longer screw may touch internal parts and harm the device. #new

Mounting with UD-kit double (Under Desk Double)

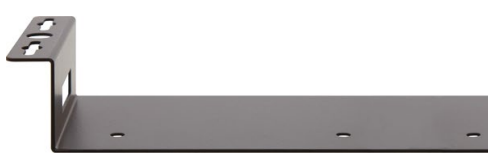

INFO: The fixing method is the same in case of UD-kit (for a quarter-rack sized device).

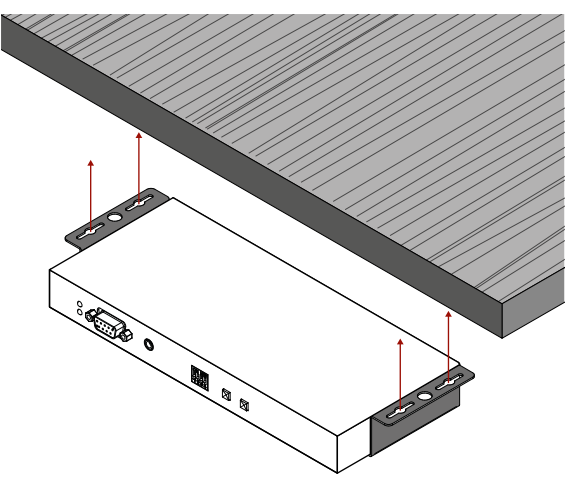

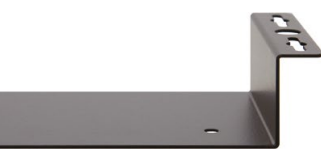

# 3.2. Mounting into the Powered Rackmount Cage

DIFFERENCE: Only the VINX-110-HDMI-ENC and VINX-120-HDMI-DEC devices are compatible with the PRC-16-205 Rackmount Cage.

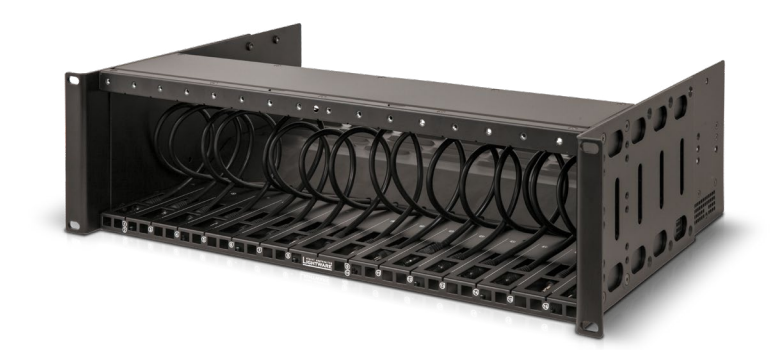

The PRC-16-205 rackmount cage can be used to install up to 16 VINX devices in the same cabinet.

#### 3.2.1. Features

- 16 slots for VINX devices in any combination.
- Built-in power supply unit for the devices.
- Easy to install as the cage is rack mountable: 3U-high, 1U-wide. .
- The built-in blowers ensure the proper ventilation and airflow.
- The structure of the cage allows different arrangements not only for VINX devices.

For further information please see the Quick Start Guide of the Rackmount Cage.

#### 3.2.2. Assembling Steps

Step 1. Assembling the extender bracket.

Fasten the mounting bracket (highlighted with grey) onto the bottom of the extender with the provided M3x5mm PH flat head black screws (2 pcs./bracket) with a PH1 screwdriver.

**Required screw:** 

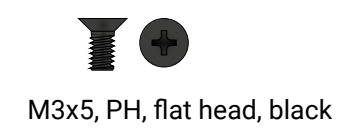

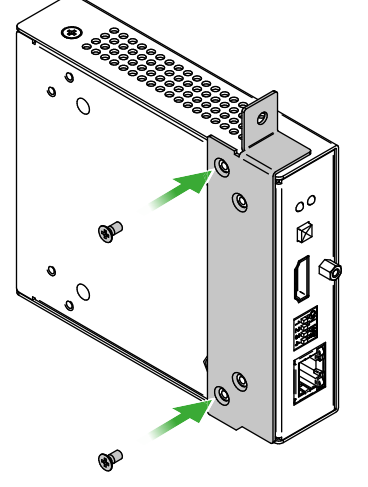

Step 2. 5V DC power cable connection.

Pull out the 5V DC power cable (highlighted with grey) belongs to the desired slot from the enclosure and connect it to the power connector of the extender.

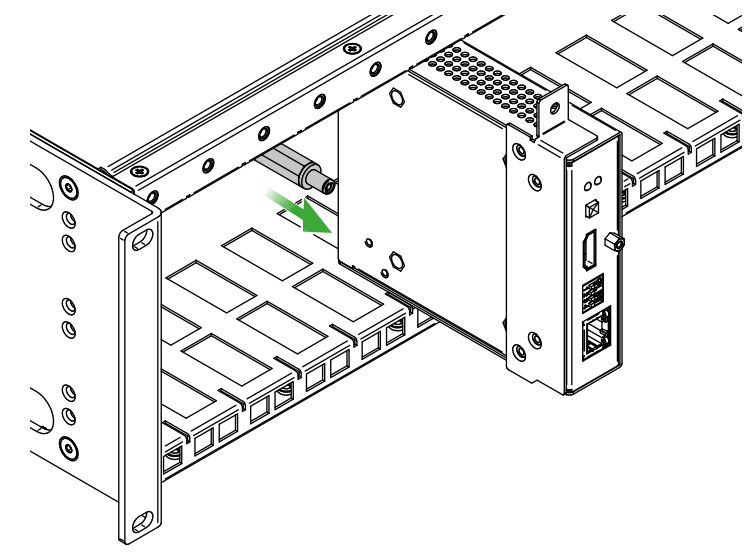

Step 3. Fastening the extender in the mounting slot. Place the extender (highlighted with grey) to the desired mounting slot and fasten the extender bracket with 1 pc M4x8mm PH, D head unpainted screw with a PH1 screwdriver. Pay attention to the guide rails of the cage when placing the extender.

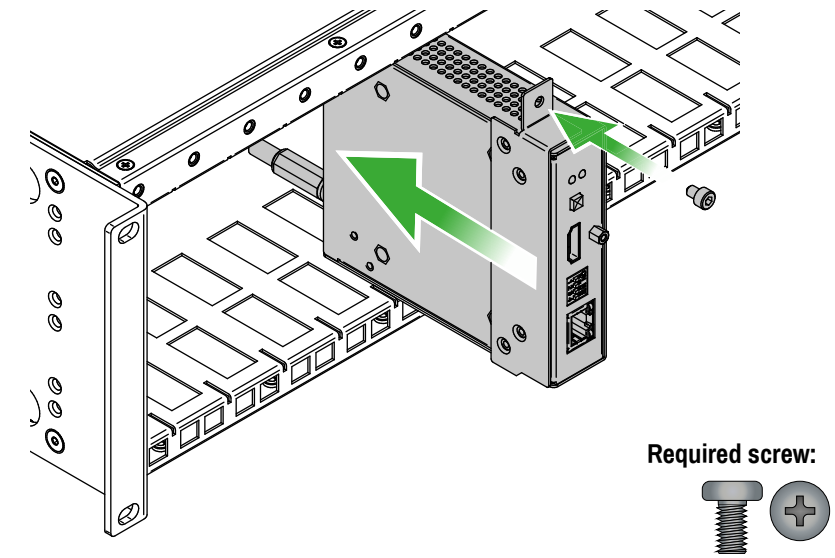

M4x8, PH, D head, unpainted

#### Step 4. Assembly of the Rack Ears and the Cable Guides.

The structure of the rack ears and the cable guides allow three kinds of installations in the Powered Rackmount Cage. The rack ears (highlighted with **blue**) are assembled to the front side in foremost position. Two cable guides (highlighted with **green**) are assembled to the device, one is to the front side in the middle position, the second one is to the rear side in lower position.

INFO: Below example is recommended if you have a deep rack and you need cabling on the front and the rear side as well.

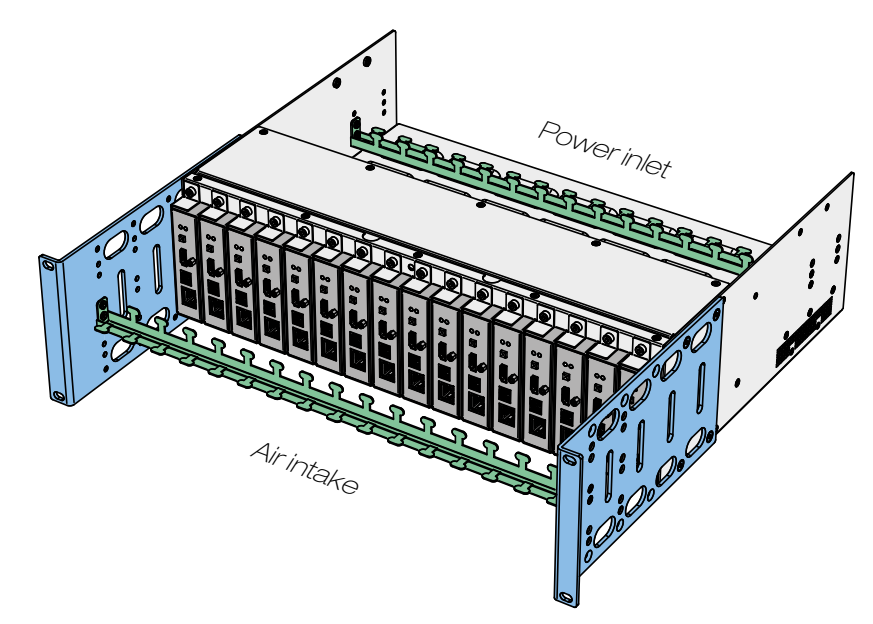

#### **Other Compatible Devices**

The rackmount cage is compatible with other Lightware extenders, too:

- HDMI-OPT-TX100
- HDMI-OPT-TX100R
- HDMI-OPT-TX200R
- HDMI-OPT-RX100
- HDMI-OPT-RX100R
- HDMI-OPT-RX200R
- HDMI-3D-OPT-RX150RA

# **3.3. Electrical Connections**

#### 1 GbE LAN and Dante® Audio Out

The devices provide standard RJ45 connectors for outgoing/incoming Video/Control signals. Always use high quality Ethernet cable for connecting Encoders and Decoders.

INFO: The connector type and the applied cable is the same for the Dante® audio output.

### The Wiring of the Twisted Pair Cables

The recommended termination is based on TIA/EIA T 568 A or TIA/EIA T 568 B standards:

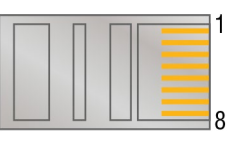

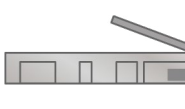

| Pin | TIA/EIA T568A | Wire color   | TIA/EIA T568B | Wire color   |
|-----|---------------|--------------|---------------|--------------|
| 1   |               | white/green  |               | white/orange |
| 2   |               | green        |               | orange       |
| 3   |               | white/orange |               | white/green  |
| 4   |               | blue         |               | blue         |
| 5   |               | white/blue   |               | white/blue   |
| 6   |               | orange       |               | green        |
| 7   |               | white/brown  |               | white/brown  |
| 8   |               | brown        |               | brown        |

#### **HDMI Input and Output Ports**

The devices are assembled with standard 19-pole HDMI connectors for inputs and outputs. Special HDMI cables can be fastened to the housing by the nut.

#### **USB** Ports

The USB ports allow USB extension. The Encoders are assembled with USB B or mini-B type port (connecting a computer), and the Decoder devices contain two USB 1.1 and two USB 2.0 compatible A-type port. For more information about the USB extension see the USB Interface section.

Dante® is a registered trademark of Audinate Pty Ltd.

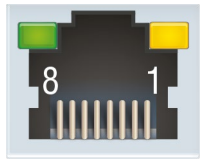

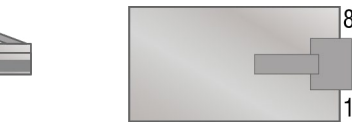

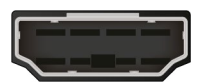

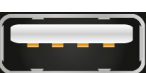

#### SFP Slots

The module inserted in the SFP slot can be used for network connection (AV transmission). Please note that SFP module is not supplied with the product.

DEFINITION: The small form-factor pluggable (SFP) is a compact, hot swappable optical module transceiver used for both telecommunication and data communication applications. It is a popular industry format jointly

developed and supported by many network component vendors. The SFP interface supports data rates up to 1 Gbit/s. \*

ATTENTION! Please note that only one of the network port is available at the same time in a device: either the SFP or the RJ45. Using both connectors at the same time results unknown outcome.

\* Source: https://en.wikipedia.org/wiki/Small\_form-factor\_pluggable\_transceiver

#### Maximum Allowed Optical Cable Length

The maximum allowed optical cable length depends on the installed SFP modules. Always check the specification of the optical modules before the fiber optical cabling.

#### **Analog Audio Ports**

**DIFFERENCE:** Below mentioned connectors can be found only on the AP-series' devices.

#### Input and Output Ports

The connectors are used for receiving/sending unbalanced analog audio signal. They are also known as (3.5 mm or approx. 1/8") audio jack, phone jack, phone plug and mini-jack plug.

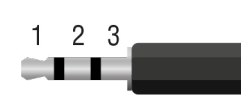

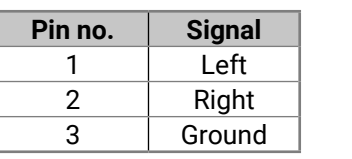

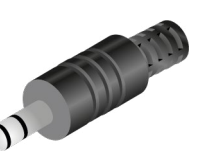

#### Jack audio plug pin assignments

ATTENTION! The input is noise-sensitive. Applying an unearthed audio source or using a Dual Transformer/ Isolator (DTI) device is highly recommended.

ATTENTION! Do not connect a headphone to the Audio output port.

#### Microphone Input Port (Return Audio)

Mono input port for microphones including +20 dB gain in the signal path (compared to the forward audio signal level). If this input is connected to a powered equipment hum noise issue may occur. This case an isolation transformer (a passive DI box) can help.

ATTENTION! The microphone input port applies a fixed bias to feed the connected electret (condenser) microphone. Thus it is not suitable for dynamic microphones which do not contain isolation or an impedance matching transformer. (Danger of damage of the microphone.)

| 1 2 | Pin no. | Sig |
|-----|---------|-----|
|     | 1       | Sig |
|     | 2       | Gro |

#### Microphone audio plug pin assignments

#### RS-232 Port

#### The Basic VINX-series

The guarter rack-sized devices contain a standard RJ12 connector which is used for RS-232 serial connection. The port can be used to connect serial devices by the supplied serial cables.

#### The AP-series

The half rack-sized devices contain a standard D-sub9 connector for RS-232 serial connection. The pinout of the connectors are different as follows:

| VINX-120AP-HDMI ENC<br>VINX-210AP-HDMI-ENC |        |
|--------------------------------------------|--------|
|                                            |        |
| DCE unit                                   |        |
| Tx data                                    | Pin #2 |
| Rx data                                    | Pin #3 |
| Ground                                     | Pin #5 |
|                                            |        |

Please see the Dante® Audio Output Interface section for more details about the practical usage and the RS-232 Signal Management (VINX AP-Series) section for details about the signal transmission.

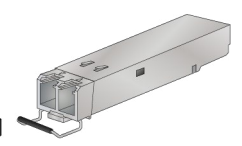

nal nal ound

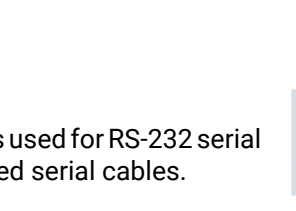

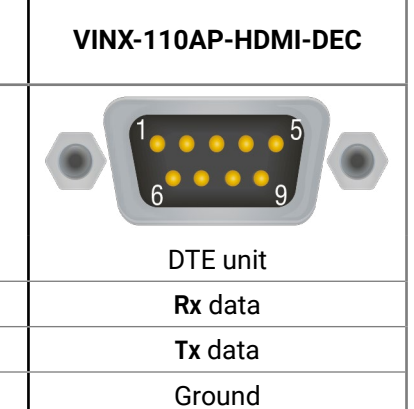

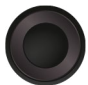

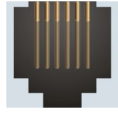

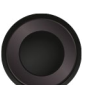

# 3.4. Connecting Steps

**ATTENTION!** Please make sure that the VINX devices within a system run the same firmware (package version). If the firmwares are different the seamless working is not guaranteed.

#### **3.4.1. Preparing the Network**

For the correct installation build a Local Area Network with a Layer 3 (L3) type switch (highly recommended). However, Unicast mode requires only Layer 2 (L2) switch. In both cases the switch must support the Multicast routing.

**ATTENTION!** VINX Encoder and Decoder send certain system commands over multicast packages. If the multicast routing is disabled on the network, the signal transmission may fail.

#### Layer 2 vs. Layer 3 Switch

The VINX Encoders and Decoders use multicast routing. The managed switch in the network shall offer the following capabilities:

- IGMPv2
- IGMP snooping
- IGMP fast leave
- IGMP Querier
- Multicast filtering
- 9k MTU Jumbo/Giant frames

These features are supported by the Layer 3 type switches. Please see more technical information about the network requirements in the Application Note (LW-AN-001) section.

#### 3.4.2. Point-to-Multipoint Transmission (Multicast Mode)

| HDMI   | Connect an HDMI source device (e.g. a computer) to the HDMI input port of the Encoder.<br>Connect HDMI display devices to the HDMI output port of the Decoder devices for the Video Wall application.                                                         |
|--------|----------------------------------------------------------------------------------------------------|
| VGA    | Connect the desired VGA source (e.g.a laptop) to the Encoder.                                                                                                    |
| RS-232 | Optionally for RS-232 serial transmission: connect the desired devices (e.g. a touch Control, relay box) to the RS-232 ports by the supplied serial cables.                                                                                                   |
| USB    | Optionally for USB extension: connect USB devices to the USB ports of the Decoders. Connect the desired host device (e.g. computer) to the Encoder via the USB mini-B type port.                                                                              |
| Audio  | Optionally for audio transmission: connect the desired audio source device (e.g. a media player) to the audio input port of the Encoder.<br>Optionally for audio extraction: connect an audio amplifier and speakers to the audio output port of the Decoder. |
| СЛТу   | Connect CATx cables between the VINX devices and the L3 Switch.                                                                                                    |
| Power  | For devices with local power only: connect the power cord of the supplied adaptor to the DC input first, then to the AC power socket.                                                                                                    |

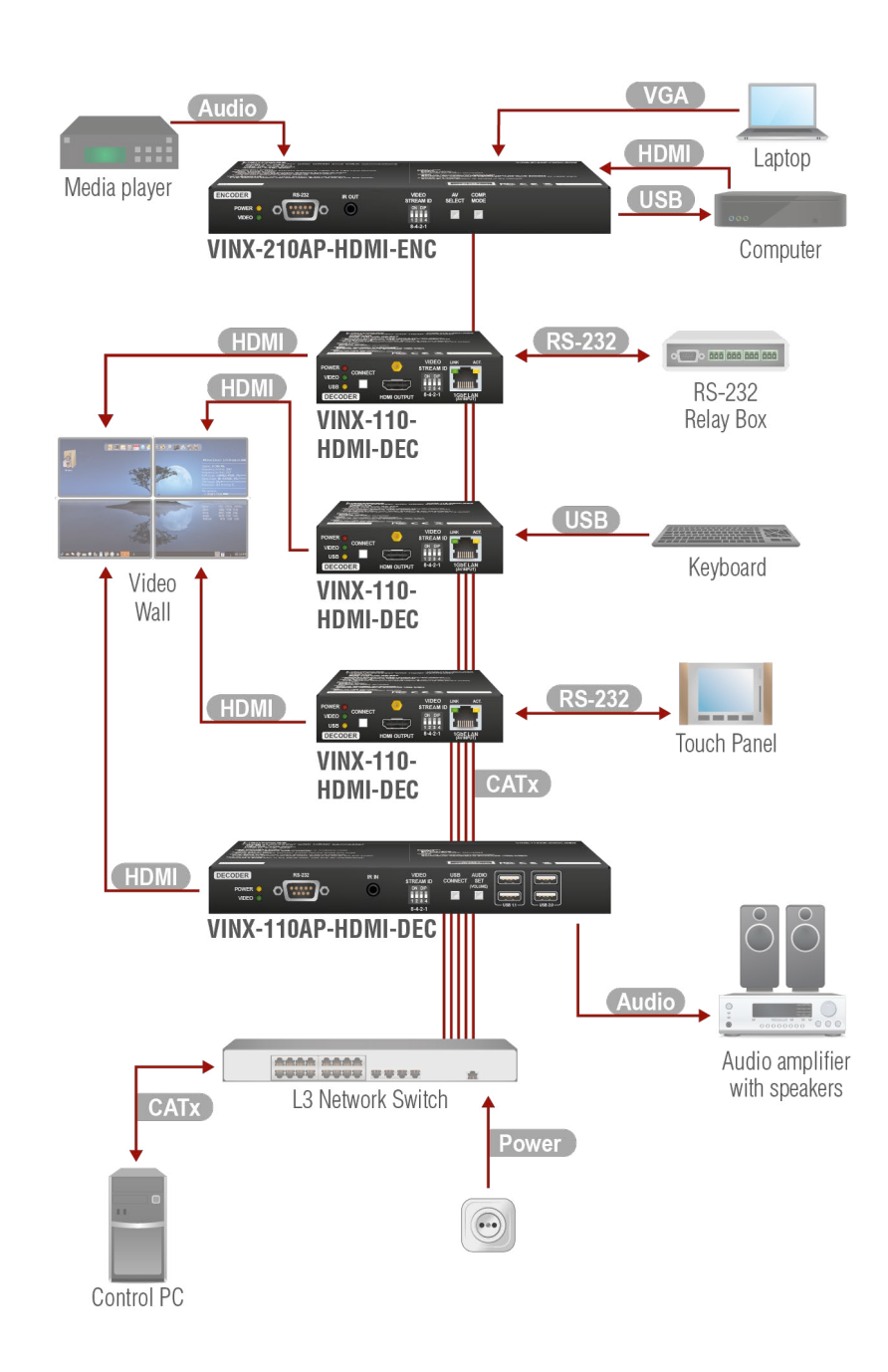

For more information about installation techniques please see the Installation Checkpoints section.

25

#### 3.4.3. Point-to-Point Transmission (Unicast Mode)

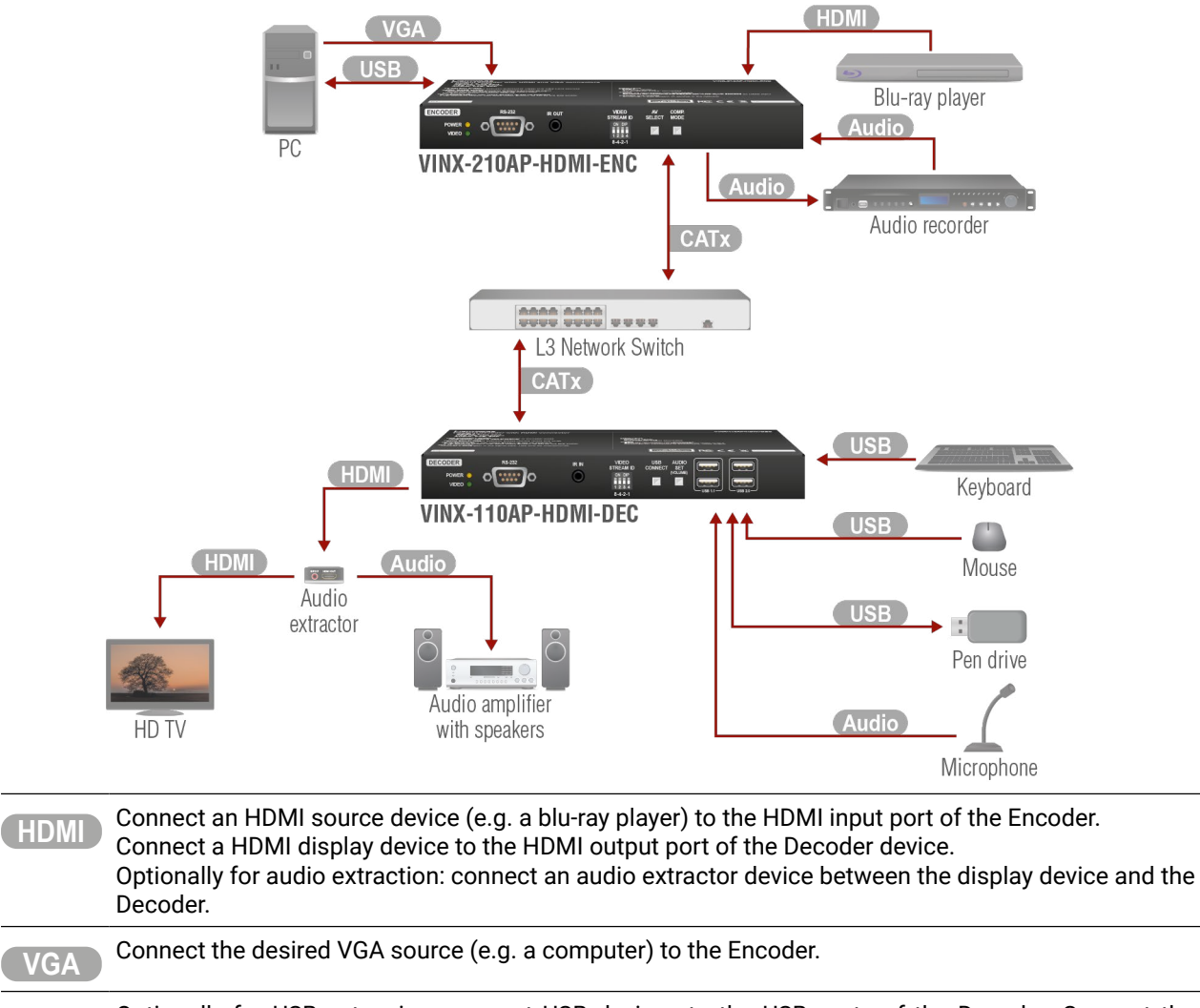

Optionally for USB extension: connect USB devices to the USB ports of the Decoder. Connect the USB desired host device (e.g. computer) to the Encoder via the USB type-B port.

Optionally for audio extraction: connect an audio amplifier and speakers to the audio output port of Audio the audio extractor. Optionally for return audio transmission: connect the desired audio source device (e.g. a microphone)

to the audio input port of the Decoder. Connect an audio recorder to the audio input and output ports of the Encoder, thus, you can both record and embed the audio signal in the HDMI stream.

Connect CATx cables between the VINX devices and the L3 Switch. CATX

For devices with local power only: connect the power cord of the supplied adaptor to the DC input first, Power then to the AC power socket.

#### 3.4.4. Installation Checkpoints

The following help to have a successful install:

- Use CAT7 SFTP AWG23 cables for connecting the devices; the maximum allowed cable length is 100m.
- Supply the devices by local adaptors or by PoE; the feature is enabled on the RJ45 ports by default.
- Power on the devices as the final step.
- Connect a computer to the network to arrange the necessary settings easily (see the Software Control **Options** chapter).
- Group the devices by the DIP switch or via the built-in website.
- Make sure that each Encoder has a unique video stream ID. Set the same ID in the desired Decoders and Encoder.
- Check if the desired input port is selected to transmit.
- Universal EDID is emulated on the input ports that supports many common resolutions. If necessary, emulate a specific resolution by selecting a factory pre-programmed EDID.
- Select the desired Decoder for USB transmission in Multicast mode. (The USB connection is established automatically in Unicast mode.) Pay attention to the USB port types: USB 1.1 and USB 2.0 support.

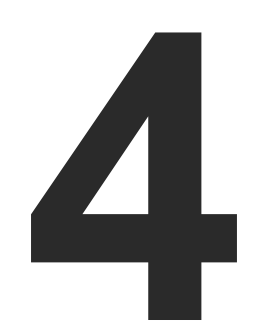

# **Device Concept**

The following chapter describes the features of the device with a few real-life examples.

- VINX DEVICE CONCEPT
- VIDEO INTERFACE
- ANALOG AUDIO INTERFACE
- ► USB INTERFACE
- ► DANTE® AUDIO OUTPUT INTERFACE
- ► RS-232 INTERFACE

27

# 4.1. VINX Device Concept

DIFFERENCE: The number of the Encoder and Decoder devices is 'limited' to 100 within a system with firmware package v1.x.

The key feature of the VINX series is the AV signal transmission from an Encoder to many Decoder devices. The video wall can be expanded at a later time, e.g. building a wall with 12 Decoders and add further 12 Decoders later. Another feature is the transmission of RS-232, USB and Infrared signals.

INFO: The USB, Serial, and IR data transmission works independently from the video signal presence.

#### Unicast Mode (Point-to-Point Connection)

A Decoder is connected to an Encoder device.

#### Multicast Mode (Point-to-Multi point Connection)

Many Decoder devices are connected to the same Encoder.

| Signal           | Unicast mode | Multicast mode                                   |
|------------------|--------------|--------------------------------------------------|
| Video            |              | $\mathbf{E} \xrightarrow{\mathbf{D}} \mathbf{D}$ |
| USB              |              |                                                  |
| RS-232           |              | E  D                                             |
| IR               |              |                                                  |
| Analog*<br>audio |              |                                                  |
| E Encode         | er D Decoder |                                                  |

\* The Analog audio interface contains limitations, please see the details in the Analog Audio Interface section.

The USB transmission is available only at one Encoder-Decoder connection at the same time. The desired device can be activated by the front panel button or via the built-in website.

# 4.2. Video Interface

The following sections describe the modes of the video transmissions. When the necessary network settings are arranged, the following have to be set:

#### Video Stream ID Setting

DEFINITION: The Video Stream ID is a four-digit number sequence that identifies a certain stream generated by an Encoder and received by a Decoder.

The Video Stream ID creates the connection between an Encoder and a Decoder. Set the Video stream ID to the same value in the desired VINX devices:

- Use the DIP switch and set a value other than '0000', or
- Set the DIP switch to '0000' and define the ID via the built-in web page, see the Video Status and Settings section. or
- Set the DIP switch to '0000' and define the ID by sending the necessary LW3 command to the device, see the Setting up a Video Wall (Example) section.

INFO: The DIP switch state can be ignored by an LW3 command, see the DIP Switch Enable section.

#### **Unicast/Multicast Mode Setting**

DEFINITION: The Unicast mode is for point-point connection: assign an Encoder and a Decoder directly to each other. The devices can be connected directly or via the L3 switch.

DEFINITION: The Multicast mode is for point-multipoint connection: assign an Encoder and many Decoders to each other (L3 switch is a must in this mode).

Set the desired working mode of the extenders by:

- Selecting the mode via the built-in web page, see the Advanced Settings section, or
- Sending the necessary LW3 command to the device, see the Setting the Working Mode (Unicast/ Multicast) section.

#### **Delay in the Video Transmission**

Due to the design of the devices frame delay is in the signal transmission from the Encoder towards the Decoder For further details see the Delay in the Video Transmission section.

#### 4.2.1. One-to-one Video Transmission (Unicast Mode)

The Encoder and the Decoder devices are arranged in a LAN by connecting them to an L2 or L3 switch. Setting the extenders to Unicast mode it is possible to extend the video signal by an Encoder to a dedicated Decoder.

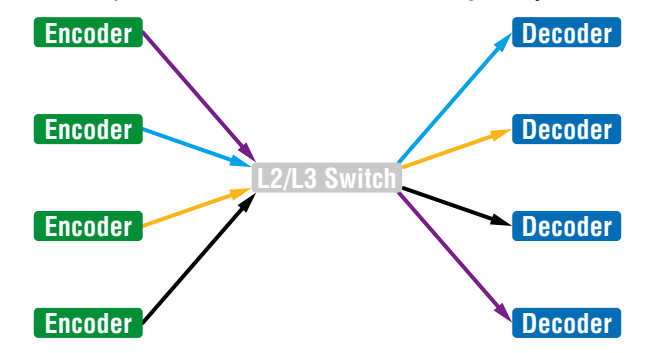

Displayed Images of the Sinks Connected to the Decoders:

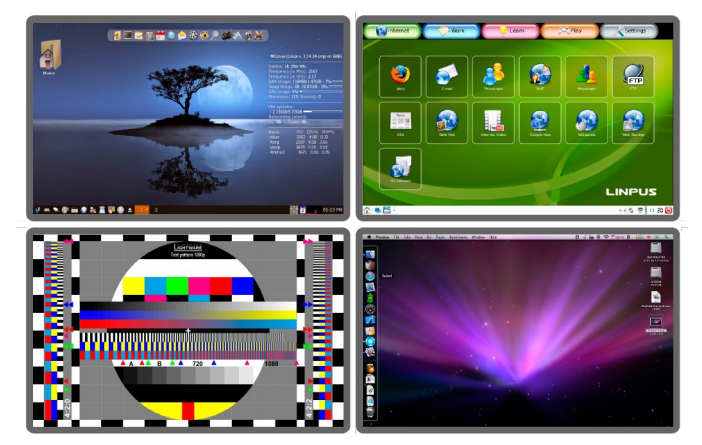

INFO: The Encoder and the Decoder can be connected directly and set to Unicast mode. In this case there is no need an L2/L3 switch but there is no way to communicate with other VINX devices.

#### 4.2.2. One-to-All Video Transmission (Multicast Mode)

The Encoder and Decoder devices are arranged in a LAN by connecting them to an L3 switch. Setting the extenders to Multicast mode a certain video can be extended from an Encoder to multiple Decoders.

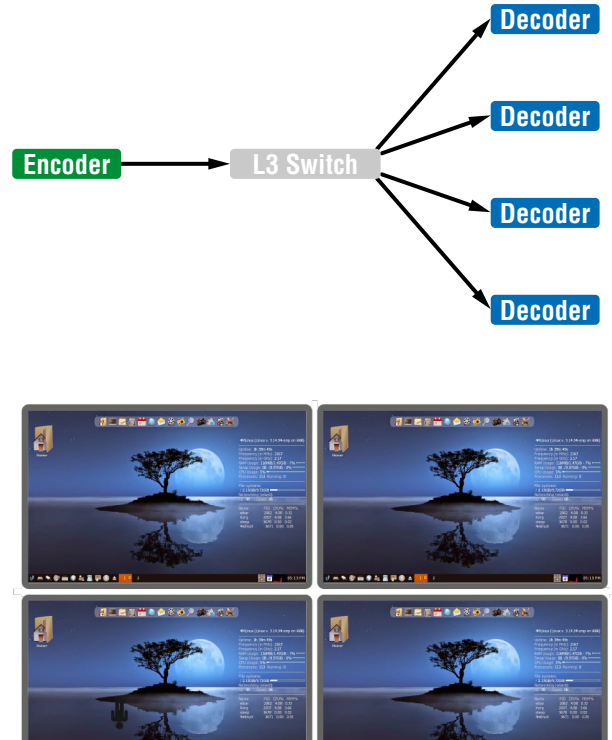

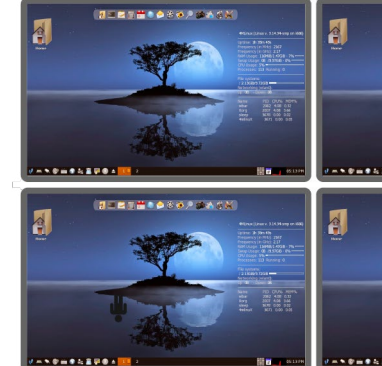

Video Wall Montage

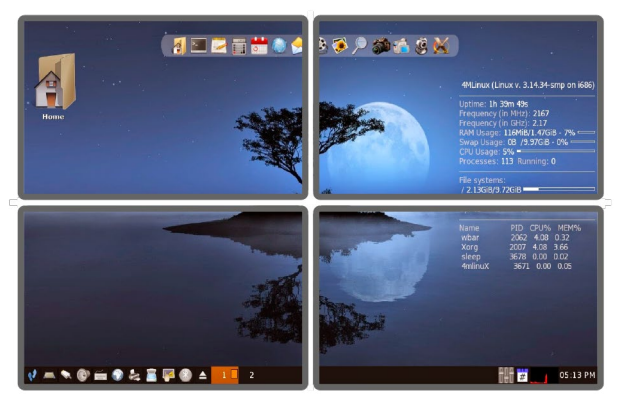

Tiled Video Wall

### 4.2.3. Layout Examples

Multicast Mode with Video Wall

The Layout

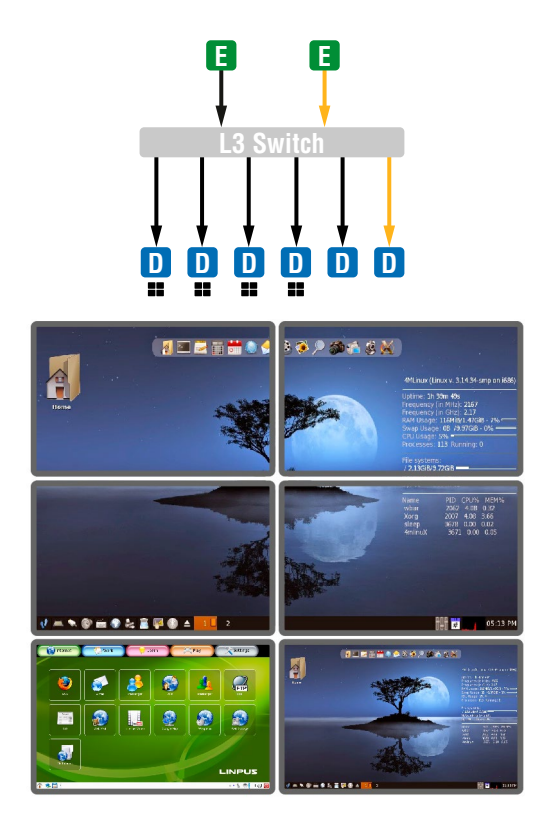

#### Features

- 2x2-sized video wall is defined and further two single displays are installed (bottom row). .
- Any of the video signals can be displayed on the wall and on a single display device.
- The other video signal can be seen on the other display device.
- The video signal on the wall can be changed by using software tools (built-in web or LW3 protocol commands).

#### Legend

- E Encoder
- The Decoder is assigned to a Video wall
- D Decoder

Two Video Walls and Local Monitors with One Encoder

#### The Layout

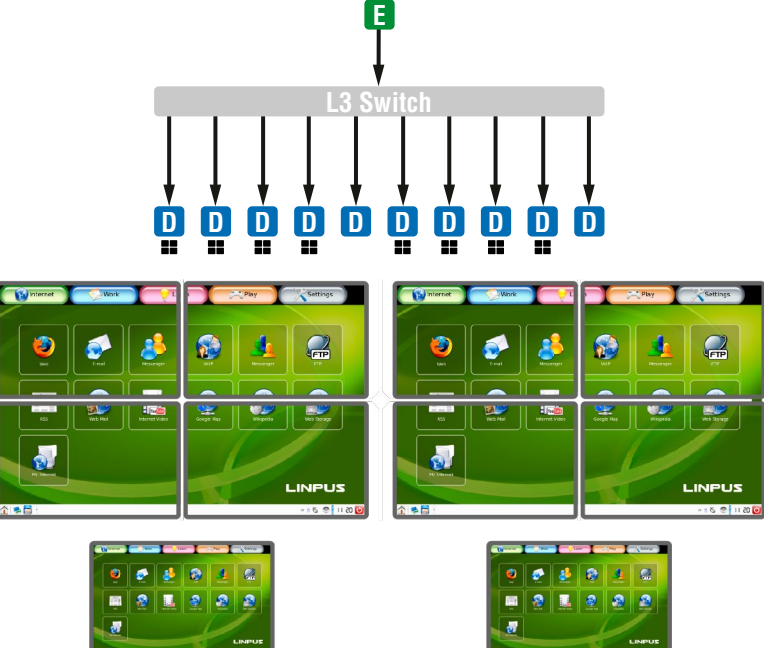

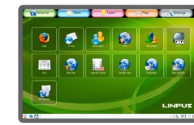

#### Features

- Two 2x2-sized video walls are defined and further 2 single displays are installed (e.g. the video walls and the local displays are located in different rooms).
- One video signal is displayed on the two video walls and on two local monitors.

#### Small View and Large View Combined in Multicast Mode

#### The Layout

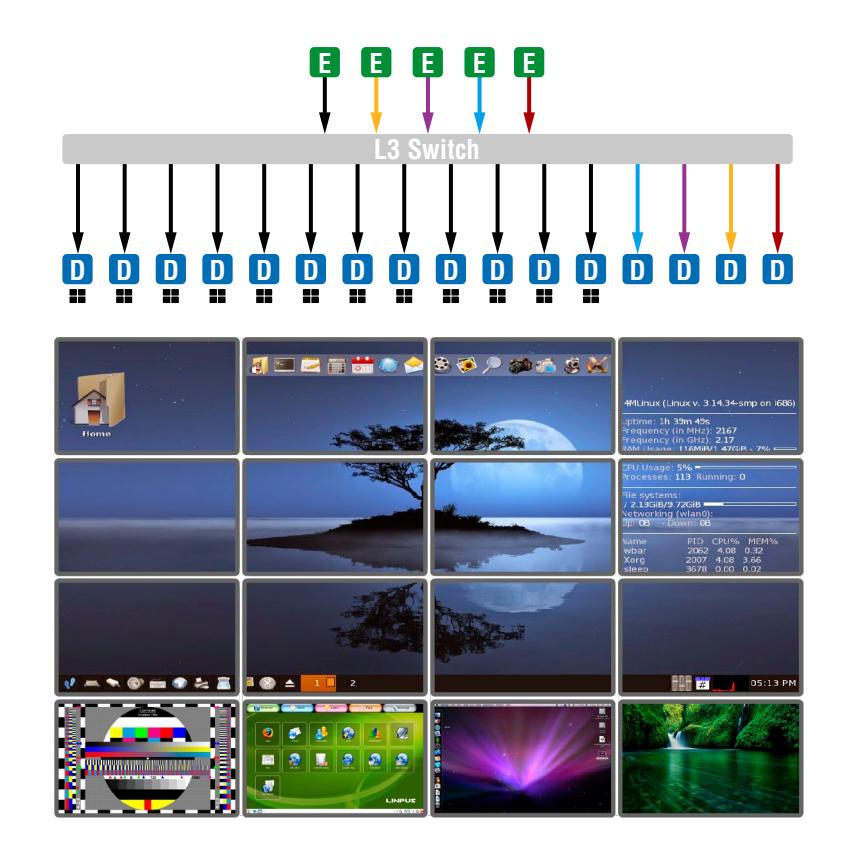

#### Features

- 3x4-sized video wall is defined and further four single displays are installed (bottom row).
- Any of the video signals can be displayed on the wall and on a single display device. .
- The other video signals can be seen on the single display devices (bottom row).
- The video signal on the wall can be changed by using software tools (built-in web or LW3 protocol . commands).

## 4.3. Analog Audio Interface

**DIFFERENCE:** The analog audio option is available only in VINX AP-series.

#### Unicast Mode

The Layout

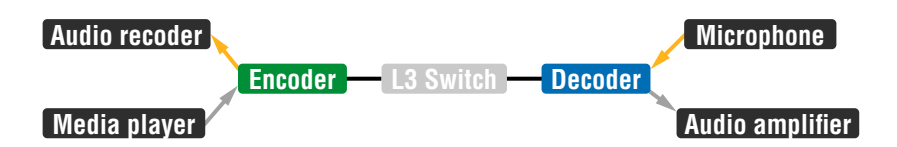

#### Features

- The audio signal of the Media player is transmitted to the Audio amplifier (forward audio).
- The microphone signal is routed back to the Audio recorder device (return audio).

ATTENTION! The return audio (from the Decoder to the Encoder) is available only if the analog audio input is selected in the Encoder to transmit towards the Decoder. Thus, the other analog audio signal (MIC IN) connected to the Decoder can be routed back to the Audio output of the Encoder.

ATTENTION! The microphone input port applies a fixed bias to feed the connected electret (condenser) microphone. Thus it is not suitable for dynamic microphones which do not contain isolation or an impedance matching transformer. (Danger of damage of the microphone.)

#### Multicast Mode

The Layout

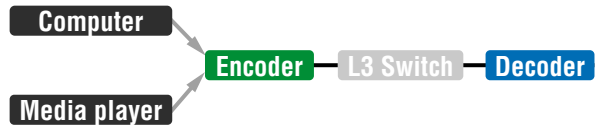

#### Features

The analog audio signal is selected in the Encoder and embedded in the video stream.

#### Audio amplifier

# 4.4. USB Interface

USB 1.1 and USB 2.0 data transmission operates between an Encoder and a certain Decoder device. Connect the host device (e.g. a computer) to the Encoder and the USB devices to the Decoder. Supported USB devices:

- **USB HID devices:** keyboard, mouse, presenter.
- Mass storage devices: USB flash drive, external hard drive.

ATTENTION! The USB ports are not recommended for time-sensitive applications (e.g. webcam).

The maximum data transmission rate of USB 2.0 ports is 5 MBit/s.

The transmission works in Unicast and Multicast mode as well, but in latter case, the desired Decoder has to be selected by any of the following ways:

- Pressing the Mode button on the front panel for less, than three seconds (the connected display device will show Starting USB, the other Sinks will show Stopping USB on the screen),
- Pressing the Acquire USB connection button in the Advanced tab on the built-in web page (see the USB Settings (Multicast Mode) section), or
- Sending an LW3 command to the desired Decoder.

The USB devices connected to the other Decoders will be still powered but the data transmission is suspended.

**ATTENTION!** USB 1.1 ports can be used for the stream changing, see the Keyboard Shortcuts section.

ATTENTION! The active Decoder works like an extended USB hub connected to a computer. Pay attention to the storage device to remove safely before unplugging it or interrupting during a disc operation.

INFO: The USB transmission is automatically enabled between the Encoder and the Decoder in Unicast mode.

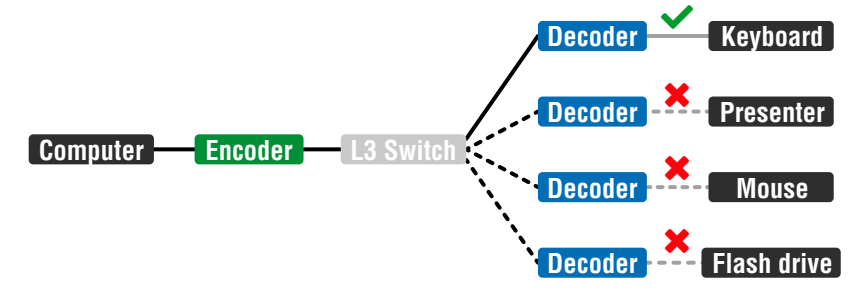

USB Transmission between an Encoder and a Decoder

# 4.5. Dante® Audio Output Interface

DIFFERENCE: The following section refers to the VINX-120AP-HDMI-ENC-DNT model only.

VINX-120AP-HDMI-ENC-DNT variant contains a special module that allows de-embedding the audio stream of the incoming HDMI signal and transmitting as a 2-channel Dante® or AES67 source over the dedicated RJ45 connector. *#dante #audio* 

ATTENTION! Analog audio input signal cannot be routed to the Dante® audio output.

## Port Diagram of VINX-120AP-HDMI-ENC-DNT

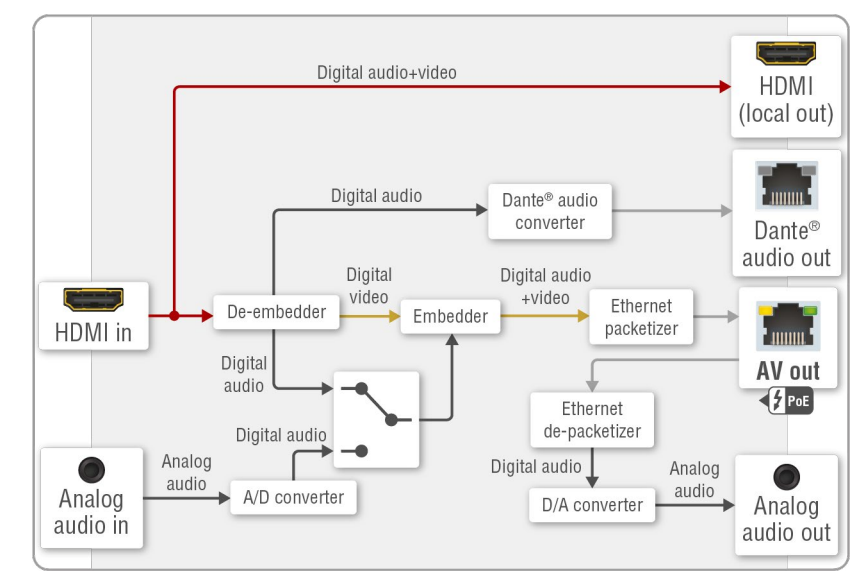

\* The analog audio transmission (opposite direction than the video stream) is available only in Unicast mode.

#### Supported Audio

| Signal support |
|----------------|
| supported      |
| not supported  |
| not supported  |
|                |

\*\* The supported sample rates are 44.1, 48, and 96 kHz.

Dante® is a registered trademark of Audinate Pty Ltd.

#### Important Notes

- It is essential to have the right QoS settings in the network switch where the Dante® audio is connected to. See the details in the Application Note (LW-AN-001) section.
- However, the Audio network and the video network are separated on distinct LANs (with 2x RJ45 conenctors), the Dante® audio can be transmitted over the same network as used for the VINX video streaming.
- The AES67 mode is supported by the VINX extender, which can be set in the Dante® Controller software.
- Multichannel or encoded audio format cannot be de-embedded. In this case, no audio is sent to the Dante® network.
- Limitation: VINX video stream and Dante® audio stream is not in sync; Dante® audio is 1.1 frame early. The delay occurs during the video transmission from the Encoder towards the Decoder; see more details in Delay in the Video Transmission section.
- Dante® audio cannot be received by the VINX device.

#### **Settings and Signal Routing**

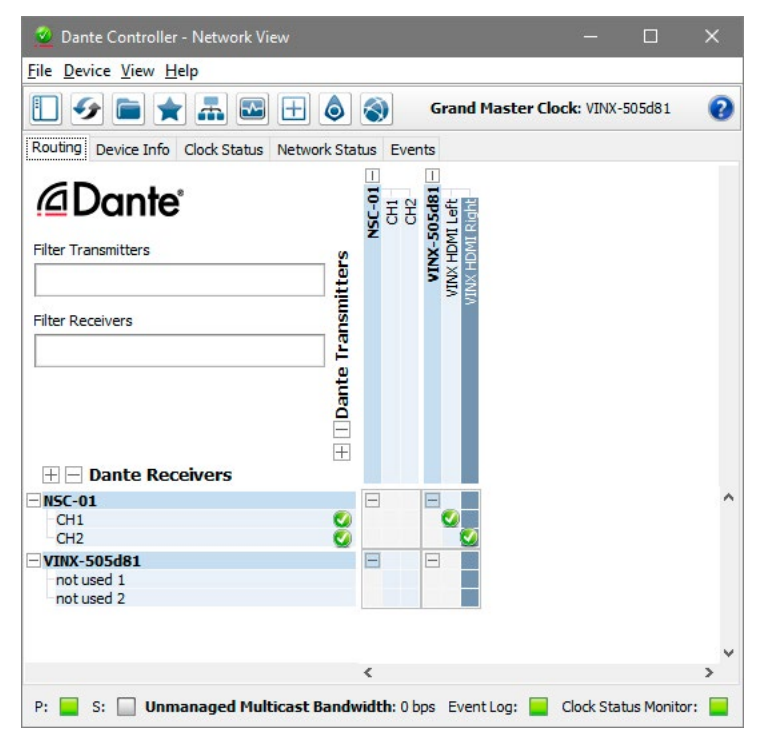

**Device Settings** 

The discovered Dante®-compatible devices are displayed with middle-blue color. Double-click on the name to open the device settings.

The default device name is:

VINX-<Dante\_MAC\_address\_last 6\_characters>

It can be changed under Device config tab. Similarly, the channel names can be also renamed. NSC-01 is another device with Dante® audio interface.

|         |                                                                   | ~         |  |
|---------|-------------------------------------------------------------------|-----------|--|
| Receive | Transmit Status Latency Device Config Network Config AES67 Config |           |  |
|         |                                                                   |           |  |
|         |                                                                   |           |  |
|         | -Rename Device                                                    |           |  |
|         | VINX-505d81 Apply                                                 |           |  |
|         |                                                                   |           |  |
|         | Sample Rate                                                       | $\exists$ |  |
|         | Sample Rate: 48k 🗸 Pull-up/down:                                  |           |  |
|         | This device does not support<br>Pull-up/down configuration.       |           |  |
|         | Encoding Clocking                                                 | $\neg$    |  |
|         | Preferred Encoding: PCM 24 🗸 Unicast Delay Requests: Disabled     | $\sim$    |  |
|         |                                                                   |           |  |
|         | Device Latency                                                    | $\exists$ |  |
|         | Latency: 1,0 msec 🗸                                               |           |  |
|         | Reset Device                                                      |           |  |
|         | Reboot Clear Conig                                                |           |  |
|         |                                                                   |           |  |

Press the 🕑 button to identify the device: the LEDs of the RJ45 connector will blink for six times in red.

All these features are available in the Dante Controller software which can be downloaded from manufacturer's web page:

https://www.audinate.com/products/software

# 4.6. RS-232 Interface

Serial data transmission works between an Encoder and all the connected Decoders which have the same Video Stream ID. This transmission is independent of the current working mode (Unicast/Multicast). To connect serial devices please use the cables supplied with the extenders.

ATTENTION! The serial data is transmitted only if video is transmitted between the affected devices.

#### Pass-through Mode

DEFINITION: The Pass-through mode means fully transparent bidirectional data transmission from an RS-232 port of a VINX Extender to an RS-232 port of a VINX Decoder - and Vice versa.

All data received from the serial ports of the Decoders is transmitted to the serial port of the Encoder and vice versa: the data received from the serial port of the Encoder is transmitted to the serial ports of all connected Decoders.

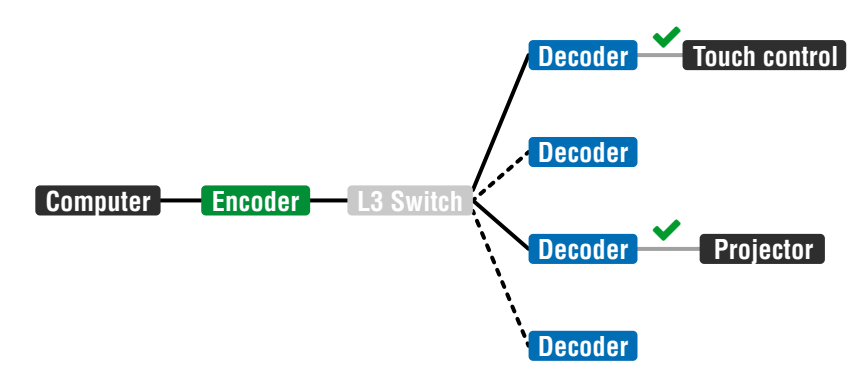

#### RS-232 Data Transmission (Pass-through mode)

Please note that transmitting data between two Decoders is not possible; see the above figure: sending serial data from the Touch Control to the Projector is not possible.

ATTENTION! The data transmission works only if the serial port parameters are set to the same values in all devices: serial data sender/receiver and the VINX Encoder and Decoder devices.

#### **Command Injection Mode**

DEFINITION: The Command Injection mode is like an RS-232-TCP/IP bidirectional converter. The mode allows data transmission between a TCP/IP device and a serial device.

When a device is connected to the network (e.g. TCP/IP connection from a computer) and a serial device is connected to the RS-232 port of a VINX device they can communicate with each other.

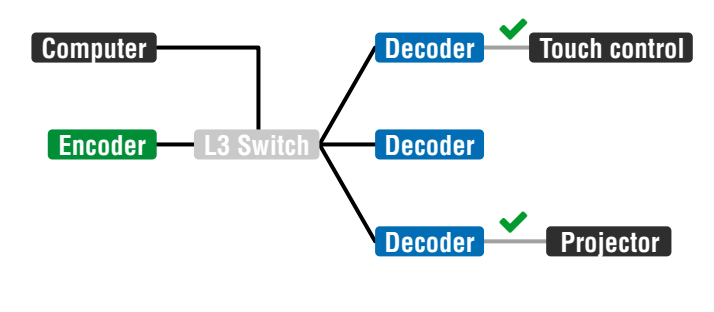

#### RS-232 Data Transmission (Command Injection mode)

The mode can be enabled as described in the Setting the RS-232 Port Mode section.

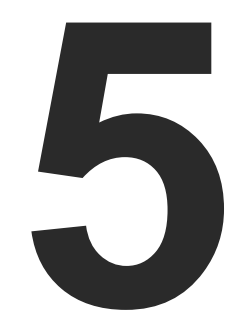

# **Software Control Options**

The VINX extenders allow setting all the parameters via a user-friendly interface. Open a web browser (Google Chrome or Mozilla Firefox is highly recommended) and connect to the extender to access the parameters and settings. The other option is to use the Lightware Device Controller (LDC) software and connect to the device without a web browser. The features are described in the coming sections.

- CONNECTION METHODS
- ► CONNECTING VIA THE BUILT-IN WEB PAGE
- ► CONNECTING USING LIGHTWARE DEVICE CONTROLLER
- MAIN SETTINGS (ENCODER)
- MAIN SETTINGS (DECODER)
- CROSSPOINT MENU
- EDID MENU
- ADVANCED SETTINGS
- VIDEO WALL SETUP

# 5.1. Connection Methods

When the VINX device and a control device (PC, laptop, mobile device) are connected to the same network, the VINX can be configured via a web browser (Google Chrome and Mozilla Firefox are recommended) or by running Lightware Device Controller (LDC).

#### Step 1 – Make the VINX and the control devices meet

The following cases may occur in case of a factory default device:

- a) There is a DHCP server in the network: the VINX device got an IP address from the DHCP server. Make sure the control PC is connected to the same network
- b) There is no DHCP server in the network: the VINX device generates an IP address in the 169.254.x.x range (AutoIP). Set the IP address of the control PC to match with this range (with subnet mask 255.255.0.0).

#### Step 2 – Establish the connection

Connect to the VINX by any of the following ways:

- Connecting by the Lightware Device Controller Software, or
- Connecting via the Built-in Web Page.

# 5.2. Connecting via the Built-in Web Page

**ATTENTION!** The supported web browsers are Google Chrome and Mozilla Firefox.

#### If You do not Know the IP Address

TIPS AND TRICKS: When a monitor/projector is connected to a Decoder, the IP address will be displayed in the splash screen.

Find the MAC address of the desired device (located on the top of the extender) and launch the web browser:

- a) In case of a **Decoder**, type the following in the address line: http://LWR-clientAABBCCDDEEFF.local
- b) In case of an **Encoder**, Type the following in the address line: http://LWR-gatewayAABBCCDDEEFF.local

AABBCCDDEEFF is the MAC address of the device (without hyphens) – which can be seen on the housing of the extender.

INFO: When you successfully connected to an Encoder, all the other counterpart devices will be listed in the Main settings tab (General section).

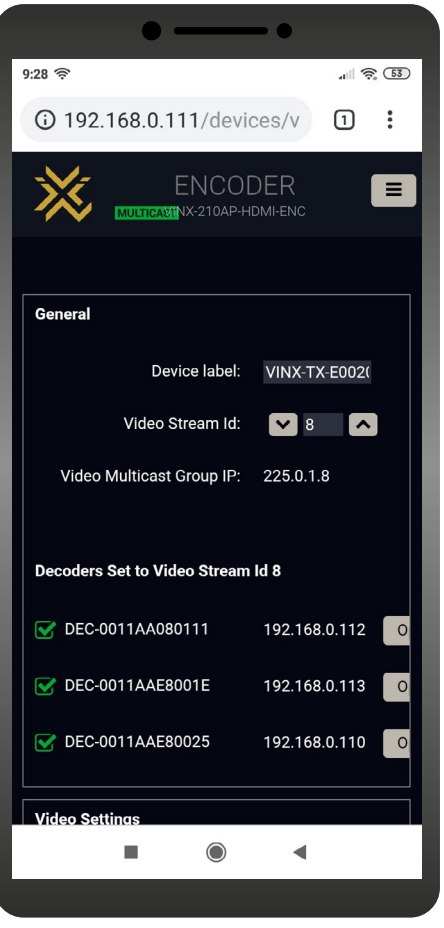

The Main Window – Displayed on a Mobile Device

# 5.3. Connecting Using Lightware Device Controller

Download the software from www.lightware.com and install it. After the installation, the Windows and the macOS application has the same look and functionality. This type of the installer is equal with the Normal install in case of Windows and results an updateable version with the same attributes.

#### Installation for Windows OS

Step 1. Run the installer. If the User Account Control drops a pop-up message click Yes. Step 2. During the installation you will be prompted to select the type of the installation: normal and the snapshot install:

| Normal install                                          |  |
|---------------------------------------------------------|--|
| Available for Windows and macOS                         |  |
| The installer can update only this<br>instance          |  |
| Only one updateable instance can<br>exist for all users |  |

#### Comparison of the Installation Types

ATTENTION! Using the Normal install as the default value is highly recommended.

#### Installation for macOS

Mount the DMG file with double clicking on it and drag the LDC icon over the Applications icon to copy the program into the Applications folder. If you want to copy the LDC into another location just drag the icon over the desired folder.

### 5.3.1. Upgrading the LDC

When the Device Discovery window appears automatically, the program checks the available updates on Lightware's website and opens the update window if the LDC found updates (default setting).

Set the desired update setting in the Options section. When the Check for updates automatically option is marked, the LDC tries to find a new version after startup.

INFO: The Update window can be opened manually by clicking the question mark and the Update button.

**Snapshot install** 

Available for Windows

Cannot be updated

Different versions can be installed for all users
#### 5.3.2. Running the LDC

Launch the LDC software. The Ethernet tab consists of two lists:

- Favorite Devices: You can add any Lightware device that is connected via Ethernet and no need to browse all the available devices. Devices can be added by pressing the Add button or marking the desired device by the \* symbol in the All Devices list.
- All Devices: The Lightware devices are listed which are available in the connected network.

Select a device and click on the green Connect button, or just double-click on it.

| 37.1                                                                                                    | HTWARE                                                                                                 | Device Discov                                                                                                    | ery                                                                                                    |                                                                                                    |                 | ?                                                                                                    |
|----------------------------------------------------------------------------------------------------|----------------------------------------------------------------------------------------------------|----------------------------------------------------------------------------------------------------|----------------------------------------------------------------------------------------------------|----------------------------------------------------------------------------------------------------|-----------------|----------------------------------------------------------------------------------------------------|
| Ethe                                                                                                    | ernet Devices Se                                                                                       | erial Devices                                                                                                    | USB Devices                                                                                                    |                                                                                                    |                 |                                                                                                    |
| Favor                                                                                                    | rite Devices (fix                                                                                      | IP) Only                                                                                                    | show available devices                                                                                                    |                                                                                                    |                 | Modify + Add                                                                                                    |
| Į≟N.                                                                                                    | IE IP                                                                                                  | <u>↓</u> ≧ Port                                                                                                    | J≟ Product name                                                                                                    | l <u>è</u> Device label                                                                                                    | 12 Local alias  | l <u>=</u> Serial number                                                                                                    |
| 1                                                                                                    | 192.168.0.100                                                                                          | 6107                                                                                                    |                                                                                                    |                                                                                                    | Add local alias |                                                                                                    |
|                                                                                                    |                                                                                                    |                                                                                                    |                                                                                                    |                                                                                                    | LWR_Device      |                                                                                                    |
|                                                                                                    |                                                                                                    |                                                                                                    |                                                                                                    |                                                                                                    |                 |                                                                                                    |
|                                                                                                    |                                                                                                    |                                                                                                    |                                                                                                    |                                                                                                    |                 |                                                                                                    |
|                                                                                                    | viene                                                                                                  |                                                                                                    |                                                                                                    | · · ·                                                                                                    | Devices found:  | 10 Defreeb                                                                                                    |
| IIIDe<br>E IP                                                                                                   | evices                                                                                                 | l= Port                                                                                                    | li Product name                                                                                                    | l= Device label                                                                                                    | Devices found:  | 19 Refresh                                                                                                    |
| II De                                                                                                    | evices                                                                                                 | <u>]≟</u> Port<br>⊛ 6107                                                                                                    | L는 Product name<br>VINX-120-HDMI-ENC                                                                                                    | LE Device label<br>RACK-5                                                                                                    | Devices found:  | 19 Refresh                                                                                                    |
| 92.16                                                                                                    | 68.0.111<br>68.0.112                                                                                   | <b>j≟ Port</b>                                                                                                    | <b>J≟ Product name</b><br>VINX-120-HDMI-ENC<br>VINX-120-HDMI-ENC                                                                                                    | l <u>i</u> Device label<br>RACK-5<br>RACK-6                                                                                              | Devices found:  | 19         Refresh           Ji Serial number         E00231           E001D5                                                                                                    |
| 92.16<br>92.16                                                                                                  | 68.0.111<br>68.0.112<br>68.0.113                                                                       | <u>≟</u> Port                                                                                                    | I≟ Product name<br>VINX-120-HDMI-ENC<br>VINX-120-HDMI-ENC<br>VINX-120-HDMI-ENC                                                                                                    | Li Device label<br>RACK-5<br>RACK-6<br>RACK-1                                                                                            | Devices found:  | 19 Refresh<br>12 Serial number<br>E00231 *<br>E001D5 *<br>E00214 *                                                                                                    |
| 92.16<br>92.16<br>92.16<br>92.16<br>92.16                                                                       | 68.0.111<br>68.0.112<br>68.0.113<br>68.0.114                                                           | I≟ Port           ●         6107           ●         6107           ●         6107           ●         6107                                                                                                    | IE Product name<br>VINX-120-HDMI-ENC<br>VINX-120-HDMI-ENC<br>VINX-120-HDMI-ENC<br>VINX-120-HDMI-ENC                                                                                                    | I = Device label<br>RACK-5<br>RACK-6<br>RACK-1<br>RACK-1<br>RACK-4                                                                       | Devices found:  | 19         Refresh           Ii Serial number         E00231           E001D5         *           E00214         *           E0022C         *                                                                                                    |
| II De<br>92.16<br>92.16<br>92.16<br>92.16<br>92.16<br>92.16                                                     | 68.0.111<br>68.0.112<br>68.0.113<br>68.0.114<br>68.0.115                                               | I≟ Port           ●         6107           ●         6107           ●         6107           ●         6107           ●         6107           ●         6107                                                                                                    | IE Product name<br>VINX-120-HDMI-ENC<br>VINX-120-HDMI-ENC<br>VINX-120-HDMI-ENC<br>VINX-120-HDMI-ENC<br>VINX-120-HDMI-ENC                                                                                                    | IE Device label<br>RACK-5<br>RACK-6<br>RACK-1<br>RACK-1<br>RACK-4<br>RACK-3                                                              | Devices found:  | 19         Refresh           Ji Serial number         E00231           E002105         *           E00214         *           E00220         *           E00233         *                                                                          |
| II De<br>92.16<br>92.16<br>92.16<br>92.16<br>92.16<br>92.16<br>92.16                                            | evices<br>68.0.111<br>68.0.112<br>68.0.113<br>68.0.114<br>68.0.115<br>68.0.116                         | <ul> <li>L Port</li> <li>€ 107</li> <li>€ 6107</li> <li>€ 6107</li> <li>€ 6107</li> <li>€ 6107</li> <li>€ 6107</li> <li>€ 6107</li> <li>€ 6107</li> </ul>                                                                                                    | IE Product name<br>VINX-120-HDMI-ENC<br>VINX-120-HDMI-ENC<br>VINX-120-HDMI-ENC<br>VINX-120-HDMI-ENC<br>VINX-120-HDMI-ENC<br>VINX-120-HDMI-ENC                                                                                                    | IÈ Device label<br>RACK-5<br>RACK-6<br>RACK-1<br>RACK-4<br>RACK-3<br>RACK-2                                                              | Devices found:  | 19         Refresh           JE Serial number         E00231           E002105         *           E00214         *           E002202         *           E00233         *           E00217         *                                              |
| II De<br>I P<br>I 92.16<br>I 92.16<br>I 92.16<br>I 92.16<br>I 92.16<br>I 92.16<br>I 92.16<br>I 92.16<br>I 92.16 | evices<br>68.0.111<br>68.0.112<br>68.0.113<br>68.0.114<br>68.0.115<br>68.0.116<br>68.0.117             | I≟ Port           ④         6107           ④         6107           ④         6107           ●         6107           ●         6107           ●         6107           ●         6107           ●         6107           ●         6107                                                                            | IE Product name<br>VINX-120-HDMI-ENC<br>VINX-120-HDMI-ENC<br>VINX-120-HDMI-ENC<br>VINX-120-HDMI-ENC<br>VINX-120-HDMI-ENC<br>VINX-120-HDMI-ENC<br>VINX-120-HDMI-ENC                                                                                                    | I is Device label         RACK-5         RACK-6         RACK-1         RACK-4         RACK-3         RACK-2         RACK-7               | Devices found:  | 19         Refresh           IE         Serial number           E00231         *           E001D5         *           E00214         *           E00220         *           E00233         *           E00217         *           E0020E         * |
| AIT De<br>II P<br>192.16<br>192.16<br>192.16<br>192.16<br>192.16<br>192.16<br>192.16<br>192.16<br>192.16        | evices<br>68.0.111<br>68.0.112<br>68.0.113<br>68.0.114<br>68.0.115<br>68.0.116<br>68.0.117<br>68.0.118 | I≟ Port           ④         6107           ●         6107           ●         6107           ●         6107           ●         6107           ●         6107           ●         6107           ●         6107           ●         6107           ●         6107           ●         6107           ●         6107 | IE         Product name           VINX-120-HDMI-ENC           VINX-120-HDMI-ENC           VINX-120-HDMI-ENC           VINX-120-HDMI-ENC           VINX-120-HDMI-ENC           VINX-120-HDMI-ENC           VINX-120-HDMI-ENC           VINX-120-HDMI-ENC           VINX-120-HDMI-ENC           VINX-120-HDMI-ENC           VINX-120-HDMI-ENC           VINX-120-HDMI-ENC           VINX-120-HDMI-ENC           VINX-110-HDMI-DEC | Iii Device label           RACK-5           RACK-6           RACK-1           RACK-3           RACK-2           RACK-7           RACK-11 | Devices found:  | 19         Refresh           JE Serial number         E00231           E00231         *           E002105         *           E00214         *           E00220         *           E00217         *           E0020E         *                    |

**Device Discovery Window** 

#### **Command Line Parameters**

The common way to start the software is double-click on the LDC icon but you can use command line parameters for special functions as follows.

#### Direct Connection to a Known IP Address

The LDC can be connected to a device with a defined IP address directly; in this case, the Device Discovery window is not displayed. Apply the command line parameters as follows (for VINX devices - and for LW3 devices in general – use the port number 6107):

Format: LightwareDeviceController -i <IP address>:<port>

**Example:** LightwareDeviceController -i 192.168.0.20:6107

#### Adjusting the Zoom

The window can be zoomed to a specific value to fit to the resolution of the desktop (higher/lower). '1' is the default value (100%).

**Format:** LightwareDeviceController -z <magnifying value>

**Example:** LightwareDeviceController -z 1.2

**ATTENTION!** The last set value is stored and applied when LDC is started without a parameter Further Tools

The Tools menu contains the following options:

- Log Viewer: The tool can be used for reviewing log files which have been saved previously.
- Create EDID: This tool opens the Easy EDID Creator wizard which can be used for creating unique EDIDs in a few simple steps. Functionality is the same as the Easy EDID Creator.
- Demo Mode: This is a virtual MX-FR17 matrix router with full functionality built into the LDC. Functions and options are the same as a real MX-FR17 device.

The Terminal window is also available by pressing its button on the bottom.

| Run   |                                                                                                    |
|-------|----------------------------------------------------------------------------------------------------|
|       | Type the name of a program, folder, document, or Internet<br>resource, and Windows will open it for you. |
| Open: | ontroller\LightwareDeviceController.exe" -i 192.168.0.20 🗸                                               |
|       | This task will be created with administrative privileges.                                                |

## 5.4. Main Settings (Encoder)

#### 5.4.1. General Settings

#### Unicast Mode #unicast

The Video stream ID is used not only in Multicast mode. To assign an Encoder and a Decoder in Unicast mode, set the same Video stream ID in both devices.

Grouping the VINX Extenders #multicast

#### Video Stream ID #videostreamid #streamid

The current ID number is shown. The following rules are defined to avoid Video Stream ID conflicts:

- When the DIP switch is in 0000 position the SW setting will be valid or else the HW setting (DIP switch) will be valid.
- When the DIP switch is set back to 0000 the SW setting will inherit the ID (the previous DIP switch value).
- SW setting and HW setting can be combined within the group but in this case the DIP switch value will determine the common Video Stream ID.

INFO: The DIP switch state can be ignored by an LW3 command, see the DIP Switch Enable section.

#### **Decoder Assignment**

The list contains the VINX devices which are available within the same subnet. Mark the desired devices to set the same ID.

#### **Device Label** #label #devicelabel

Unique name (up to 32 ASCII characters) can be set which will be visible when the given device is listed in the built-in web page of other VINX devices. Furthermore, the name is listed when browsing the client list of a DHCP server.

ENC-0011AAE06097

ATTENTION! It might happen that two or more Encoders installed in the same system with the same Video Stream ID. That would result display problems (e.g. more mouse cursors are displayed when desktop images are shown). Check the Video Stream ID settings of the Encoders.

ATTENTION! The Video wall setup submenu is not displayed on mobile devices in most cases due to the limitation of these screens.

TIPS AND TRICKS: Press the VINX drawing in the top left corner to navigate back to the Device Discovery window.

| S Lightware Device Controller × +                          |                                                                                                    |                                 |                                                                                                    | - 🗆 X                                 |
|------------------------------------------------------------|----------------------------------------------------------------------------------------------------|---------------------------------|----------------------------------------------------------------------------------------------------|---------------------------------------|
| ← → C ③ Not secure   192.168.0.112/devices/vinx/index.html |                                                                                                    |                                 |                                                                                                    | ☆ 🛛 :                                 |
| VINX ENCODER                                               | AE0C071 🖋                                                                                                    | Crosspoint                      | Main Settings EDID Advanced Settings                                                                                      | Video Wall Setup                      |
| General<br>Video Stream Id: VIdeo Stream Id: 225.2.0.1     | Video Settings<br>Input signal present:<br>Emulated EDID on HDMI<br>Input:<br>Enable HDCP on HDMI:                       | ⊘ HDMI<br>F47 - Univ_HDMI_PCM ▼ | General Audio Settings<br>Audio source: Analog audio<br>Analog Input Status (12)<br>Signal present: 📀                     |                                       |
| Decoders Set to Video Stream Id 1                          | Video Status<br>Input signal resolution:<br>Video stream preview:<br>Output signal present:<br>Output signal resolution: | 1920x1080@60Hz                  | Codec: Analog Codec<br>Type: N/A<br>Sample rate: N/A<br>Sample size: 24<br>Valid channels: 2<br>Audio Input Settings (I2) | 20 %                                  |
|                                                            | Frame detector<br>Video Bandwidth Settings<br>Video compression mode:<br>Video stream bandwidth:<br>Apply changes        | Graphics mode                   | Volume: O<br>Mute: D<br>System Information<br>Serial Number: E0C071<br>Part Number: 91810011<br>MAC Address: 00:11:AA:E   | • • • • • • • • • • • • • • • • • • • |

#### The Main Window of the Built-in Web Page (Encoder) – Displayed on a Computer

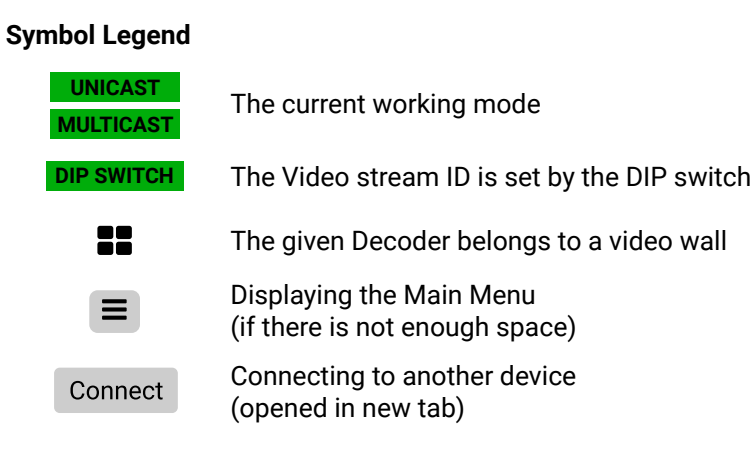

## 5.4.2. Video Status and Settings

The properties of the incoming and outgoing video signals are displayed in the following sections.

## Video Settings #hdcp

- The emulated EDID can be selected (see the EDID Operations section).
- Setting the HDCP status on the input:
  - Enable: the connected source will detect the Encoder is HDCP-compliant.
  - Disable: the connected source will detect the Encoder is not HDCP-compliant. Thus, if the content allows the signal will not be HDCP encrypted.

#### Video Status #status

- Input signal presence and Video stream preview. The image is updated approx. every third seconds.
- Displaying the Frame Detector in a new window, see the Frame Detector section.

ATTENTION! If the HDCP setting is changed a window will pop up to confirm as the device will be restarted to apply the settings.

ATTENTION! The EDID information cannot be read by the source attached to the HDMI input of an Encoder if HDCP is disabled on the input. That may stop the video transmission in case of certain source devices.

#### Video Source Selection #source

DIFFERENCE: The feature is available in VINX-210AP-HDMI-ENC device only.

- The desired video source can be selected by the drop-down menu: HDMI / VGA / Auto.
- Auto mode: the first connected source shall remain active as long as signal is present on the respective input. If sync is lost for at least 3 seconds, a switch over to the other source shall occur. No automatic switch back to the original input shall occur when the signal is restored.

### Video Bandwidth Settings

#### **Compression Mode** #compression

When the network bandwidth is not enough to transmit the video signal the following modes are available in the Encoder:

- Movie mode (Lower image quality @ Less bandwidth): The image quality is adjusted to the available bandwidth. If the bandwidth is decreased the image guality will be lower, but the video streaming will be continuous.
- Graphics mode (Best image guality @ High bandwidth): The image guality is kept at a high level. If the bandwidth is decreased the image guality does not change, but frame dropoing may appear.

The setting has an affect when the available bandwidth is less than required.

| Video Stream Bandwidth | #bandwi |
|------------------------|---------|
|------------------------|---------|

A specific bandwidth limitation can be set in the Encoder which affects only the video signal transmission. The following values are available:

Auto / 10 Mbps / 50 Mbps / 100 Mbps / 150 Mbps / 200 Mbps

The Auto setting is the default value which means: the available bandwidth is determined according to current network traffic.

ATTENTION! If the Bandwidth setting is changed a window will pop up to confirm as the device will be restarted to apply the settings.

## 5.4.3. Audio Settings

The General audio settings allows selecting the desired audio source and setting the volume of the output signal.

Auto select analog mode: the Analog audio input port is selected when a plug is connected.

| General Audio Settings    |         |
|---------------------------|---------|
| Audio source:             | Ana     |
| Analog Input Status (I2)  |         |
| Signal present:           | $\odot$ |
| Codec:                    | Anal    |
| Туре:                     | N/A     |
| Sample rate:              | N/A     |
| Sample size:              | 24      |
| Valid channels:           | 2       |
| Audio Input Settings (I2) |         |
| Volume:                   | Θ       |
| Mute:                     |         |

*#audio #analogaudio #volume #mute #unmute* 

| g audio | • |   |   |
|---------|---|---|---|
|         |   |   |   |
| g Codec |   |   |   |
|         |   |   |   |
|         |   |   |   |
| 100 %   |   | • | Ð |
|         |   |   |   |
|         |   |   |   |

## 5.5. Main Settings (Decoder)

#### 5.5.1. General Settings

#### Unicast Mode #unicast

The Video stream ID is used not only in Multicast mode. To assign an Encoder and a Decoder in Unicast mode, set the same Video stream ID in both devices.

Grouping the VINX Extenders #multicast

#### Video Stream ID #videostreamid #streamid

The current ID number is shown. The following rules are defined to avoid Video Stream ID conflicts:

- When the DIP switch is in 0000 position the SW setting will be valid or else the HW setting (DIP switch) will be valid.
- When the DIP switch is set back to 0000 the SW setting will inherit the ID (the previous DIP switch value).
- SW setting and HW setting can be combined within the group but in this case the DIP switch value will
  determine the common Video Stream ID.

INFO: The DIP switch state can be ignored by an LW3 command, see the DIP Switch Enable section.

#### **Encoder-Decoder Assignment**

The list contains the VINX encoders available within the same subnet. Mark the desired devices to set the same ID.

#### Device Label #label #devicelabel

Unique name (up to 32 ASCII characters) can be set which will be visible when the given device is listed in the built-in web page of other VINX devices. Furthermore, the name is listed when browsing the client list of a DHCP server.

MULTICAST ENC-0011AAE06097

**ATTENTION!** It might happen that two or more Encoders installed in the same system with the same Video Stream ID. That would result display problems (e.g. more mouse cursors are displayed when desktop images are shown). Check the Video Stream ID settings of the Encoders.

**ATTENTION!** The Video wall setup submenu is not displayed on mobile devices in most cases due to the limitation of these screens.

| Lightware Device Controller | × +                            |                      |                           |                    |            |                     |              |             |                                             |
|-----------------------------|--------------------------------|----------------------|---------------------------|--------------------|------------|---------------------|--------------|-------------|---------------------------------------------|
| · → C ③ Not secu            | ure   192.168.0.123/devices/vi | nx/index.html?remote |                           |                    |            |                     |              |             | * <b>8</b>                                  |
| 💥 VINX                      | DECODER<br>VINX-110AP-HDMI-DEC | DEC-0011AA080        | 111 🖋                     |                    | Crosspoint | Main Settings       | Advanced     | Settings    | Video Wall Setu                             |
| General                     |                                |                      | Video Settings            |                    |            | General Audio Setti | ngs          |             |                                             |
| Video St                    | tream Id: 🔽 1                  |                      | Input signal pres         | ent: 🕑 STREAM      |            | Auc                 | lio sink: H  | DMI + Analo | g 🗾                                         |
| Video Multicast (           | Group IP: 225.2.0.1            |                      |                           |                    |            |                     |              |             |                                             |
|                             |                                |                      | Video Status              |                    |            | Analog Output Stat  | us (02)      |             |                                             |
| Discovered Encoder          | re                             |                      | Input signal resolution:  | 1920x1080@60Hz     |            | Signal p            | oresent: 🥝   |             |                                             |
| Discovered Encoder          |                                |                      | Tx video stream preview:  |                    |            |                     | Codec: An    | alog Codec  |                                             |
| • ENC-0                     | 192.168.0.126                  | Open Device          |                           |                    |            |                     | Type: N/     | A           |                                             |
| O ENC-0                     | 192.168.0.127                  | Open Device          |                           |                    |            | Sam                 | ole rate: N/ | A           |                                             |
|                             |                                |                      | Output signal present:    | $\odot$            |            | Samp                | ole size: 24 |             |                                             |
|                             |                                |                      | Output signal resolution: |                    |            | Valid ch            | annels: 2    |             |                                             |
|                             |                                |                      | Frame detector            |                    |            |                     |              |             |                                             |
|                             |                                |                      | Hume detector             |                    |            | Audio Output Settir | ıgs (02)     |             |                                             |
|                             |                                |                      |                           |                    |            | ١                   | /olume: (=   | )           | 00 %<br>─────────────────────────────────── |
|                             |                                |                      | Display info              |                    |            |                     | Mute:        |             |                                             |
|                             |                                |                      | Display name              | Bas0 014/2470      |            |                     |              |             |                                             |
|                             |                                |                      | Display fame.             | PC.100911019       |            |                     |              |             |                                             |
|                             |                                |                      | Preferred resolution:     | 1920x1080@60.00 Hz |            | System Information  | i .          |             |                                             |
|                             |                                |                      | HDMI capable:             |                    |            | Ser                 | ial Number:  | 080111      |                                             |
|                             |                                |                      | Supported audio formats:  | DOM                |            | P                   | art Number:  | 91810010    |                                             |
|                             |                                |                      |                           | PCM                |            | M                   | AC Address:  | 00:11:AA:0  | 08:01:11                                    |

The Main Window of the Built-in Web Page (Decoder) – Displayed on a Computer

#### 5.5.2. Video Status and Settings

The content of the window is almost the same as in the case of the Encoder. The Video Status Information is filled with details when valid signal is detected and a sink is connected. The addition is the Scaler settings which is also available on the Advanced Settings page.

DEFINITION: Scaling a video signal means changing the image resolution. The new resolution may change the aspect ratio and/or the appearance of the image.#status

#### Scaler settings #scaler

The outgoing video signal can be set in each Decoders separately.

#### **Output Scaling**

- Pass-through: the resolution, the refresh rate, and the type of the outgoing and incoming signals are the same.
- Auto detect from EDID: the resolution of the outgoing video is scaled to meet with the preferred timing coming from the EDID of the connected display device.
- Custom: a wide range of the scaling resolutions are available from 640x480 till 4096x2160.

#### **Output Standard**

When the Output scaling is set to **Custom**, the outgoing signal can be set to **DVI** or **HDMI**.

#### Picture Rotation/Flip #rotation #flip

The following options are available:

- No rotation,
- Flip vertically, .
- Flip horizontally,
- Rotate by 90 / 180 / 270 degrees.

#### 5.5.3. Audio Settings

Audio sink: you can select where to transmit the audio, towards the HDMI sink and/or the analog audio device connected to the Decoder.

The volume of the analog audio can be set by the slider.

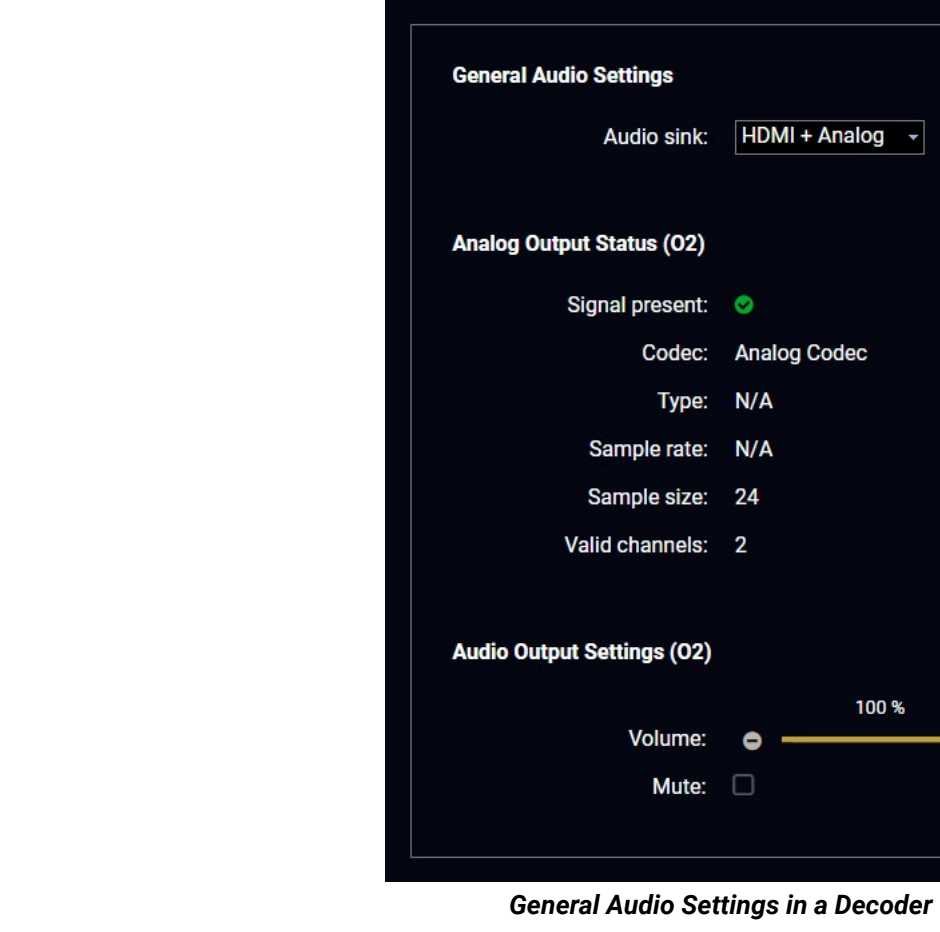

#audio #analogaudio #volume #mute #unmute

| + Analog | • |    |   |  |
|----------|---|----|---|--|
|          |   |    |   |  |
|          |   |    |   |  |
| Codec    |   |    |   |  |
|          |   |    |   |  |
|          |   |    |   |  |
|          |   |    |   |  |
|          |   |    |   |  |
| 100      | % | -• | O |  |
|          |   |    |   |  |
|          |   |    |   |  |

## 5.6. Crosspoint Menu

devices.

The page allows the user make crosspoint switches between the encoders and the decoder end-points (individual decoders or video walls) in the system. Only at most the first 16 Encoders shall appear in the Crosspoint page. If the subnet contains more encoders, the Crosspoint page shall display an appropriate message indicating why the Crosspoint pane and the Property panel is not displayed. The Crosspoint page can show up to 24 devices (Encoder+Decoder) at most. #crosspoint #switch

ATTENTION! Please note that the Decoders which belong to a Video wall will not be displayed as individual

The TX means the Encoder, the RX means the Decoders, and the defined Video Walls are shown as VW.

Lightware Device Controller Not secure | 192.168.0.112/devices/vinx/index.htm ☆ **8** ENC-0011AAE0C071 🖋 INX HIGHLIGHTED STREAMS Source Destination TX1 <> F RX2 RX3 ENC-001144E0C07 × DC232 Informatio Data hits 8 Parity

The Crosspoint Menu

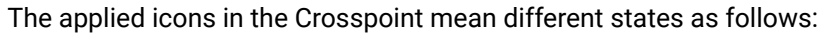

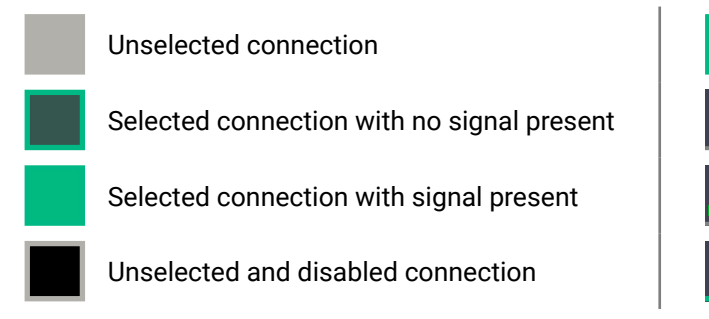

Press the **1** button to open the **Legend** window and display above list.

#### 5.6.1. Frame Detector

The ports can show detailed information about the signal like blanking intervals and active video resolution. This feature is a good troubleshooter if compatibility problems occur during system installation. Lightware's Frame Detector function works like a signal analyzer and makes possible to determine the exact video format that is present on the port, thus helps to identify many problems. E.g. actual timing parameters may differ from the expected and this may cause some displays to drop the picture. #framedetector

Frame Detector measures detailed timings on the video signals just like a built-in oscilloscope, but it is much more easy to use. Actual display area shows the active video size (light grey). Dark grey area of the full frame is the blanking interval which can contain the info frames and embedded audio data for HDMI signals. Shown values are measured actually on the signal and not retrieved only from the HDMI info frames.

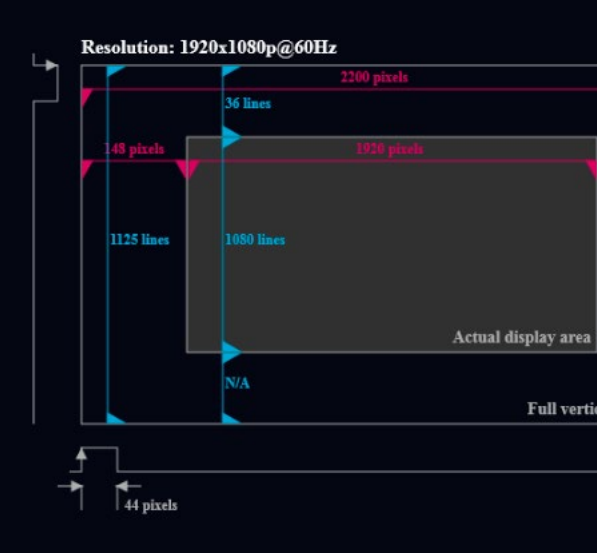

#### Frame Detector (Opened in a New Tab)

Selected but disabled connection Active stream, but no signal present 1/01 Stream ID is set by DIP switch 1/01 Signal present 1/01

| Measured pixel cloo     | :k: 148.35 MHz |
|-------------------------|----------------|
| Scan:                   | progressive    |
| HSYNC polarity:         | positive       |
| me HSYNC frequency:     | 67.00 kHz      |
| VSYNC polarity:         | positive       |
| VSYNC frequency:        | 60 Hz          |
| Horizontal sync width:  | 44 pixels      |
| Horizontal front porch: | 148 pixels     |
| Horizontal back porch:  | N/A            |
| Vertical sync width:    | 5 lines        |
| Vertical front porch:   | 36 lines       |
| Vertical back porch:    | N/A            |
| Active lines:           | 1080 lines     |
| Active pixels:          | 1920 pixels    |
| Vertical resolution:    | 1125 lines     |
| Horizontal resolution:  | 2200 pixels    |

## 5.7. EDID Menu

DEFINITION: The Extended Display Identification Data (EDID) is the passport of the display devices. It contains information about the capabilities of the display, such as supported resolutions and audio formats, refresh rates, the type and the manufacturer of the display device, etc.

Advanced EDID Management is available in the Encoder. Navigate to the **EDID** menu. There are two panels: the left contains the Source EDIDs, the right panel contains the Destination places where the EDIDs can be emulated or copied. See more information in the EDID Management section. #edid

| S Lightw                      | Lightware Device Controller × + |                               |                     |               |        |       |              |               |         |                   |        |         | ×    |
|-------------------------------|---------------------------------|-------------------------------|---------------------|---------------|--------|-------|--------------|---------------|---------|-------------------|--------|---------|------|
| $\leftrightarrow \rightarrow$ | C O                             | Not secure   192.168.0.112/de | vices/vinx/index.ht |               |        |       |              |               |         |                   | ☆      | Θ       | :    |
| ×۲                            | VIN                             | X ENCODER                     | NT MULTICAST        | AAE0C071 🖋    |        |       | Crosspoint   | Main Settings | EDID    | Advanced Settings | Video  | Wall Se | etup |
| Fact                          | tory                            | Decoder User                  |                     |               | Emula  | ated  | User         |               |         |                   |        |         |      |
| Memo                          | Manuf                           | Resolution                    | Audio               | Monitor Name  | Memory | Manuf | . Resolution |               | Audio   | Monitor Na        | ime    |         |      |
| F1                            | LWR                             | 640x480p60.00Hz               | N/A                 | D640x480p60   | U1     | N/A   | N/A          |               | N/A     | N/A               |        |         |      |
| F3                            | LWR                             | 800x600p60.32Hz               | N/A                 | D800x600p60   | U2     | N/A   | N/A          |               | N/A     | N/A               |        |         |      |
| F4                            | LWR                             | 1024x768p60.00Hz              | N/A                 | D1024x768p60  | U3     | N/A   | N/A          |               | N/A     | N/A               |        |         |      |
| F5                            | LWR                             | 1280x768p50.00Hz              | N/A                 | D1280x768p50  | U4     | N/A   | N/A          |               | N/A     | N/A               |        |         |      |
| F6                            | LWR                             | 1280x768p59.94Hz              | N/A                 | D1280x768p60  | U5     | N/A   | N/A          |               | N/A     | N/A               |        |         |      |
| F7                            | LWR                             | 1280x768p75.00Hz              | N/A                 | D1280x768p75  |        |       |              |               |         |                   |        |         |      |
| F8                            | LWR                             | 1360x768p60.02Hz              | N/A                 | D1360x768p60  |        |       |              |               |         |                   |        |         |      |
| F9                            | LWR                             | 1280x1024p50.00Hz             | N/A                 | D1280x1024p50 |        |       |              |               |         |                   |        |         |      |
| F10                           | LWR                             | 1280x1024p60.02Hz             | N/A                 | D1280x1024p60 |        |       |              |               |         |                   |        |         |      |
| F11                           | LWR                             | 1280x1024p75.02Hz             | N/A                 | D1280x1024p75 |        |       |              |               |         |                   |        |         |      |
| F15                           | LWR                             | 1680x1050p60.00Hz             | N/A                 | D1680x1050p60 |        |       |              |               |         |                   |        |         |      |
| F16                           | LWR                             | 1920x1080p50.00Hz             | N/A                 | D1920x1080p50 |        |       |              |               |         |                   |        |         |      |
| F17                           | LWR                             | 1920x1080p60.00Hz             | N/A                 | D1920x1080p60 |        |       |              |               |         |                   |        |         |      |
| F20                           | LWR                             | 1600x1200p50.00Hz             | N/A                 | D1600x1200p50 |        |       |              |               |         |                   |        |         |      |
| F21                           | LWR                             | 1600x1200p60.00Hz             | N/A                 | D1600x1200p60 |        |       |              |               |         |                   |        |         |      |
| F22                           | LWR                             | 1920x1200p50.00Hz             | N/A                 | D1920x1200p50 |        |       |              |               |         |                   |        |         |      |
| F23                           | LWR                             | 1920x1200p59.56Hz             | N/A                 | D1920x1200p60 |        |       |              |               |         |                   |        |         |      |
| F29                           | LWR                             | 1920x1080p60.00Hz             | N/A                 | Univ_DVI      |        |       |              |               |         |                   |        |         |      |
| B Exp                         | port                            | ∋ Import                      |                     |               | >      |       |              | ▲ Clear set   | elected | Select all        | Select | t none  |      |

The EDID Menu (in an Encoder)

### 5.7.1. The EDID Memory Structure

The EDID memory consists of four parts:

- Factory EDID list shows the pre-programmed EDIDs (F1-F132).
- Decoder EDID list shows the EDIDs of the display devices connected to the assigned Decoders. The Decoders store the last display devices' EDID on the HDMI output, so there is an EDID shown even if there is no display device attached to the output port at that moment.
- User memory locations (U1 U5) can be used to save custom EDIDs. Any EDID from any of the User/ Factory/Decoder EDID lists can be copied to the user memory.
- **Emulated EDID** shows the currently emulated EDID for the HDMI input port of the Encoder. The source column displays the memory location that the current EDID was routed from.

#### 5.7.2. EDID Operations

#### **Changing the Emulated EDID**

Step 1. Choose the desired EDID list on the source panel and select an EDID.

Step 2. Select the Emulated tab on the Destination panel.

Step 3. Select the desired port on the right panel.

Step 4. Press the Transfer button to change the emulated EDID.

#### Learning an EDID

The process is the same as changing the emulated EDID; the only difference is the Destination panel: select the User tab. Thus, one or more EDIDs can be copied into the user memory.

#### **Exporting an EDID**

The source EDID can be downloaded as a file (\*.EDID) to the computer. Step 1. Select the desired EDID from the Source panel. Step 2. Press the Export button and save the file to the computer.

#### Importing an EDID

Previously saved EDID file (\*.EDID) can be uploaded to the user memory:

Step 1. Select the User tab on the Source panel and select a memory slot.

Step 2. Press the Import button below the Source panel.

Step 3. Browse the file in the opening window then press the Open button. The content of the EDID file is imported into the selected User memory.

**ATTENTION!** The new EDID overwrites the selected memory place.

### Deleting EDID(s)

The EDID(s) from the User memory can be deleted as follows:

- Step 1. Select the User tab on the Destination panel.
- Step 2. Select the desired memory slot(s); one or more can be selected (Select All and Select None buttons can be used).

Step 3. Press the Clear selected button to delete the EDID(s).

Select none ♦ Clear selected

B Export

>

🗁 Import

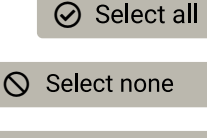

## 5.8. Advanced Settings

#### 5.8.1. Common Settings (Encoder and Decoder)

The submenu contains two tabs: Multicast and Unicast. The currently valid mode is highlighted with yellow. Press the desired button to choose the mode and access the settings. #unicast #multicast

ATTENTION! When the mode is changed the device must be restarted; you will get a notification.

#### Network Settings #network #ipaddress #dhcp

The factory default IP address of the extender is set to get it from the DHCP server in the network. The dropdown list and the further parameters allow changing the network settings to the desired value.

ATTENTION! When the desired Network parameters are set, press the Apply changes button; the device will reboot.

Please use the port number 6107 for connecting to the device directly from a third-party application.

**Upgrade Firmware** #firmwareversion

For the details please see the Firmware Upgrade section.

#### **Programmers' LW3 Terminal**

See the LW3 Terminal section.

#### RS-232 Settings #rs232 #rs-232 #serial

The RS-232 serial data transmission is fully transparent between the Encoder and the connected Decoder devices. All data received on the serial port of the Decoders is transmitted to the serial port of the Encoder and vice versa: the data received on the serial port of the Encoder is transmitted to the serial port of all connected Decoders.

ATTENTION! The data transmission works only if the serial port parameters were set to the same values in all the devices: serial data sender/receiver and the VINX Encoder and Decoder devices.

See more information in the Dante® Audio Output Interface section.

#### USB Settings (Multicast Mode)

The Encoder displays the name of the currently connected Decoder.

The Decoder displays if the USB connection is established; press the button to acquire the connection if #usbkvm #kvm needed.

**Restart and Factory Default Settings** #reboot #reset #restart

Scroll down to these dedicated buttons. #factory

| S Lightware Device Controller X +                          |                                  |                                             | - 🗆 ×            |
|------------------------------------------------------------|----------------------------------|---------------------------------------------|------------------|
| ← → C ① Not secure   192.168.0.112/devices/vinx/index.html |                                  |                                             | ☆ 🖰 ፤            |
| VINX ENCODER                                               | 011AAE0C071 🖋 Crosspoint         | t Main Settings EDID Advanced Settings      | Video Wall Setup |
| Point-to-Multipoint (Multicast) Mode Point-to-Point        | (Unicast) Mode                   |                                             |                  |
| System Information                                         | Upgrade Firmware                 | RS232 Settings                              |                  |
| Serial Number: E0C071                                      | Selected firmware file to upload | Baudrate: 115200                            | •                |
| Part Number: 91810011                                      | Choose file                      | Data bits: 8                                | •                |
| MAC Address: 00:11:AA:E0:C0:71                             | Choose me                        | Parity: None                                | •                |
| Firmware Version: 7.4.1                                    |                                  | Stop bits: 1                                | •                |
| Core Version: v2.0.0b7 r49                                 |                                  | RS232 mode: Pass-throug                     | jh –             |
| Web Version: v1.6.0b4 r38                                  | Programmers' LW3 Terminal        | TCP port for Command 6752                   |                  |
| Package Tool Version: v2.0.3b2 r3990                       | Programmers' LW3 Terminal        | Injection:                                  |                  |
| Package Version: v2.0.0b16 r115                            |                                  | Apply changes Cancel                        |                  |
| Network Settings                                           |                                  | USB settings<br>Active USB source: DEC-0011 | AA080111         |
| IP mode: Dynamic (DHCP, Au +                               |                                  |                                             |                  |
| IP address: 192.168.0.112                                  |                                  | Rehoot                                      |                  |
| Subnet mask: 255.255.255.0                                 |                                  |                                             |                  |
| Gateway address: 192.168.0.1                               |                                  | Restart the device                          |                  |
| Multicast base address: 225.2.x.x                          |                                  |                                             |                  |
| Video Multicast Group IP: 225.2.0.1                        |                                  | Factory Defaults                            |                  |

The Advanced Settings Menu of an Encoder in Multicast Mode

#### 5.8.2. Decoder-related Settings

#### OSD Settings (the On-Screen Display Feature) #osd

Certain system messages can be displayed on the connected screen; the following are defined:

- Enable OSD: set it to 'ON' state to enable the OSD feature.
- HDCP messages: 'HDCP failed'
- USB messages: 'Requesting USB', 'Starting USB', 'Stopping USB' .
- Video quality messages: 'Graphics mode', 'Movie mode'
- Dither messages: reserved
- Other messages: reserved

Press the Apply changes button and restart to save the new settings.

#### **Keyboard Shortcuts**

A keyboard connected to the USB 1.1 port of a Decoder can be used to change the assigned Encoder to another one. Thus, the input source of a Decoder can be changed quickly and easily.

INFO: The Video Stream ID of the Decoder is changed when a command is executed.

#### The shortcut can be set:

- to select a certain stream directly, or
- to select the next/previous stream in the list.

#### Setting (Changing) a Shortcut

- **Step 1.** Open the web page of the desired Decoder and navigate to the **Advanced Settings** page.
- Step 2. Connect an USB keyboard to that computer directly, or through the desired Decoder and the Encoder (make sure the Encoder is connected to the computer via USB).
- Step 3. Place the cursor in the desired Shortcut box.
- Step 4. Press the desired key combination; the new setting will be displayed and stored.

#### Executing a Command (Calling a Shortcut)

Connect the keyboard to an USB 1.1 port (not the USB 2.0!) of the desired Decoder. Press the key(s) three times quickly (within 750 ms).

#### **Stream ID List** *#videostreamid #streamid*

You can set a custom list of streams, thus, the Previous/Next stream shortcuts will select the streams in the desired order.

#### Scaler Settings #scaler

The same options as in the Scaler settings #scaler section.

|                                                     | AA080111 A                                      |                                                 |
|-----------------------------------------------------|-------------------------------------------------|-------------------------------------------------|
|                                                     |                                                 | Crosspoint Main Settings Advanced Settings Vide |
| Point-to-Multipoint (Multicast) Mode Point-to-Point | (Unicast) Mode                                  |                                                 |
| System Information                                  | Upgrade Firmware                                | Keyboard Shortcuts                              |
| Serial Number: 080111                               | Selected firmware file to upload                | Application Command Shortcut                    |
| Part Number: 91810010                               |                                                 | Previous stream Left Alt +                      |
| MAC Address: 00:11:AA:08:01:11                      | Choose file                                     | Next stream Left Alt +                          |
| Firmware Version: 7.4.1                             |                                                 | Stream ID List                                  |
| Core Version: v2.0.0b7 r49                          |                                                 | •                                               |
| Web Version: v1.6.0b4 r38                           | Programmers' LW3 Terminal                       | Application Command Shortcut Stream Id          |
| Package Tool Version: v2.0.3b2 r3990                | Programmers' LW3 Terminal                       | Stream shortcut 1 Left Alt + Stream ID          |
| Package Version: v2.0.0b16 r115                     |                                                 | Stream shortcut 2 Left Alt +: Stream ID         |
|                                                     |                                                 | Stream shortcut 3 Left Alt +: Stream ID         |
|                                                     | OSD Settings                                    | Stream shortcut 4 Left Alt + Stream ID          |
| Network Settings                                    | Enable OSD: <ul> <li>On</li> <li>Off</li> </ul> | Stream shortcut 5 Left Alt + Stream ID          |
| IP mode: Dynamic (DHCP, Au •                        | HDCP messages:  On Off                          | Stream shortcut 6 Left Alt + Stream ID          |
| IP address: 192.168.0.111                           | USB messages:  On Off                           |                                                 |
| Subnet mask: 255.255.255.0                          | Video quality messages:      On Off             |                                                 |
|                                                     | Dither messages: On Off                         | DC232 Settings                                  |
| Gateway address: 192.168.0.1                        |                                                 | RSZ3Z SMUUUS                                    |

The Advanced Settings Menu of a Decoder in Multicast Mode

#### 5.8.3. LW3 Terminal

This window is the surface of the Lightware Protocol 3 (LW3) tree with a terminal window. Commands and specific parameters (which are not available on the graphical user interface of the LDC) can be run and set. The introduction of the LW3 protocol and the most important commands can be found in the Programmer's Reference section.

| Lege | nd #terminal      |                                                                                                    |
|------|-------------------|----------------------------------------------------------------------------------------------------|
| 1    | LW3 Protocol Help | Displaying the most important information about LW3 protocol commands in a new window.                                                                                                    |
| 2    | Terminal Window   | Commands and responses with time and date stamps are listed in this window. Sent command starts with '>' character, received response starts with '<' character. The content of the window can be emptied by the <b>Clear</b> button. If the <b>Autoscroll</b> option is ticked, the list is scrolled automatically when a new line is added.                      |
| 3    | Edit Mode         | The default appearance is the read-only mode. If you want to modify the values or parameters, tick the option. You will be prompted to confirm your selection.                                                                                                    |
| 4    | Protocol Tree     | LW3 protocol tree; select an item to see its content.                                                                                                    |
| 5    | Node List         | <ul> <li>The parameters and nodes of the selected item in the protocol tree are shown.</li> <li>Manual button: displaying the manual (short description) of the node in a pop-up window.</li> <li>Set button: Saving the value/parameter typed in the textbox.</li> <li>Call button: Executing the method, e.g. reloading the factory default articles.</li> </ul> |
| 6    | Warning Mode      | If this option is enabled, a warning window pops up when you enable the <b>Edit mode</b> .                                                                                                    |
| 7    | Command Line      | Type the desired command and execute it by pressing the <b>Send</b> button.                                                                                                    |

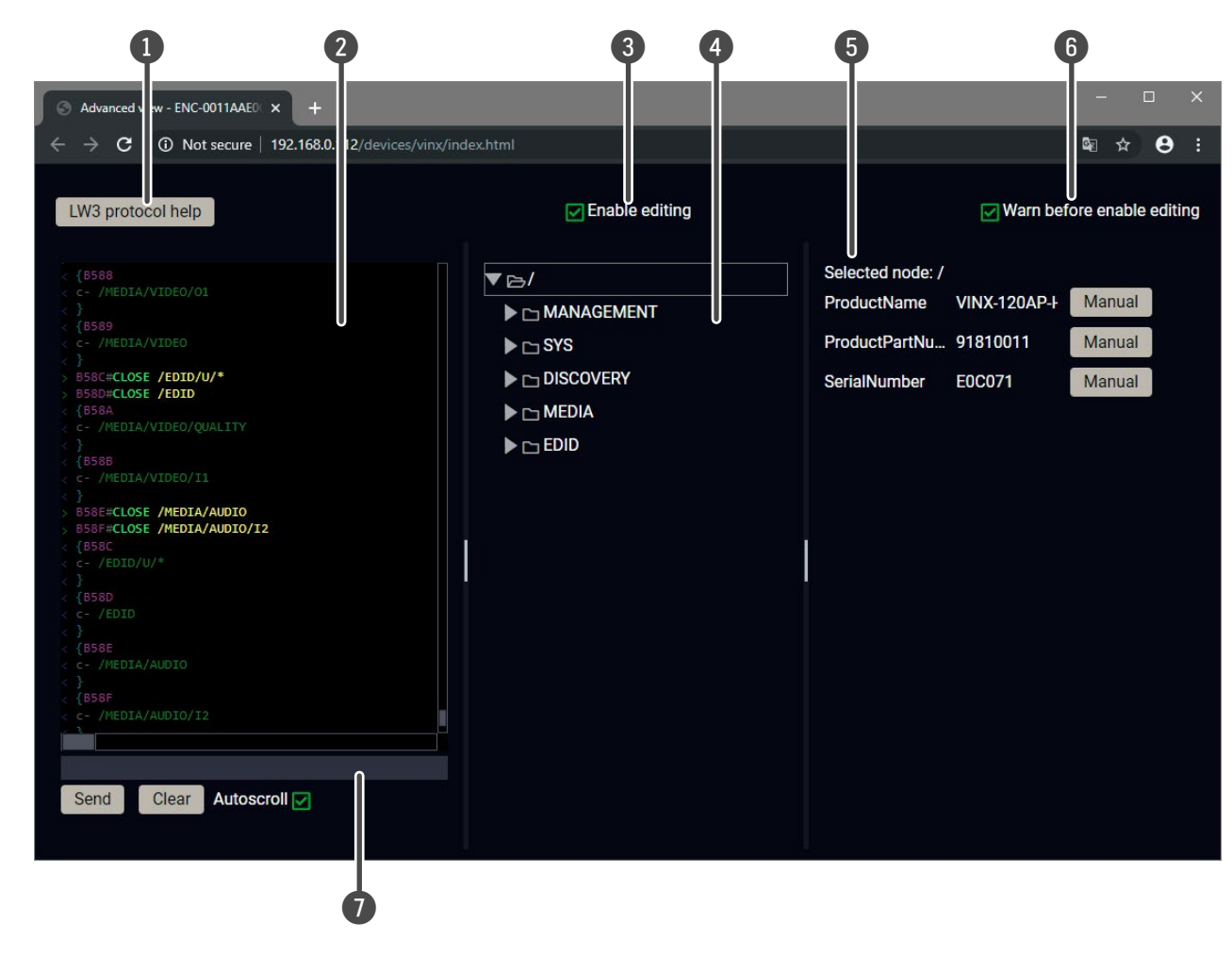

The Terminal Window

## 5.9. Video Wall Setup

**ATTENTION!** This tab is displayed only when the device is in Multicast mode. Although changing parameters usually takes effect within an acceptable period of time, it might happen that feedback is not received and not visible on the web page for several seconds.

Basic Rules #videowall

- One Decoder can be a part of only one video wall.
- The video wall must have a unique name within a system; the length of the name shall not exceed 24 characters.
- The video wall parameters are stored in the LW3 protocol tree of the Decoders but you can also create/access it in the Encoder.

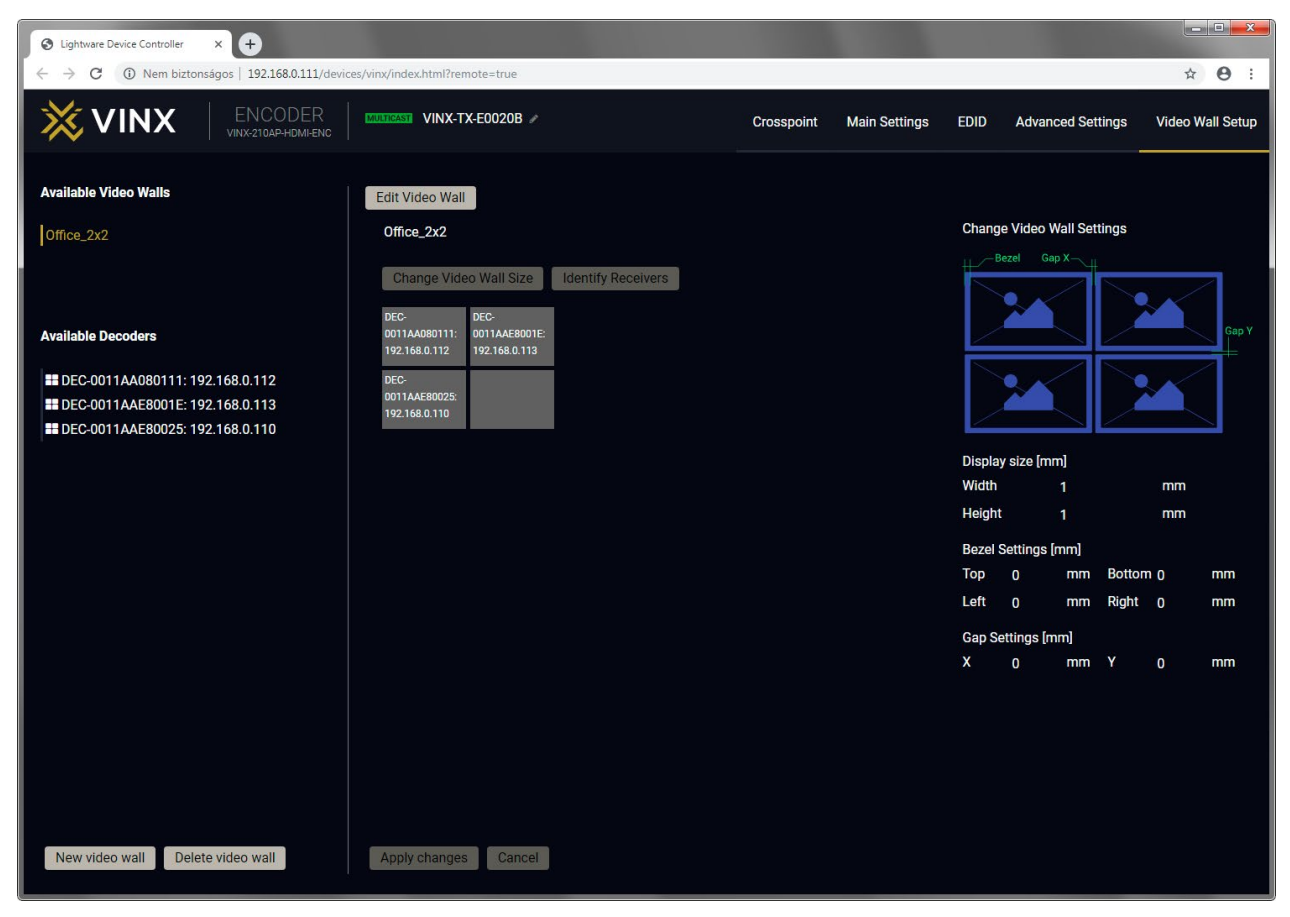

The Video Wall Setup Page

### 5.9.1. Creating a Video Wall

Step 1. Navigate to the Video Wall Setup page.

- **Step 2.** Press the **New video wall** button. Enter the desired name of the wall (press the pencil icon *I* to change) and press the **Enter** or click on the pencil icon.
- **Step 3.** Press the **Change Video Wall Size** button to set the exact size of the wall. A new window will pop up, click on the desired size (see besides).
- Step 4. Drag and drop the Decoders to the desired place in the wall.
- Step 5. Press the Apply changes button to save the settings.

**ATTENTION!** A New video wall is stored only when at least one Decoder is linked to the wall.

## 5.9.2. Identify the Decoders

The Decoders of a video wall can be identified by pressing the **Identify Receivers** button. In this case, the IP address and the position in the Video wall are displayed on the connected screens.

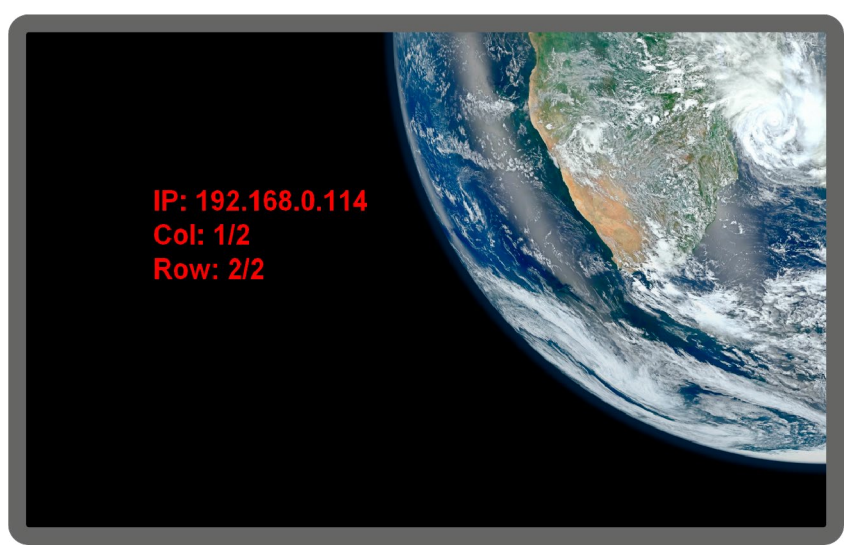

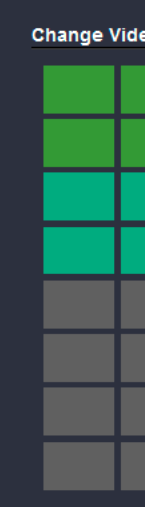

|       |         |   |  |  | × |
|-------|---------|---|--|--|---|
| eo Wa | ll Size |   |  |  |   |
|       |         |   |  |  |   |
|       |         |   |  |  |   |
|       |         |   |  |  |   |
|       |         | R |  |  |   |
|       |         |   |  |  |   |
|       |         |   |  |  |   |
|       |         |   |  |  |   |
|       |         |   |  |  |   |
|       |         |   |  |  |   |

**Identify Receivers** 

#### 5.9.3. Gap and Bezel Settings

ATTENTION! Always press the Apply changes button if you want to save the changes of the below mentioned parameters.

DEFINITION: Hereby defined Gap means the physical distance between the edges of the display devices - see the attached figure.

DEFINITION: The Bezel means the thickness of the Display device's frame - see the attached figure.

In certain cases, the dimensions of the sinks and the arrangement of the video wall requires special parameters to set. The Gap and Bezel parameters allow setting the non-visible areas (between the display devices) of the image:

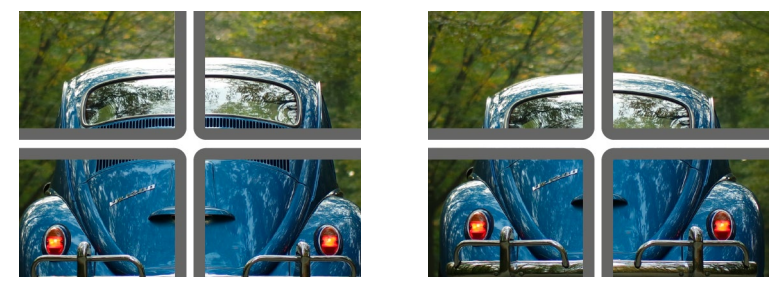

No Gap (left) and Manually Set Gap (right)

- No Gap: The left figure shows that no gap is defined. In this case, the whole image is shown on the screens but the image looks a bit distorted.
- **Defined Gap:** The right figure shows that gap is defined, therefore, some part of the image is not visible, but the appearance of the overall image is more realistic.

Set the bezel and gap parameters which suit the best for the current image content.

The following parameters can be set:

- Display Size (width and height): the physical size (dimensions) of the screen (screen size + bezel).
- Bezel Settings (top, bottom, left, right): the physical size (thickness) of the bezel.
- Gap Settings (horizontal, vertical): the distance of the displays (see the following section).

INFO: If the Bezel and Gap values are set to zero the Display size values (dimensions) do not matter.

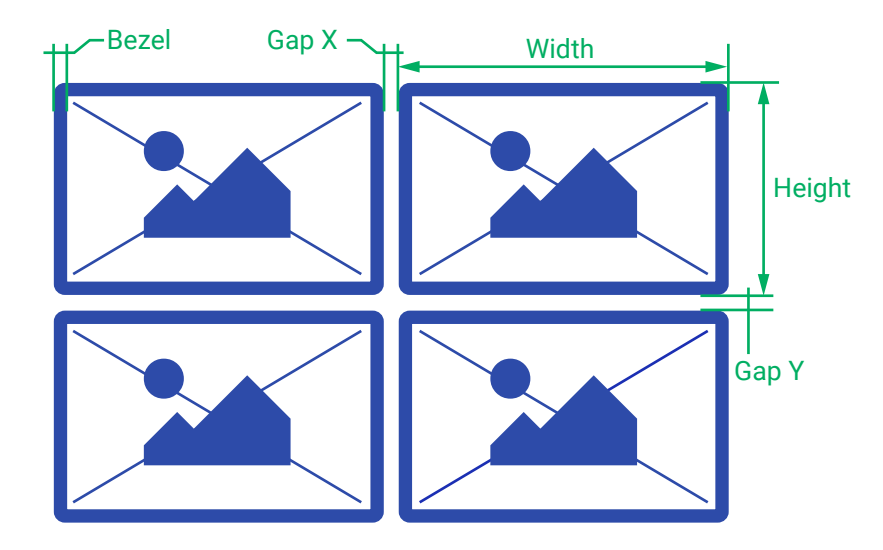

#### 5.9.4. Modifying a Video Wall

#### The Name of the Video Wall

Step 1. Press the Edit Video Wall button.

Step 2. Change the name of the video wall and press the Apply changes button.

#### Changing the Layout of the Decoders

Step 1. Press the Edit Video Wall button.

Step 1. Drag and drop a Decoder to the below indicated red colored (hidden) place; the device will be removed from the wall.

Step 2. Another Decoder can be dragged and dropped to the empty place.

Step 3. Press the Apply changes button to save the settings.

ATTENTION! If you reduce the size of an existing video wall, the Decoders which would be outside of the new area show the original picture.

#### Changing the Gap and Bezel Settings

Step 1. Press the Edit Video Wall button.

Step 2. Set the desired gap and bezel values and press the Apply changes button the save the settings.

### 5.9.5. Deleting a Video Wall

Step 1. Select the video wall from the list.

Step 2. Click on the Delete video wall button and confirm in the pop-up window. The original image will be displayed on all connected Decoders.

48

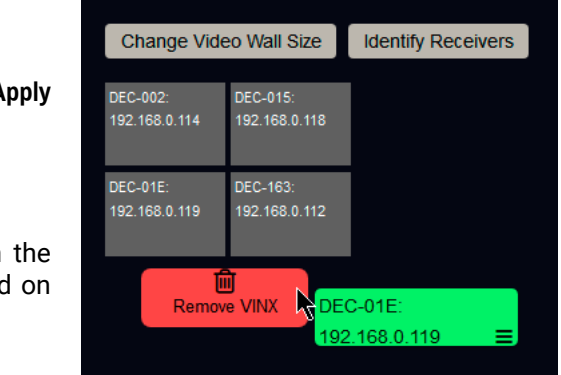

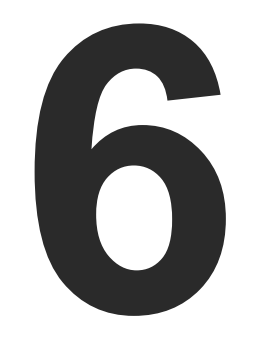

# **Programmer's Reference**

The device can be controlled through Lightware 3 (LW3) protocol commands to ensure the compatibility with other Lightware products. The supported LW3 commands are described in this chapter.

- OVERVIEW
- ► INSTRUCTIONS FOR THE TERMINAL APPLICATION USAGE
- PROTOCOL RULES
- SYSTEM COMMANDS
- ► NETWORK CONFIGURATION
- ► ENCODER-RELATED COMMANDS
- DECODER-RELATED COMMANDS
- ► AUDIO-RELATED COMMANDS
- SERIAL PORT SETTINGS
- ARRANGING THE EXTENDERS TO GROUPS
- VIDEO WALL SETTINGS
- SETTING UP A VIDEO WALL (EXAMPLE)
- CROSSPOINT SWITCHING EXAMPLES
- EDID MANAGEMENT (ENCODER)
- LW3 COMMANDS QUICK SUMMARY

## 6.1. Overview

The Lightware Protocol #3 (LW3) is implemented in almost all new Lightware devices (matrix switchers, signal extenders and distribution amplifiers) since 2012. The protocol is ASCII-based and all commands are terminated with a carriage return (Cr, '\r') and line feed (Lf, '\n') pair. It is organized as a tree structure that provides outstanding flexibility and user-friendly handling with 'nodes', 'properties' and 'methods'. The Advanced View of the Lightware Device Controller software is the perfect tool for browsing and learning how the LW3 protocol can be used in practice.

# 6.2. Instructions for the Terminal Application Usage

#### **Terminal Application**

The LW2 protocol commands can be applied to the receiver using a terminal application. You need to install one of them to your control device, for example Putty or CLI. #terminal

#### **Establishing Connection**

Follow the steps for establishing connection to the receiver:

- Step 1. Connect the receiver to a LAN over Ethernet.
- Step 2. Open the terminal application (e.g. Putty).
- Step 3. Add the IP address of the device (default: 192.168.0.100) and the port number (6107).
- Step 4. Select the Raw connection type, and open the connection.

Once the terminal window is opened, you can enter the LW3 protocol commands which are listed in the following sections.

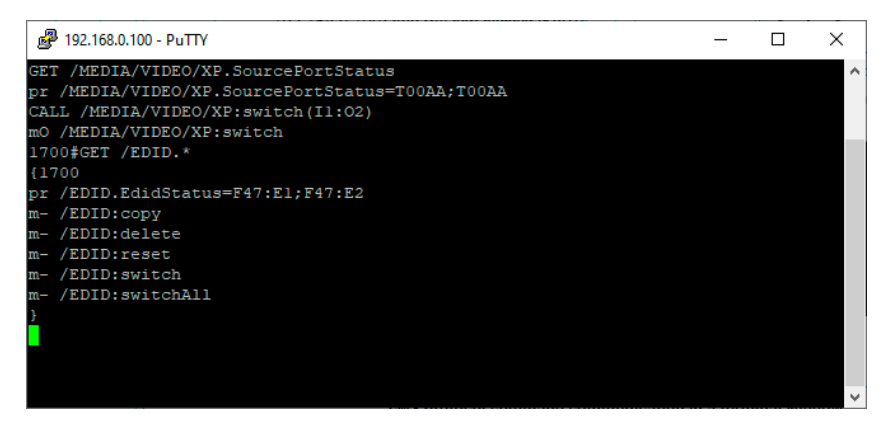

LW3 protocol command communication in a terminal window

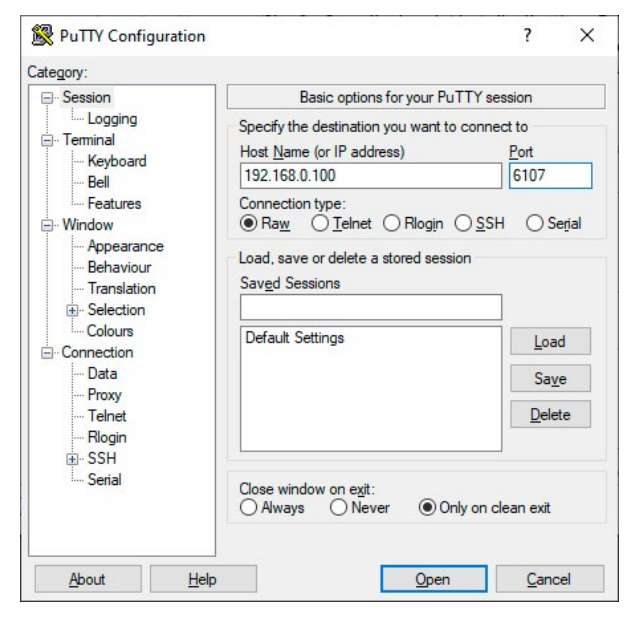

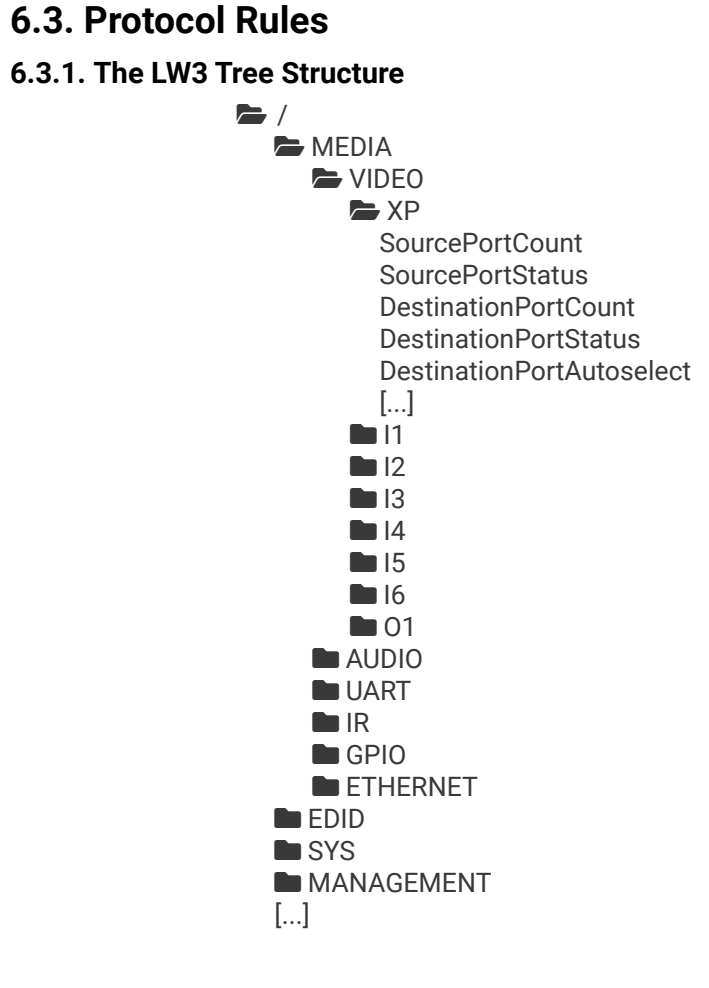

#### 6.3.2. The LW3 Command Structure

Command type

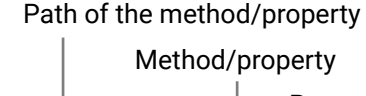

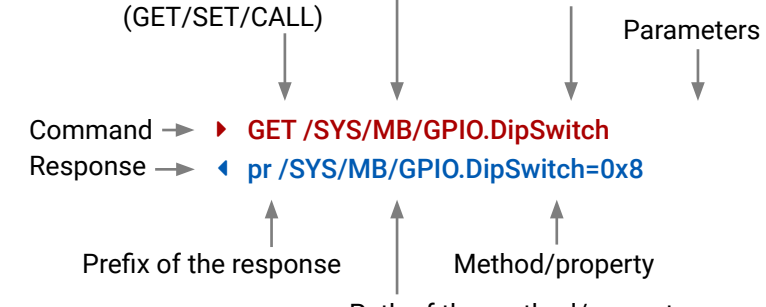

### 6.3.3. Legend for the Control Commands

#### **Command and Response – Example**

- GET•/SYS/MB/GPI0.DipSwitch
- pr•/SYS/MB/GPI0.DipSwitch=<DIP\_value>

| Format        | Description                 |
|---------------|-----------------------------|
| <in></in>     | Input port number           |
| <out></out>   | Output port number          |
| <port></port> | Input or output port number |
| < 0C>         | Location number             |
| •             | Sent command                |
| 4             | Received response           |
| •             | Space character             |
|               |                             |

Further not listed <parameters> are defined at each commands.

## 6.3.4. General Rules

- All names and parameters are case-sensitive.
- The nodes are separated by a slash ('/') character.
- The node name can contain the elements of the English alphabet and numbers. .
- Use the TCP port no. 6107 when using LW3 protocol over Ethernet.
- When a command is issued by the device, the received response cannot be processed by the CPU. .
- The path of a node has to contain all parent nodes from the root node.

## 6.3.5. Command Types

#### GET command

The GET command can be used to get the child nodes, properties and methods of a specific node. It can also be used to get the value of a property. Use the dot character (.) when addressing a property:

- GET /.SerialNumber
- pr /.SerialNumber=87654321

#### **GETALL command**

The GETALL command can be used to get all child nodes, properties and methods of a node with one command.

- GETALL /MEDIA/UART
- n-/MEDIA/VIDEO/I1
- n-/MEDIA/VIDEO/01
- n-/MEDIA/VIDEO/QUALITY
- pr /MEDIA/VIDE0.I1=I1
- pr /MEDIA/VIDE0.01=01
- pr /MEDIA/VIDEO.PortCount=2

#### SET command

The SET command can be used to modify the value of a property. Use the dot character (.) when addressing the property:

- SET /MEDIA/VIDEO/QUALITY.QualityMode=0
- pw /MEDIA/VIDEO/QUALITY.QualityMode=0

### CALL command

A method can be invoked by the CALL command. Use the colon character (:) when addressing the method:

- CALL /MEDIA/VIDEO/QUALITY:applySettings(true)
- mO /MEDIA/VIDEO/QUALITY:applySettings

#### 6.3.6. Prefix Summary

DEFINITION: The prefix is a 2-character long code that describes the type of the response. The following prefixes are defined in the LW3 protocol:

| Prefix | Description                                 |
|--------|---------------------------------------------|
| n-     | a node                                      |
| nE     | an error for a node                         |
| nm     | a manual of a node                          |
| ns     | a child node of a node                      |
| pr     | a read-only property                        |
| pw     | read-write property                         |
| рE     | an error for the property                   |
| pm     | a manual for the property                   |
| m-     | a method                                    |
| m0     | a response after a success method execution |
| mF     | a response after a failed method execution  |
| mE     | an error for a method                       |
| mm     | a manual for a method                       |

#### 6.3.7. Error Messages

There are several error messages defined in the LW3 protocol, all of them have a unique error number.

- SET /MEDIA/UART/P1.Baudrate=9
- pE /MEDIA/UART/P1.Baudrate %E004:Invalid value

#### 6.3.8. Escaping

DEFINITION: An escape sequence is a sequence of characters that does not represent itself when used inside a character or string literal, but is translated into another character or a sequence of characters.

Property values and method parameters can contain characters which are used as control characters in the protocol. They must be escaped. The escape character is the backslash ('\') and escaping means injecting a backslash before the character that should be escaped (like in C language).

The original message:

CALL /MEDIA/UART/P1:sendMessage(Set(01))

#### The escaped message:

CALL /MEDIA/UART/P1:sendMessage(Set\(01\))

#### 6.3.9. Signature

DEFINITION: The signature is a four-digit-long hexadecimal value that can be optionally placed before every command to keep a command and the corresponding responses together as a group.

Each line is terminated with a carriage return (Cr, '\r') and line feed (Lf, '\n') characters. In several cases the number of the lines in the response cannot be determined in advance, e.g. the client is intended waiting for the whole response and also wants to be sure, that the received lines belong together and to the same command. In these cases, a special feature the 'signature' can be used. In these cases, the response to that particular command will also be preceded by the signature, and the corresponding lines will be between brackets:

- 1700#GET /EDID.\*
- **4** {1700
- pr /EDID.EdidStatus=F89:E1;D1:E2;D1:E3;D1:E4;F89:E5
- M- /EDID:copy
- M- /EDID:delete
- m- /EDID:reset
- m- /EDID:switch
- m-/EDID:switchAll
- }

INFO: The lines of the signature are also Cr and Lf terminated.

#### 6.3.10. Subscription

DEFINITION: Subscribe to a node means that the user will get a notification if any of the properties of the node is changed.

A user can subscribe to any node. These notifications are asynchronous messages and they are useful to keep the client application up to date, without receiving any unwanted information. When the user does not want to be informed about the changes anymore, he can simply unsubscribe from the node.

**ATTENTION!** The subscriptions are handled separately for connections. Hence, if the connection is terminated all registered subscriptions are deleted. After closing a connection the subscribe command has to be sent in order to get the notifications of the changes on that connection.

#### Subscribe to a Node

- ► OPEN /MEDIA/VIDEO
- o- /MEDIA/VIDEO

#### **Get the Active Subscriptions**

- OPEN
- o- /MEDIA/VIDEO
- o- /EDID
- o- /DISCOVERY

#### Subscribe to Multiple Nodes

- ▶ OPEN /MEDIA/VIDEO/\*
- o- /MEDIA/VIDEO/\*

#### Unsubscribe from a Node

- CLOSE / MEDIA / VIDEO
- c-/MEDIA/VIDEO

#### **Unsubscribe from Multiple Nodes**

- CLOSE / MEDIA / VIDEO /\*
- c-/MEDIA/VIDEO/\*

### 6.3.11. Notifications about the Changes of the Properties

When the value of a property is changed and the user is subscribed to the node, which the property belongs to, an asynchronous notification is generated. This is notification is called as the 'change message'. The format of such a message is very similar to the response for the **GET** command:

#### CHG /EDID.EdidStatus=F48:E1

#### A Short Example of How to Use the Subscription

There are two independent users controlling the device through two independent connections (**Connection #1** and **Connection #2**). The events in the rows occur after each other.

- ▶ OPEN /MEDIA/VIDEO/QUALITY
- o- /MEDIA/VIDEO/QUALITY
- GET /MEDIA/VIDEO/Quality.QualityMode
- pm /MEDIA/VIDEO/QUALITY.QualityMode=graphic
- ► GET /MEDIA/VIDEO/Quality.QualityMode
- pm /MEDIA/VIDEO/QUALITY.QualityMode=graphic
- SET /MEDIA/VIDEO/Quality.QualityMode=movie
- pw /MEDIA/VIDEO/QUALITY.QualityMode=movie
- CHG /MEDIA/VIDEO/QUALITY.QualityMode=movie

**Explanation:** The first user (**Connection #1**) set a subscription to a node. Later the other user (**Connection #2**) made a change, and thanks for the subscription, the first user got a notification about the change.

Connection #1

Connection #2

#### → Connection #1

# 6.4. System Commands

## 6.4.1. Querying the Product Name

## **Command and Response**

- ► GET•/.ProductName
- pr•/.ProductName=<Product\_name>

## Parameters

The <Product\_name> is the type of the device: read-only parameter and cannot be modified.

## Example

- GET /.ProductName
- pr /.ProductName=VINX-120-HDMI-ENC

## 6.4.2. Setting the Device Label

Unique name can be set which will be visible when the given device is listed in the built-in web page of other VINX devices. Furthermore, the name is listed when browsing the client list of a DHCP server.

**ATTENTION!** This property is a writable parameter and not the same as the **ProductName**.

## Command and Response #label #devicelabel

- SET•/SYS/MB.DeviceLabel=<Custom\_name>
- pw•/SYS/MB.DeviceLabel=<Custom\_name>

## Parameters

The <Custom\_name> may consist of ASCII characters and can be 32 characters length. Longer names are truncated.

## Example

- SET /SYS/MB.DeviceLabel=Enc\_80
- pw /SYS/MB.DeviceLabel=Enc\_80

## 6.4.3. Querying the Serial Number

## **Command and Response**

- ► GET•/.SerialNumber
- pr•/.SerialNumber=<serial\_nr>

## Example

- GET /.SerialNumber
- pr /.SerialNumber=87654321

## 6.4.4. Querying the Package Version

## Command and Response #firmwareversion

- ► GET•/SYS/MB.PackageVersion
- pr•/SYS/MB.PackageVersion=<package\_version>

## Example

- GET /SYS/MB.PackageVersion
- pr /SYS/MB.PackageVersion=v1.4.0b7 r90

## 6.4.5. Resetting the Device

The extender can be restarted; the current connections (RS-232, USB, etc...) will be terminated.

## Command and Response #reboot #restart #reset

- CALL•/SYS:reset()
- ◀ m0•/SYS:Reset

## Example

- CALL /SYS:reset()
- m0 /SYS:reset

## 6.4.6. Restoring the Factory Default Settings

## Command and Response #factory

- CALL•/SYS:factoryDefaults()
- MO•/SYS:factoryDefaults=

## Example

- CALL /SYS:factoryDefaults()
- m0 /SYS:factoryDefaults=

The device is restarted, the current connections are terminated, the default settings are restored. See the complete list in the Delay in the Video Transmission section.

## 6.5. Network Configuration

ATTENTION! When you change a network property the new value is stored but the applySettings method must be called always to apply the new settings. When two or more serial parameters are changed the applySettings method is enough to call once as a final step; it results the extender to reboot.

#### 6.5.1. Querying the IP Address

Command and Response #network #ipsettings #dhcp

- GET•/MANAGEMENT/NETWORK.lpAddress
- pr•/MANAGEMENT/NETWORK.lpAddress=<IP\_Address>

#### Example

- GET /MANAGEMENT/NETWORK.IpAddress
- pr /MANAGEMENT/NETWORK.lpAddress=192.168.0.100

### 6.5.2. Querying the IP Setup Mode (FW 2.x.x)

**DIFFERENCE:** The following command is valid with firmware package 2.0.0 or newer.

#### **Command and Response**

- GET•/MANAGEMENT/NETWORK.lpSetupMode
- pw•/MANAGEMENT/NETWORK.lpSetupMode=<IP\_mode>

#### **Parameters**

| Identifier          | Parameter description                | Parameter values                                                                                                    |
|---------------------|--------------------------------------|----------------------------------------------------------------------------------------------------|
| <ip_mode></ip_mode> | The currently applied IP setup mode. | <ul> <li>static: using a static IP address, gateway and subnet mask entered by the user.</li> <li>autoip: generating and IP address from the AutoIP range (169.254.x.x) even if a DHCP server is available.</li> <li>dhcponeshot: trying to get the IP address, gateway and subnet mask from a DHCP server. If no answer arrives, fallback to autoIP.</li> <li>dhcpwautoip: (factory default setting) similar to dhcponeshot, but keep on with DHCP discovery queries even after AutoIP fallback. If there is a DHCP response, the IP parameters are set accordingly.</li> <li>dhcpwoautoip: try to get the IP address, gateway and subnet mask</li> </ul> |
|                     |                                      | Trom a DHCP server without ever failing back to AutoiP mode.                                                                                                    |

#### Example

- GET /MANAGEMENT/NETWORK.lpSetupMode
- pw /MANAGEMENT/NETWORK.lpSetupMode=static

#### Explanation

Static IP address (fix IP) setting is valid.

### 6.5.3. Setting the IP Setup Mode (FW 2.x.x)

**DIFFERENCE:** The following command is valid with firmware package 2.x.x.

#### **Command and Response**

- SET•/MANAGEMENT/NETWORK.lpSetupMode
- pw•/MANAGEMENT/NETWORK.lpSetupMode=<IP\_mode>

#### **Parameters**

See the previous section.

#### Example

- SET /MANAGEMENT/NETWORK.lpSetupMode=autoip
- pw /MANAGEMENT/NETWORK.DhcpEnabled=autoip
- CALL /MANAGEMENT/NETWORK:applySettings(1)
- mO /MANAGEMENT/NETWORK:applySettings

#### INFO: The applySettings method will save and apply the new value and results the extender to reboot.

#### Explanation

The IP address is set in the 169.254.x.x range by the extender based on Auto IP (Automatic Private IP Addressing) method.

### 6.5.4. Querying the DHCP State (FW 1.x.x)

**DIFFERENCE:** The following command is valid with firmware package 1.x.x.

#### **Command and Response**

- GET•/MANAGEMENT/NETWORK.DhcpEnabled
- pw•/MANAGEMENT/NETWORK.DhcpEnabled=<DHCP\_state>

#### **Parameters**

If the <DHCP\_state> parameter is 0 (or false) the device is set to apply a static IP address. If the value is 1 (or true) the device is set to get a dynamic IP address from the DHCP server in the network.

#### Example

- GET /MANAGEMENT/NETWORK.DhcpEnabled
- pw /MANAGEMENT/NETWORK.DhcpEnabled=true

#### Explanation

The IP address assignment is dynamic, the device gets the IP address from the DHCP server.

## 6.5.5. Setting the DHCP State (FW 1.x.x)

**DIFFERENCE:** The following command is valid with firmware package 1.x.x.

### **Command and Response**

- SET•/MANAGEMENT/NETWORK.DhcpEnabled=<DHCP\_state>
- pw•/MANAGEMENT/NETWORK.DhcpEnabled=<DHCP\_state>

## **Parameters**

See the previous section.

## Example

- SET /MANAGEMENT/NETWORK.DhcpEnabled=0
- pw /MANAGEMENT/NETWORK.DhcpEnabled=false
- CALL /MANAGEMENT/NETWORK:applySettings(1)
- mO /MANAGEMENT/NETWORK:applySettings

INFO: The **applySettings** method will save and apply the new value and results the extender to reboot.

#### Explanation

The IP address assignment is set to static, thus, you have to set it manually.

#### 6.5.6. Setting a Static IP Address

**DIFFERENCE:** Make sure the IP address setting is static: In case of FW 1.x.x: when the DhcpEnabled property is false you can set a static IP address. In case of FW 2.x.x: when the IpSetupMode property is static you can set a static IP address.

#### **Command and Response**

- SET•/MANAGEMENT/NETWORK.StaticlpAddress=<IP\_address>
- pw•/MANAGEMENT/NETWORK.StaticlpAddress=<IP\_address>

#### Example

- SET /MANAGEMENT/NETWORK.StaticlpAddress=192.168.0.85
- pw /MANAGEMENT/NETWORK.StaticlpAddress=192.168.0.85
- CALL /MANAGEMENT/NETWORK:applySettings(1)
- mO /MANAGEMENT/NETWORK:applySettings

INFO: The applySettings method will save and apply the new value and results the extender to reboot.

#### 6.5.7. Querying the Subnet Mask

#### **Command and Response**

- GET•/MANAGEMENT/NETWORK.NetworkMask
- opr•/MANAGEMENT/NETWORK.NetworkMask=<subnet mask>

#### Example

- GET /MANAGEMENT/NETWORK.NetworkMask
- pr /MANAGEMENT/NETWORK.NetworkMask=255.255.255.0

#### 6.5.8. Setting a Static Subnet Mask

**DIFFERENCE:** Make sure the IP address setting is static: In case of FW 1.x.x: when the DhcpEnabled property is false you can set a static IP address. In case of FW 2.x.x: when the IpSetupMode property is static you can set a static IP address.

#### **Command and Response**

- SET•/MANAGEMENT/NETWORK.StaticNetworkMask=<subnet\_mask>
- pw•/MANAGEMENT/NETWORK.StaticNetworkMask=<subnet\_mask>

#### Example

- SET /MANAGEMENT/NETWORK.StaticNetworkMask=255.255.255.0
- pw /MANAGEMENT/NETWORK.StaticNetworkMask=255.255.255.0
- CALL /MANAGEMENT/NETWORK:applySettings(1)
- mO /MANAGEMENT/NETWORK:applySettings
- INFO: The applySettings method will save and apply the new value and results the extender to reboot.

### 6.5.9. Querying the Gateway Address

#### **Command and Response**

- GET•/MANAGEMENT/NETWORK.GatewayAddress
- pr•/MANAGEMENT/NETWORK.GatewayAddress=<gw\_address>

- GET /MANAGEMENT/NETWORK.GatewayAddress
- pr /MANAGEMENT/NETWORK.GatewayAddress=192.168.0.1

#### 6.5.10. Setting a Static Gateway Address

**DIFFERENCE:** Make sure the IP address setting is static: In case of FW 1.x.x: when the DhcpEnabled property is false you can set a static IP address. In case of FW 2.x.x: when the IpSetupMode property is static you can set a static IP address.

#### **Command and Response**

- SET-/MANAGEMENT/NETWORK.StaticGatewayAddress=<gateway\_address>
- pw•/MANAGEMENT/NETWORK.StaticGatewayAddress=<gateway\_address>

#### Example

- SET /MANAGEMENT/NETWORK.StaticGatewayAddress=192.168.0.5
- pw /MANAGEMENT/NETWORK.StaticGatewayAddress=192.168.0.5
- CALL /MANAGEMENT/NETWORK:applySettings(1)
- mO /MANAGEMENT/NETWORK:applySettings

INFO: The **applySettings** method will save and apply the new value and results the extender to reboot.

# 6.6. Encoder-related Commands

## 6.6.1. Querying the Input Video Signal Presence

The input port can be queried if video signal is present.

#### Command and Response #status

- GET•/MEDIA/VIDEO/<in>.SignalPresent
- pr•/MEDIA/VIDEO/<in>.SignalPresent=<signal\_present>

#### Parameters

If the <signal\_present> parameter is 0, then signal is not present at the port. If the value is 1, then signal is present at the input.

### Example

- GET /MEDIA/VIDEO/I1.SignalPresent
- pr /MEDIA/VIDEO/I1.SignalPresent=1

## 6.6.2. Querying the Resolution of the Input Video Signal

The resolution and the refresh rate of the incoming video signal can be queried.

### Command and Response #resolution

- GET•/MEDIA/VIDEO/<in>.Resolution
- pr•/MEDIA/VIDEO/<in>.Resolution=<resolution@refresh\_rate>

### Example

- GET /MEDIA/VIDEO/I1.Resolution
- pr /MEDIA/VIDEO/I1.Resolution=1280x720@60Hz

## 6.6.3. Querying the Active Input Port

DIFFERENCE: Below command is valid for VINX-210AP-HDMI-ENC device only.

#### **Command and Response**

- GET•/MEDIA/VIDEO.InputSource
- pr•/MEDIA/VIDEO.InputSource=<source\_ID>

#### **Parameters**

| Identifier              | Parameter description              | Para                     |
|-------------------------|------------------------------------|--------------------------|
| <source_id></source_id> | Identifier of the video input port | 0: unk<br>1: HD<br>2: VG |

### Example

- GET /MEDIA/VIDEO.InputSource
- pr /MEDIA/VIDEO.InputSource=1

rameter values known IMC λ

#### 6.6.4. Querying the Video Input Selection Mode

DIFFERENCE: Below command is valid for VINX-210AP-HDMI-ENC device only.

**Command and Response** *#inputselection* 

- GET•/MEDIA/VIDE0.SelectionMode
- pw•/MEDIA/VIDEO.SelectionMode=<sel\_mode>

#### **Parameters**

| Identifier            | Parameter description       | Parameter values |
|-----------------------|-----------------------------|------------------|
| <sel_mode></sel_mode> | The currently applied input | <b>0:</b> Auto   |
|                       | selection method.           | 1: HDMI          |
|                       |                             | <b>2:</b> VGA    |

Auto mode: the first connected source shall remain active as long as signal is present on the respective input. If sync is lost for at least 3 seconds, a switch over to the other source shall occur. No automatic switch back to the original input shall occur when the signal is restored.

#### Example

- GET /MEDIA/VIDEO.SelectionMode
- pw /MEDIA/VIDEO.SelectionMode=0

#### 6.6.5. Setting the Video Input Selection Mode

DIFFERENCE: Below command is valid for VINX-210AP-HDMI-ENC device only.

#### **Command and Response**

- SET-/MEDIA/VIDEO.SelectionMode=<sel\_mode>
- pw•/MEDIA/VIDEO.SelectionMode=<sel\_mode>

#### **Parameters**

| Identifier            | Parameter description                         | Parameter values                                                                               |
|-----------------------|-----------------------------------------------|------------------------------------------------------------------------------------------------|
| <sel_mode></sel_mode> | The currently applied input selection method. | <ul><li>0: Auto (see the details in previous section)</li><li>1: HDMI</li><li>2: VGA</li></ul> |

#### Example

SET /MEDIA/VIDEO.SelectionMode=1

• pw /MEDIA/VIDEO.SelectionMode=1

#### 6.6.6. Querying the Video Quality Mode

When the network bandwidth is not enough to transmit the video signal the following modes are available in the Encoder:

- Movie mode (Lower image quality @ Less bandwidth): The image quality is adjusted to the available bandwidth. If the bandwidth is decreased the image quality will be lower, but the video streaming is continuous.
- Graphics mode (Best image quality @ High bandwidth): The image quality is kept at a high level. If the bandwidth is decreased the image quality does not change, but frame drop may appear.

#### **Command and Response** *#qualitymode #videoquality*

- GET•/MEDIA/VIDEO/QUALITY.QualityMode
- pw•/MEDIA/VIDEO/QUALITY.QualityMode=<quality\_mode>

#### **Parameters**

The value of the <quality\_mode> parameter shows the current mode setting: movie or graphic.

#### Example

- ► GET /MEDIA/VIDEO/QUALITY.QualityMode
- pw /MEDIA/VIDEO/QUALITY.QualityMode=movie

#### 6.6.7. Setting the Video Quality Mode

The video quality mode can be set in the Encoder (see the previous section for details about the modes):

#### **Command and Response**

- SET•/MEDIA/VIDEO/QUALITY.QualityMode=<quality\_mode>
- pw•/MEDIA/VIDEO/QUALITY.QualityMode=<guality\_mode>

#### **Parameters**

See the previous section.

- SET /MEDIA/VIDEO/QUALITY.QualityMode=graphic
- pw /MEDIA/VIDEO/QUALITY.QualityMode=graphic

#### 6.6.8. Querying the HDCP State

The current state of the HDCP encryption can be gueried at the input port; see the RS-232 Signal Management (VINX AP-Series) section.

#### Command and Response #hdcp

- GET•/MEDIA/VIDEO/<in>.HdcpState
- pr•/MEDIA/VIDEO/<in>.HdcpState=<HDCP\_state>

#### **Parameters**

If the <HDCP\_state> parameter is 0, then the HDCP encryption is disabled at the port. If the value is 1, then HDCP encryption is enabled.

#### Example

- GET /MEDIA/VIDEO/I1.HdcpState
- pr /MEDIA/VIDEO/I1.HdcpState=1

#### 6.6.9. Setting the HDCP State

HDCP capability can be enabled/disabled on the input port of the Encoder, thus, non-encrypted content can be seen on a non-HDCP compliant display if the content allows it; see the RS-232 Signal Management (VINX AP-Series) section.

#### **Command and Response**

- SET•/MEDIA/VIDEO/<in>.HdcpEnable=<HDCP state>
- pw•/MEDIA/VIDEO/<in>.HdcpEnable=<HDCP\_state>

ATTENTION! When you change this property the applySettings method must be called always to store the new setting. If the HDCP State is changed the device is restarted automatically.

#### Parameters

See the previous section.

#### Example

- SET /MEDIA/VIDEO/I1.HdcpEnable=0
- pw /MEDIA/VIDEO/I1.HdcpEnable=false
- CALL /MEDIA/VIDEO/I1:applySettings()
- m0 /MEDIA/VIDEO/I1:applySettings

ATTENTION! The EDID information cannot be read by the source attached to the HDMI input of an Encoder if HDCP is disabled on the input. That may stop the video transmission in the case of certain source devices.

## 6.7. Decoder-related Commands

## 6.7.1. Querying the Resolution of the Output Video Signal

The resolution and the refresh rate of the outgoing video signal can be gueried.

#### **Command and Response** #resolution

- GET•/MEDIA/VIDEO/<out>.Resolution
- pr•/MEDIA/VIDEO/<out>.Resolution=<resolution@refresh\_rate>

#### Example

- GET /MEDIA/VIDEO/01.Resolution
- pr /MEDIA/VIDEO/01.Resolution=1600x1200@60Hz

## 6.7.2. Querying the Scaling Mode of the Output Video Signal

Command and Response #scaler

- ► GET•/MEDIA/VIDEO/<out>/SCALER.ScalingMode
- pw•/MEDIA/VIDEO/<out>/SCALER.ScalingMode=<sc\_mode>

#### Parameters

| Identifier          | Parameter description |                                                                                   |
|---------------------|-----------------------|-----------------------------------------------------------------------------------|
| <sc_mode></sc_mode> | Scaling mode          | OFF: Scaling is di<br>EDID: the resolution<br>the sink device.<br>MANUAL: Scaling |

#### Example

- GET /MEDIA/VIDEO/01/SCALER.ScalingMode
- pw /MEDIA/VIDEO/01/SCALER.ScalingMode=MANUAL

See more information about the scaling modes in the Main Settings (Decoder) section.

## 6.7.3. Setting the Scaling Mode of the Output Video Signal

#### **Command and Response**

- SET-/MEDIA/VIDEO/<out>/SCALER.ScalingMode=<sc\_mode>
- pw•/MEDIA/VIDEO/<out>/SCALER.ScalingMode=<sc\_mode>

#### **Parameters**

See the previous section.

#### Example

- SET /MEDIA/VIDEO/01/SCALER.ScalingMode=OFF
- pw /MEDIA/VIDEO/01/SCALER.ScalingMode=OFF
- See more information about the scaling modes in the Main Settings (Decoder) section.

#### Parameter values

#### isabled, the resolution is not changed. ion is set to meet with the preferred timing of

g is set manually.

#### 6.7.4. Setting the Resolution of the Output Video Signal

The resolution and the refresh rate of the outgoing video signal can be set.

#### Command and Response

- SET•/MEDIA/VIDEO/<out>/SCALER.OutputResolution
- pw•/MEDIA/VIDEO/<out>/SCALER.OutputResolution=<Resolution\_code>

#### **Parameters**

The <Resolution\_code> is an 8-character long code covering the scaled resolution and refresh rate. The complete list can be found in the Output Resolutions (Scaler) section.

#### Example

- SET /MEDIA/VIDEO/01/SCALER.OutputResolution=81004088
- pw /MEDIA/VIDEO/01/SCALER.OutputResolution=81004088

#### Explanation

The new value of the parameter is 81004088 which means the resolution of the output signal is set to 1280x720@60Hz.

ATTENTION! Set the ScalingMode property to MANUAL after changing the Resolution property manually to apply the new settings.

#### 6.7.5. Querying the Signal Type of the Output Video Signal

#### **Command and Response** #signaltype

- ► GET•/MEDIA/VIDEO/<out>/SCALER.SignalType
- pw•/MEDIA/VIDEO/<out>/SCALER.SignalType=<sig\_type>

#### **Parameters**

The <sig\_type> can be DVI or HDMI

#### Example

- GET /MEDIA/VIDEO/01/SCALER.SignalType
- pw /MEDIA/VIDEO/01/SCALER.SignalType=HDMI

### 6.7.6. Setting the Signal Type of the Output Video Signal

#### **Command and Response**

- SET•/MEDIA/VIDEO/<out>/SCALER.SignalType=<sig type>
- pw•/MEDIA/VIDEO/<out>/SCALER.SignalType=<sig\_type>

#### **Parameters**

See the previous section.

#### Example

- SET /MEDIA/VIDEO/01/SCALER.SignalType=HDMI
- pw /MEDIA/VIDEO/01/SCALER.SignalType=HDMI
- INFO: The property takes effect only when the ScalingMode property is set to MANUAL setting.

#### 6.7.7. Querying the State of the USB Connection

When the extenders are in Multicast mode the USB transmission has to be determined by selecting the active Decoder. To guery the current state of a given Decoder use the following command:

#### **Command and Response** #usbkvm #kvm

- GET•/MEDIA/KM.Controlling
- pr•/MEDIA/KM.Controlling=<USB\_state>

#### **Parameters**

If the <USB\_state> parameter is 0 (or false) there is no USB data transmission to/from an Encoder. If the value is 1 (or true) the USB data transmission is enabled and the Decoder is connected to an Encoder.

#### Example

- GET /MEDIA/KM.Controlling
- pr /MEDIA/KM.Controlling=false

See more information about the USB features in the Analog Audio Interface section.

#### 6.7.8. Establishing the USB Connection

When the extenders are in Multicast mode the USB transmission has to be determined by selecting the active Decoder. To establish the connection between the Decoder and the Encoder use the following command:

#### **Command and Response**

- CALL•/MEDIA/KM:acquireControl(true)
- mO•/MEDIA/KM:acquireControl

- CALL /MEDIA/KM:acquireControl(1)
- mO /MEDIA/KM:acquireControl
- ATTENTION! Establishing the connection to a Decoder will disconnect the USB transmission of the previously connected Decoder.

## 6.8. Audio-related Commands

DIFFERENCE: The following commands refer to the AP-series only.

The port numbering is a required parameter in most cases. See the details in the Audio Port Numbering section. #audio

## 6.8.1. Querving the Audio Input Selection Mode

## **Command and Response**

- GET•/MEDIA/AUDIO.ioSelect
- pw•/MEDIA/AUDIO.ioSelect=<sel\_mode>

## **Parameters**

| Identifier            | Parameter description                               | Parameter values                                           |
|-----------------------|-----------------------------------------------------|------------------------------------------------------------|
| <sel_mode></sel_mode> | The currently applied audio input selection method. | 0: unknown<br>1: HDMI<br>2: analog<br>3: auto1<br>4: auto2 |

- **auto1**: the analog audio input port is selected when a plug is connected.
- auto2: the selection follows the video input setting:
  - When HDMI is selected as the video source, the audio of the original HDMI stream is transmitted.
  - When VGA is selected as the video source, the analog audio is transmitted.

INFO: auto2 mode is available in VINX-210AP-HDMI-ENC device only.

## Example

- GET /MEDIA/AUDIO.ioSelect
- pw /MEDIA/AUDIO.ioSelect=1

## 6.8.2. Setting the Audio Input Selection Mode

## **Command and Response**

- SET•/MEDIA/AUDIO.ioSelect=<sel mode>
- pw•/MEDIA/AUDIO.ioSelect=<sel\_mode>

## **Parameters**

See the previous section.

## Example

- SET /MEDIA/AUDIO.ioSelect
- pw /MEDIA/AUDIO.ioSelect=2

## 6.8.3. Querying the Audio Signal Presence

## **Command and Response**

- GET•/MEDIA/AUDIO/<in>.SignalPresent
- pr•/MEDIA/AUDIO/<in>.SignalPresent=<signal\_present>

## **Parameters**

If the <signal\_present> parameter is 0 or false, then signal is not present at the port. If the value is 1 or true, then signal is present at the input.

INFO: In the case of analog audio ports the value of the parameter is 1 when a plug is connected.

## Example

- GET /MEDIA/AUDIO/I1.SignalPresent
- pr /MEDIA/AUDIO/I1.SignalPresent=false

## 6.8.4. Analog Audio Input/Output Signal Level Settings

## 6.8.4.1. Querying the Volume (Exact Value)

## **Command and Response** #analogaudio #volume

- GET•/MEDIA/AUDIO/<port>.AnalogVolumedB
- pw•/MEDIA/AUDIO/<port>.AnalogVolumedB=<value>

## **Parameters**

The response <value> is in dB.

## Example

- GET /MEDIA/AUDIO/I2.AnalogVolumedB
- pw /MEDIA/AUDIO/I2.AnalogVolumedB=-20.00

## 6.8.4.2. Setting the Volume (Exact Value)

## **Command and Response**

- SET•/MEDIA/AUDIO/<port>.AnalogVolumedB=<value>
- pw•/MEDIA/AUDIO/<port>.AnalogVolumedB=<value>

### **Parameters**

The <value> is in dB and the accepted values are between -44 and 0.

- SET /MEDIA/AUDIO/I2.AnalogVolumedB=-10
- pw /MEDIA/AUDIO/I2.AnalogVolumedB=-10.00
- INFO: Changing the value of above property will also change the AnalogVolume property accordingly.

#### 6.8.4.3. Setting the Volume (by a Step Value)

#### **Command and Response**

- CALL•/MEDIA/AUDIO/<port>:stepVolumeDb(<value>)
- MO•/MEDIA/AUDIO/<port>:stepVolumeDb

#### **Parameters**

The <value> is in dB; positive and negative values are accepted.

#### Example

- CALL /MEDIA/AUDIO/I2:stepVolumeDb(-10.5)
- m0 /MEDIA/AUDIO/I2:stepVolumeDb

#### Explanation

The volume of the audio signal has been decreased by 10.5 dB.

INFO: Calling above method will change the AnalogVolume and AnalogVolumedB properties accordingly.

#### 6.8.4.4. Querying the Volume (in Percentage)

#### **Command and Response**

- GET•/MEDIA/AUDIO/<port>.AnalogVolume
- pw•/MEDIA/AUDIO/<port>.AnalogVolume=<vol\_per>

#### **Parameters**

The value of <vol\_per> is defined between 0 and 100 (min and max).

#### Example

- GET /MEDIA/AUDIO/I2.AnalogVolume
- pw /MEDIA/AUDIO/I2.AnalogVolume=80

#### 6.8.4.5. Setting the Volume (in Percentage)

#### **Command and Response**

- SET•/MEDIA/AUDIO/<port>.AnalogVolume=<value>
- pw•/MEDIA/AUDIO/<port>.AnalogVolume=<value>

#### Parameters

The <value> is defined in percentage. The accepted values are between 0 and 100. Higher/lower values will be rounded up/down.

#### Example

- SET /MEDIA/AUDIO/I2.AnalogVolume=50
- pw /MEDIA/AUDIO/I2.AnalogVolume=50
- INFO: Changing the value of above property will also change the AnalogVolumedB property accordingly.

#### 6.8.4.6. Setting the Volume (by a Step Value in Percantage)

#### **Command and Response**

- CALL•/MEDIA/AUDIO/<port>:stepVolumePercent(<value>)
- mO•/MEDIA/AUDIO/<port>:stepVolumePercent

#### **Parameters**

The <value> is defined in percentage. The accepted values are between 0 and 100. Higher/lower values will be rounded up/down. Please note that the step value is calculated from 100% - see the example below:

#### Example

- GET /MEDIA/AUDIO/I2.AnalogVolume
- pw /MEDIA/AUDIO/I2.AnalogVolume=80
- CALL /MEDIA/AUDIO/<port>:stepVolumePercent=-10
- MEDIA/AUDIO/<port>:stepVolumePercent
- CHG /MEDIA/AUDIO/02.AnalogVolume=70
- INFO: Changing the value of above property will also change the **AnalogVolumedB** property accordingly.

#### 6.8.4.7. Querying the Mute State

#### Command and Response #mute #unmute

- GET•/MEDIA/AUDIO/<port>.AnalogMute
- pw•/MEDIA/AUDIO/<port>.AnalogMute=<mute\_state>

#### Parameters

If the <mute\_state> parameter is 0 or false, then the port is not muted. If the value is 1 or true, port is muted.

#### Example

- GET /MEDIA/AUDIO/I2.AnalogMute
- pw /MEDIA/AUDIO/I2.AnalogMute=false

#### 6.8.4.8. Setting the Mute State

#### **Command and Response**

- GET•/MEDIA/AUDIO/<port>.AnalogMute
- pw•/MEDIA/AUDIO/<port>.AnalogMute=<mute\_state>

#### **Parameters**

See the previous section.

INFO: Changing the value of above property to 0 or false will also change the AnalogVolume and AnalogVolumedB properties accordingly.

- SET /MEDIA/AUDIO/I2.AnalogVolume=50
- pw /MEDIA/AUDIO/I2.AnalogVolume=50

## 6.9. Serial Port Settings

ATTENTION! The new port settings are stored but applied only if the applySettings method is called which will reboot the device. When two or more serial parameters are changed the applySettings method is enough to call once as a final step; it results the extender to reboot.

INFO: Below listed commands can be used to set the RS-232 port parameters. To guery the current value of a parameter use the GET command, e.g.: GET /MEDIA/UART/P1.BaudRate.

### 6.9.1. Setting the Port Availability

ATTENTION! The port must be enabled for the RS-232 data transmission; use this command.

#### Command and Response #rs232 #rs-232 #serial

- SET•/MEDIA/UART/<port>.Enabled=<port\_status>
- pw•/MEDIA/UART/<port>.Enabled=<port\_status>

#### **Parameters**

If the <port\_status> parameter is 0 (or false) there is no RS-232 data transmission to/from another device. If the value is 1 (or true) the RS-232 data transmission is enabled.

#### Example

- SET /MEDIA/UART/P1.Enabled=true
- pw /MEDIA/UART/P1.Enabled=true
- CALL /MEDIA/UART/P1:applySettings(1)
- m0 /MEDIA/UART/P1:applySettings
- INFO: The **applySettings** method will save and apply the new value and makes the extender reboot.

### 6.9.2. Setting the Baud Rate of the Port

#### **Command and Response**

- SET•/MEDIA/UART/<port>.Baudrate=<Baud\_value>
- pw•/MEDIA/UART/<port>.Baudrate=<Baud\_value>

#### **Parameters**

The <Baud\_value> parameter can be set to: 300, 600, 1200, 2400, 4800, 9600, 19200, 38400, 57600, 115200.

#### Example

- SET /MEDIA/UART/P1.Baudrate=57600
- pw /MEDIA/UART/P1.Baudrate=57600
- CALL /MEDIA/UART/P1:applySettings(1)
- m0 /MEDIA/UART/P1:applySettings

INFO: The **applySettings** method will save and apply the new value and makes the extender reboot.

#### 6.9.3. Setting the RS-232 Port Mode

The RS-232 port can be set to Pass-through or Command Injection mode. The introduction of these modes can be found in the Dante® Audio Output Interface section.

#### **Command and Response**

- SET•/MEDIA/UART/<port>.Guest=<port\_mode>
- pw•/MEDIA/UART/<port>.Guest=<port\_mode>

#### Parameters

If the <port\_mode> parameter is 0 (or false) the mode is Pass-through. If the value is 1 (or true) the port is in Command injection mode: in that case, use the 6752 TCP/IP port number to address the port.

#### Example

- SET /MEDIA/UART/P1.Guest=false
- pw /MEDIA/UART/P1.Guest=false
- CALL /MEDIA/UART/P1:applySettings(1)
- m0 /MEDIA/UART/P1:applySettings
- INFO: The applySettings method will save and apply the new value and makes the extender reboot.

## 6.9.4. Setting the Data Bits

#### **Command and Response**

- SET•/MEDIA/UART/<port>.DataBits=<Databits\_value>
- pw•/MEDIA/UART/<port>.DataBits=<Databits\_value>

#### Parameters

The <Databits\_value> parameter can be set to the following values: 6, 7, 8

#### Example

- SET /MEDIA/UART/P1.DataBits=8
- pw /MEDIA/UART/P1.DataBits=8
- CALL /MEDIA/UART/P1:applySettings(1)
- m0 /MEDIA/UART/P1:applySettings

INFO: The applySettings method will save and apply the new value and makes the extender reboot.

#### 6.9.5. Setting the Stop Bits

#### **Command and Response**

- SET•/MEDIA/UART/<port>.StopBits=<Stopbits\_value>
- pw•/MEDIA/UART/<port>.StopBits=<Stopbits\_value>

### **Parameters**

The <Stopbits\_value> parameter can be set to the following values: 1, 2.

## Example

- SET /MEDIA/UART/P1.StopBits=1
- pw /MEDIA/UART/P1.StopBits=1
- CALL /MEDIA/UART/P1:applySettings(1)
- mO /MEDIA/UART/P1:applySettings

INFO: The **applySettings** method will save and apply the new value and makes the extender reboot.

## 6.9.6. Setting the Parity

#### **Command and Response**

- SET•/MEDIA/UART/<port>.Parity=<parity\_setting>
- pw•/MEDIA/UART/<port>.Parity=<parity\_setting>

### Parameters

| Identifier                        | Parameter description           | Parameter values                |
|-----------------------------------|---------------------------------|---------------------------------|
| <parity_setting></parity_setting> | Parity (error detection method) | <b>n:</b> none<br><b>o:</b> odd |
|                                   |                                 | e: even                         |

### Example

- SET /MEDIA/UART/P1.Parity=n
- pw /MEDIA/UART/P1.Parity=n
- CALL /MEDIA/UART/P1:applySettings(1)
- mO /MEDIA/UART/P1:applySettings

INFO: The applySettings method will save and apply the new value and makes the extender reboot.

# 6.10. Arranging the Extenders to Groups

## 6.10.1. Querying the Working Mode (Unicast/Multicast)

Command and Response #unicast #multicast

- GET•/MANAGEMENT/MULTICAST.MulticastMode
- pw•/MANAGEMENT/MULTICAST.MulticastMode=<Multicast\_mode>

## **Parameters**

If the <Multicast\_mode> parameter is 0 (or false) the device is in Unicast mode. If the property value is 1 (or true) the device is in Multicast mode.

## Example

- GET /MANAGEMENT/MULTICAST.MulticastMode
- pw /MANAGEMENT/MULTICAST.MulticastMode=false

## 6.10.2. Setting the Working Mode (Unicast/Multicast)

## **Command and Response**

- SET•/MANAGEMENT/MULTICAST.MulticastMode=<Multicast\_mode>
- pw•/MANAGEMENT/MULTICAST.MulticastMode=<Multicast\_mode>

## Parameters

See the previous section.

## Example

- SET /MANAGEMENT/MULTICAST.MulticastMode=1
- pw /MANAGEMENT/MULTICAST.MulticastMode=true
- CALL /MANAGEMENT/MULTICAST:applySettings(1)

ATTENTION! When you change the working mode the applySettings method must be called always to store the new settings. After that, the device is restarted automatically; response is not sent.

#### 6.10.3. Querying the Video Stream ID Setting Method

The Video stream ID can be set by the front panel DIP switch or by software.

**Command and Response** *#videostreamid #streamid* 

- GET•/SYS/MB/PHY.ChannelldSetBySoftware
- pr•/SYS/MB/PHY.ChannelIdSetBySoftware=<sw\_setting>

#### Parameters

If the <sw\_setting> parameter is **0** (or **false**) the Video Stream ID is set by the front panel DIP switch (HW setting). If the property value is **1** (or **true**) the Video Stream ID can by set by the command described in the Setting the Video Stream ID section (SW setting).

#### Example

- GET /SYS/MB/PHY.ChannelldSetBySoftware
- pr /SYS/MB/PHY.ChannelIdSetBySoftware=false

#### Explanation

The current Video Stream ID is HW setting, the front panel DIP switch is valid. The ID can be changed only by the DIP switch.

**ATTENTION!** The state of the DIP switch can be ignored, see the DIP Switch Enable section.

#### 6.10.4. Querying the DIP Switch Value

The current value of the DIP switch can be queried as follows:

#### Command and Response #dipswitch

- GET•/SYS/MB/GPI0.DipSwitch
- pr•/SYS/MB/GPI0.DipSwitch=<DIP\_value>

#### Parameters

The states/values of the <DIP\_value> parameter are described in the Firmware Release Notes section.

#### Example

- GET /SYS/MB/GPI0.DipSwitch
- pr /SYS/MB/GPI0.DipSwitch=0x8

#### Explanation

The current value is 0x8: the switch is in '1000' state, the Video Stream ID is '8'.

#### 6.10.5. Querying the Video Stream ID

The response of the below command contains the current Video Stream ID, but contains no information about the setting method (HW setting/SW setting).

#### **Command and Response**

- ► GET•/SYS/MB/PHY.VideoChannelld

#### Parameter

The value of the <channel\_ID> can be between 1 and 255.

#### Example

- ▶ GET /SYS/MB/PHY.VideoChannelld
- pw /SYS/MB/PHY.VideoChannelld=10

#### 6.10.6. DIP Switch Enable

The front panel DIP switch can be ignored by the below command. The command can be used to avoid an accidental Video stream ID change caused by a front panel switching.

#### **Command and Response**

- SET•/SYS/MB/GPI0.DipSwitchEnable=<switch\_valid>

#### Parameters

If the <switch\_valid> parameter is **0** (or **false**) the DIP switch change has no effect on the Video Stream ID. If the property value is **1** (or **true**) the DIP switch has an effect on the ID (when it is in a state other than '0000').

#### Example

- SET /SYS/MB/GPIO.DipSwitchEnable=false
- pw /SYS/MB/GPIO.DipSwitchEnable=false

#### 6.10.7. Setting the Video Stream ID

If the front panel DIP switch is in '0000' state or the DIP switch state is ignored, the Video Stream ID can be set by the following command:

#### **Command and Response**

- SET•/SYS/MB/PHY.VideoChannelId=<channel\_ID>
- pw•/SYS/MB/PHY.VideoChannelId=<channel\_ID>

#### Parameter

The value of the <channel\_ID> can be between 1 and 255.

- SET /SYS/MB/PHY.VideoChannelId=8
- pw /SYS/MB/PHY.VideoChannelId=8

## 6.11. Video Wall Settings

#### **Basic Rules** #videowall

- One Decoder can be a part of only one video wall.
- The video wall must have a unique name within a system; the length of the name shall not exceed 24 characters.
- The video walls are stored in the LW3 protocol tree of the Decoders.
- All the Decoders and the Encoder must be set one-by-one. The set parameters are applied only in the given device.

#### Short Instructions

- Step 1. All the affected VINX devices must be in Multicast mode. See the Setting the Working Mode (Unicast/ Multicast) section to set the mode if necessary.
- Step 2. Set the same Video Stream ID in the Encoder and in all desired Decoders. Use the front panel DIP switch and/or the commands as described in the Setting the Video Stream ID section.
- Step 3. Send the Video Wall setup command to each Decoder one-by-one as described in the Assigning a Decoder to a Video Wall section.

#### 6.11.1. Setting the Name of the Video Wall

Set the name of the video wall in the Decoder devices as follows:

#### **Command and Response**

- SET•/MEDIA/VIDEO/01/VIDEOWALL.Name=<wall\_name>
- pw•/MEDIA/VIDEO/01/VIDEOWALL.Name=<wall\_name>

#### **Parameters**

The video wall must have a unique name (<wall\_name>) within a system; the length of the name shall not exceed 24 characters.

#### Example

- SET /MEDIA/VIDEO/01/VIDEOWALL.Name=Office\_2x2
- pw /MEDIA/VIDEO/01/VIDEOWALL.Name=Office\_2x2

#### 6.11.2. Assigning a Decoder to a Video Wall

**ATTENTION!** Setting the name of the video wall is highly recommended (see the previous section).

#### **Command and Response**

- SET•/MEDIA/VIDEO/01/VIDEOWALL.Layout=<wall\_parameters>
- pw•/MEDIA/VIDEO/01/VIDEOWALL.Layout=<wall\_parameters>

#### **Parameters**

The <wall\_parameters> include the following order of settings:

| Identifier          | Parameter description                      |
|---------------------|--------------------------------------------|
| <tot_col></tot_col> | Total number of columns                    |
| <tot_row></tot_row> | Total number of rows                       |
| <col_pos></col_pos> | Column position of the Decoder             |
| <row_pos></row_pos> | Row position of the Decoder                |
| <wid></wid>         | The width of the screen (display area) (m  |
| <hei></hei>         | The height of the screen (display area) (r |
| <hgap></hgap>       | Horizontal gap between the sinks (mm)      |
| <vgap></vgap>       | Vertical gap between the sinks (mm)        |
| <btop></btop>       | Top bezel of the given sink (mm)           |
| <bbot></bbot>       | Bottom bezel of the given sink (mm)        |
| <blef></blef>       | Left bezel of the given sink (mm)          |
| <brig></brig>       | Right bezel of the given sink (mm)         |

#### Example

- SET /MEDIA/VIDEO/01/VIDEOWALL.Layout=2;2;1;1;520;320;0;0;0;0;0;0;
- pw /MEDIA/VIDEO/01/VIDEOWALL.Layout=2;2;1;1;520;320;0;0;0;0;0;0;0;

#### Explanation

2x2 sized video wall is defined, the current Decoder is positioned in the first column, in the first row. The size of a display device is 520x320 mm. No bezel and gap are set.

INFO: If the Bezel and Gap values are zero the dimensions (width and height) do not matter.

<tot\_col>;<tot\_row>;<col\_pos>;<row\_pos>;<wid>;<Hgap>;<Vgap>;<Btop>;<Bbot>;<Blef><Brig>;

nm) mm)

## 6.12. Setting up a Video Wall (Example)

The following list of commands show how a video wall can be created by sending LW3 commands. The specifications are the following:

- Name: Office\_2x2
- Size:
- Video Stream ID: 10
- IP address: Encoder: 192.168.0.80, Decoders: see the figure
- Display width: 520x320 mm (each display)

2x2

- **Gap**: 20 mm
- Bezel: 10 mm (at all sides)

A1B1192.168.0.81192.168.0.82A2B2192.168.0.83192.168.0.84

INFO: The IP address of each device has been set previously and the DIP switch is in 0000 position.

#### **Commands Sent to the Encoder**

- SET /MANAGEMENT/MULTICAST.MulticastMode=true
- pw /MANAGEMENT/MULTICAST.MulticastMode=true
- SET /SYS/MB/PHY.VideoChannelId=10
- pw /SYS/MB/PHY.VideoChannelId=10

#### Commands Sent to the Decoder (A1)

- SET /MANAGEMENT/MULTICAST.MulticastMode=true
- pw /MANAGEMENT/MULTICAST.MulticastMode=true
- SET /SYS/MB/PHY.VideoChannelId=10
- pw /SYS/MB/PHY.VideoChannelId=10
- SET /MEDIA/VIDEO/01/VIDEOWALL.Layout=2;2;1;1;520;320;20;20;0;10;0;10;
- pw /MEDIA/VIDEO/01/VIDEOWALL.Layout=2;2;1;1;520;320;20;20;0;10;0;10;
- SET /MEDIA/VIDEO/01/VIDEOWALL.Name=Office\_2x2
- pw /MEDIA/VIDEO/01/VIDEOWALL.Name=Office\_2x2

#### Commands Sent to the Decoder (B1)

- SET /MANAGEMENT/MULTICAST.MulticastMode=true
- pw /MANAGEMENT/MULTICAST.MulticastMode=true
- SET /SYS/MB/PHY.VideoChannelId=10
- pw /SYS/MB/PHY.VideoChannelId=10
- SET /MEDIA/VIDEO/01/VIDEOWALL.Layout=2;2;2;1;520;320;20;20;0;10;10;0;
- pw /MEDIA/VIDEO/01/VIDEOWALL.Layout=2;2;2;1;520;320;20;0;10;10;0;
- SET /MEDIA/VIDEO/01/VIDEOWALL.Name=Office\_2x2
- pw /MEDIA/VIDEO/01/VIDEOWALL.Name=Office\_2x2

| Commands | Sent to | the | Decoder | (A2 |
|----------|---------|-----|---------|-----|
|----------|---------|-----|---------|-----|

- SET /MANAGEMENT/MULTICAST.MulticastMode=true
- pw /MANAGEMENT/MULTICAST.MulticastMode=true
- SET /SYS/MB/PHY.VideoChannelId=10
- pw /SYS/MB/PHY.VideoChannelId=10
- SET /MEDIA/VIDEO/01/VIDEOWALL.Layout=2;2;1;2;520;320;20;20;10;0;0;10;
- pw /MEDIA/VIDEO/01/VIDEOWALL.Layout=2;2;1;2;520;320;20;20;10;0;0;10;
- SET /MEDIA/VIDEO/01/VIDEOWALL.Name=Office\_2x2
- pw /MEDIA/VIDEO/01/VIDEOWALL.Name=Office\_2x2

#### Commands Sent to the Decoder (B2)

- SET /MANAGEMENT/MULTICAST.MulticastMode=true
- pw /MANAGEMENT/MULTICAST.MulticastMode=true
- SET /SYS/MB/PHY.VideoChannelld=10
- pw /SYS/MB/PHY.VideoChannelId=10
- SET /MEDIA/VIDEO/01/VIDEOWALL.Layout=2;2;2;520;320;20;20;10;0;10;0;
- pw /MEDIA/VIDEO/01/VIDEOWALL.Layout=2;2;2;520;320;20;20;10;0;10;0;
- SET /MEDIA/VIDEO/01/VIDEOWALL.Name=Office\_2x2

320;20;20;10;0;0;10; 20;20;20;10;0;0;10;

320;20;20;10;0;10;0; 320;20;20;10;0;10;0;

## 6.13. Crosspoint Switching Examples

The VINX devices can be arranged and used as a matrix. The working method of such a system is different than a dedicated matrix switcher. Therefore, the approach and the control commands are also different.

Important Notices about System Usage #switch #crosspoint

- The switching is realized in practice by setting the Video stream ID of the given Decoder to the same ID as the desired Encoder.
- The commands are addressed to each Decoder separately via LAN.
- The **crosspoint state cannot be queried** by a global command.
- TX means the Encoder, RX means the Decoder in the drawings.

The following example demonstrates a 4x4 matrix layout and crosspoint-related commands how they can be used for crosspoint-handling. The initial state in the example is diagonal: I1-01; I2-02; I3-03; I4-04.

#### 6.13.1. Switching an Input to an Output

- SET /SYS/MB/PHY.VideoChannelld=2
- pw /SYS/MB/PHY.VideoChannelId=2

Above command is sent to the RX1 Decoder.

### 6.13.2. Switching an Input to All Outputs

- SET /SYS/MB/PHY.VideoChannelId=2
- pw /SYS/MB/PHY.VideoChannelId=2

Above command is sent to all Decoders separately.

#### 6.13.3. Switching the Source of a Video Wall

The source Encoder of an existing video wall (VW1) can be changed. In this case, the Video stream ID of the affected **Decoders** must be changed one-by-one.

- SET /SYS/MB/PHY.VideoChannelId=4

#### Above command is sent to all Decoders in the Video wall.

INFO: The video wall properties are not changed by switching the Encoder. Each Decoder will show the same area of the (new) image as it had been set previously.

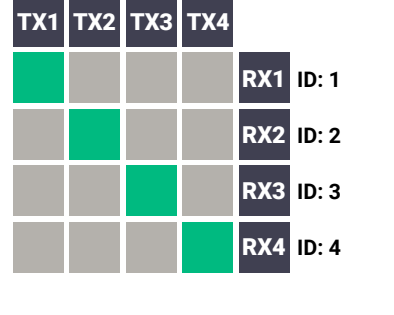

RX1 ID: 2

RX2 ID: 2

RX4 ID: 4

RX1 ID: 2

RX2 ID: 2

RX3 ID: 2

RX4 ID: 2

RX3 ID: 3

ID: 1 ID: 2 ID: 3 ID: 4

ID: 1 ID: 2 ID: 3 ID: 4

TX1 TX2 TX3 TX4

ID: 1 ID: 2 ID: 3 ID: 4

TX1 TX2 TX3 TX4

#### 6.13.4. Multiple Switching

The commands have to be sent to the **Decoders** one-by-one thus, the switching is realized in practice by setting the Video stream ID of the Decoders to the same ID as the desired Encoders.

- SET /SYS/MB/PHY.VideoChannelId=4
- pw /SYS/MB/PHY.VideoChannelId=4

Above command is sent to RX1.

- SET /SYS/MB/PHY.VideoChannelld=3
- pw /SYS/MB/PHY.VideoChannelId=3

Above command is sent to RX2.

- SET /SYS/MB/PHY.VideoChannelId=2
- pw /SYS/MB/PHY.VideoChannelId=2

Above command is sent to RX3.

- SET /SYS/MB/PHY.VideoChannelld=1
- pw /SYS/MB/PHY.VideoChannelId=1

Above command is sent to RX4.

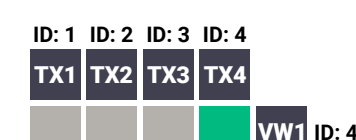

| • pw /SYS/MB/PHY.VideoChannelld=4 | ◀ | pw /SYS/MB/PHY.VideoChannelld | =4 |
|-----------------------------------|---|-------------------------------|----|
|-----------------------------------|---|-------------------------------|----|

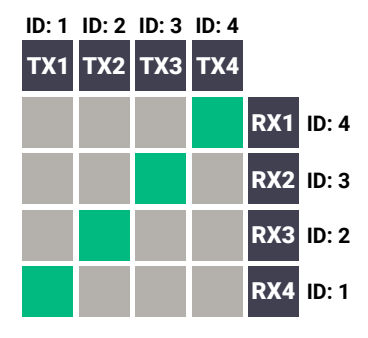

## 6.14. EDID Management (Encoder)

The Advanced EDID Management is available also by sending LW3 protocol commands. The structure of the EDID memory can be found in the EDID Menu section.

#### 6.14.1. Querying the Emulated EDID

#### Command and Response #edid

- GET•/EDID.EdidStatus
- pr•/EDID.EdidStatus=<EDID\_mem\_loc>:E1

#### **Parameters**

| Identifier                    | Parameter description    | Parameter values                                                                                                    |
|-------------------------------|--------------------------|----------------------------------------------------------------------------------------------------|
| <edid_mem_loc></edid_mem_loc> | The EDID memory location | <b>F1-F132:</b> Factory preset EDIDs<br><b>U1-U5:</b> User presets<br><b>D1:</b> The EDID of the Display Device at the local output |

E1 means the Emulated EDID memory location (Input port).

INFO: There are empty slots in the Factory EDID range for future developments. See the Factory EDID List section.

#### Example

- GET /EDID.EdidStatus
- pr /EDID.EdidStatus=F47:E1

#### Explanation

F47 EDID (Factory #47) is currently emulated on the input port of the Encoder (E1).

#### 6.14.2. Setting the Emulated EDID on the Input Port

#### **Command and Response**

- CALL•/EDID:switch(<source>:<destination>)
- mO•/EDID:switch

#### **Parameters**

| Identifier                  | Parameter description                         | Parameter values                                                                                               |
|-----------------------------|-----------------------------------------------|----------------------------------------------------------------------------------------------------|
| <source/>                   | Source EDID memory location                   | F1-F132: Factory preset EDIDs<br>U1-U5: User presets<br>D1: The EDID of the Display Device at the local output |
| <destination></destination> | The emulated EDID<br>memory of the input port | E1                                                                                                    |

#### Example

- CALL /EDID:switch(F49:E2)
- mO /EDID:switch

#### 6.14.3. Copying an EDID

#### **Command and Response**

- CALL•/EDID:copy(<source>:<destination>)
- MO•/EDID:copy

#### **Parameters**

| Identifier                  | Parameter description          |                              |
|-----------------------------|--------------------------------|------------------------------|
| <source/>                   | Source EDID memory location    | F1-F132<br>U1-U5:<br>D1: The |
| <destination></destination> | The desired User EDID location | U1-U5                        |

#### Example

- CALL /EDID:copy(D1:U1)
- MO /EDID:copy

#### Explanation

The EDID of the last connected sink (HDMI output, D1) has been copied to U1 User memory slot.

## 6.14.4. Querying the Preferred Resolution of an EDID

#### **Command and Response**

- ► GET•/EDID/<EDID mem>/<EDID mem loc>.PreferredResolution
- pr•/EDID/<EDID\_mem>/<EDID\_mem\_loc>.PreferredResolution=<Resolution>

#### **Parameters**

|   | Identifier                    | Parameter description                            |                                                            |
|---|-------------------------------|--------------------------------------------------|------------------------------------------------------------|
|   | <edid_mem></edid_mem>         | The desired EDID memory<br>type                  | F: Factory p<br>U: User pre<br>D: EDID from<br>E: Emulated |
|   | <edid_mem_loc></edid_mem_loc> | The desired EDID memory location                 | F1-F132: Fa<br>U1-U5: Use<br>D1: The ED<br>E1: The em      |
| < | <resolution></resolution>     | The preferred resolution in the indicated format | <width><b>x</b><h< td=""></h<></width>                     |
|   |                               |                                                  | <scan_mod< td=""></scan_mod<>                              |
|   |                               |                                                  |                                                            |

#### Example

- GET /EDID/U/U2.PreferredResolution
- pr /EDID/U/U2.PreferredResolution=1920x1080p60.00Hz
- INFO: Use the Manufacturer property to query the manufacturer and the MonitorName property to query the name of the monitor.

#### Parameter values 32: Factory preset EDIDs User presets EDID of the Display Device at the local output

#### Parameter values

oreset EDIDs sets m a connected display device d EDID actory preset EDIDs er presets ID of the Display Device at the local output ulated EDID at the input neight><scan\_mode><refresh\_rate>Hz de>: **p** (progressive), **i** (interlaced)

## 6.14.5. Deleting an EDID from the User Memory

#### **Command and Response**

- CALL•/EDID:delete(<User\_loc>)
- ◀ mO•/EDID:delete

### Parameters

| Identifier            | Parameter description | Parameter values |
|-----------------------|-----------------------|------------------|
| <user_loc></user_loc> | User EDID location    | U1-U5            |

#### Example

- CALL /EDID:delete(U1)
- m0 /EDID:delete

70

## 6.15. LW3 Commands - Quick Summary

#### System Commands

Querying the Product Name

► GET•/.ProductName

#### Setting the Device Label

SET•/SYS/MB.DeviceLabel=<Custom name>

#### Querying the Serial Number

GET•/.SerialNumber

#### Querying the Package Version

GET•/SYS/MB.PackageVersion

Resetting the Device

CALL•/SYS:reset()

**Restoring the Factory Default Settings** 

CALL•/SYS:factoryDefaults()

#### Network Configuration

Querying the IP Address

GET•/MANAGEMENT/NETWORK.lpAddress

Querying the IP Setup Mode (FW 2.x.x)

► GET•/MANAGEMENT/NETWORK.lpSetupMode

Setting the IP Setup Mode (FW 2.x.x)

SET•/MANAGEMENT/NETWORK.lpSetupMode

Querying the DHCP State (FW 1.x.x)

▶ GET•/MANAGEMENT/NETWORK.DhcpEnabled

#### Setting the DHCP State (FW 1.x.x)

SET•/MANAGEMENT/NETWORK.DhcpEnabled=<DHCP\_state>

#### Setting a Static IP Address

SET•/MANAGEMENT/NETWORK.StaticlpAddress=<IP\_address>

Querying the Subnet Mask

GET•/MANAGEMENT/NETWORK.NetworkMask

Setting a Static Subnet Mask

SET•/MANAGEMENT/NETWORK.StaticNetworkMask=<subnet\_mask>

#### Querying the Gateway Address

GET•/MANAGEMENT/NETWORK.GatewayAddress

| Setting a Static Gateway Address                                                                                                    |  |  |  |  |  |  |
|----------------------------------------------------------------------------------------------------|--|--|--|--|--|--|
| SET•/MANAGEMENT/NETWORK.StaticGatewayAddress= <gatewayaddress=<gatewayaddress=< gatewayaddress="&lt;gatewayaddress=&lt;/gatewayaddress=&lt;gatewayaddress=&lt;/gatewayaddress=&lt;/gatewayadddress=&lt;/gatewayadddress=&lt;/gatewayadddress=&lt;/gatewayadddress=&lt;/gatewayadddress=&lt;/gatewayadddress=&lt;/gatewayadddress=&lt;/gatewayadddress=&lt;/gatewayadddress=&lt;/gatewayadddress=&lt;/gatewayaddddesadddddddddddddddddddddddddddddd&lt;/th"></gatewayaddress=<gatewayaddress=<> |  |  |  |  |  |  |
| Encoder-related Commands                                                                                                    |  |  |  |  |  |  |
| Querying the Input Video Signal Presence                                                                                                    |  |  |  |  |  |  |
| GET•/MEDIA/VIDEO/ <in>.SignalPresent</in>                                                                                                    |  |  |  |  |  |  |
| Querying the Resolution of the Input Video Signal                                                                                                    |  |  |  |  |  |  |
| GET•/MEDIA/VIDEO/ <in>.Resolution</in>                                                                                                    |  |  |  |  |  |  |
| Querying the Active Input Port                                                                                                    |  |  |  |  |  |  |
| <ul> <li>GET•/MEDIA/VIDEO.InputSource</li> </ul>                                                                                                    |  |  |  |  |  |  |
| Querying the Video Input Selection Mode                                                                                                    |  |  |  |  |  |  |
| <ul> <li>GET•/MEDIA/VIDEO.SelectionMode</li> </ul>                                                                                                    |  |  |  |  |  |  |
| Setting the Video Input Selection Mode                                                                                                    |  |  |  |  |  |  |
| SET-/MEDIA/VIDEO.SelectionMode= <sel_mode></sel_mode>                                                                                                    |  |  |  |  |  |  |
| Querying the Video Quality Mode                                                                                                    |  |  |  |  |  |  |
| <ul> <li>GET•/MEDIA/VIDEO/QUALITY.QualityMode</li> </ul>                                                                                                    |  |  |  |  |  |  |
| Setting the Video Quality Mode                                                                                                    |  |  |  |  |  |  |
| SET•/MEDIA/VIDEO/QUALITY.QualityMode= <quality_mode></quality_mode>                                                                                                    |  |  |  |  |  |  |
| Querying the HDCP State                                                                                                    |  |  |  |  |  |  |
| <ul> <li>GET•/MEDIA/VIDEO/<in>.HdcpState</in></li> </ul>                                                                                                    |  |  |  |  |  |  |
| Setting the HDCP State                                                                                                    |  |  |  |  |  |  |
| SET•/MEDIA/VIDEO/ <in>.HdcpEnable=<hdcp_state></hdcp_state></in>                                                                                                    |  |  |  |  |  |  |
| Decoder-related Commands                                                                                                    |  |  |  |  |  |  |
| Querying the Resolution of the Output Video Signal                                                                                                    |  |  |  |  |  |  |
| GET•/MEDIA/VIDEO/ <out>.Resolution</out>                                                                                                    |  |  |  |  |  |  |
| Querying the Scaling Mode of the Output Video Signal                                                                                                    |  |  |  |  |  |  |
| GET•/MEDIA/VIDEO/ <out>/SCALER.ScalingMode</out>                                                                                                    |  |  |  |  |  |  |
| Setting the Scaling Mode of the Output Video Signal                                                                                                    |  |  |  |  |  |  |
| SET•/MEDIA/VIDEO/ <out>/SCALER.ScalingMode=<sc_mode></sc_mode></out>                                                                                                    |  |  |  |  |  |  |
| Setting the Resolution of the Output Video Signal                                                                                                    |  |  |  |  |  |  |
| <ul> <li>SET•/MEDIA/VIDEO/<out>/SCALER.OutputResolution</out></li> </ul>                                                                                                    |  |  |  |  |  |  |
| Querying the Signal Type of the Output Video Signal                                                                                                    |  |  |  |  |  |  |
| GET•/MEDIA/VIDEO/ <out>/SCALER.SignalType</out>                                                                                                    |  |  |  |  |  |  |

Setting the Signal Type of the Output Video Signal

SET•/MEDIA/VIDEO/<out>/SCALER.SignalType=<sig\_type>

| y_address> |
|------------|
|            |
|            |
|            |
|            |
|            |
|            |
|            |
|            |
|            |
|            |
|            |
|            |
|            |
|            |
|            |
|            |
|            |
|            |
|            |

Setting the Volume (by a Step Value in Percantage)

Querying the State of the USB Connection ► GET•/MEDIA/KM.Controlling

Querying the Audio Input Selection Mode GET•/MEDIA/AUDIO.ioSelect Setting the Audio Input Selection Mode

Querying the Audio Signal Presence

Querying the Volume (Exact Value)

Setting the Volume (Exact Value)

Setting the Volume (by a Step Value)

Querying the Volume (in Percentage)

Setting the Volume (in Percentage)

Querying the Mute State

Setting the Mute State

Setting the Port Availability

Serial Port Settings

Establishing the USB Connection

Audio-related Commands

| ying the State of the USB Connection                               | Setting the RS-232 Port Mode                                                 |
|--------------------------------------------------------------------|------------------------------------------------------------------------------|
| GET•/MEDIA/KM.Controlling                                          | SET•/MEDIA/UART/ <port>.Guest=<port_mode></port_mode></port>                 |
| olishing the USB Connection                                        | Setting the Data Bits                                                        |
| <ul> <li>CALL•/MEDIA/KM:acquireControl(true)</li> </ul>            | SET•/MEDIA/UART/ <port>.DataBits=<databits_value></databits_value></port>    |
| ated Commands                                                      | Setting the Stop Bits                                                        |
| ying the Audio Input Selection Mode                                | SET•/MEDIA/UART/ <port>.StopBits=<stopbits_value></stopbits_value></port>    |
| GET•/MEDIA/AUDIO.ioSelect                                          | Setting the Parity                                                           |
| ng the Audio Input Selection Mode                                  | SET•/MEDIA/UART/ <port>.Parity=<parity_setting></parity_setting></port>      |
| SET•/MEDIA/AUDIO.ioSelect= <sel_mode></sel_mode>                   | Arranging the Extenders to Groups                                            |
| ying the Audio Signal Presence                                     | Querying the Working Mode (Unicast/Multicast)                                |
| GET·/MEDIA/AUDIO/ <in>.SignalPresent</in>                          | GET•/MANAGEMENT/MULTICAST.MulticastMode                                      |
| ying the Volume (Exact Value)                                      | Setting the Working Mode (Unicast/Multicast)                                 |
| GET•/MEDIA/AUDIO/ <port>.AnalogVolumedB</port>                     | SET•/MANAGEMENT/MULTICAST.MulticastMode= <multicast< p=""></multicast<>      |
| ng the Volume (Exact Value)                                        | Querying the Video Stream ID Setting Method                                  |
| SET•/MEDIA/AUDIO/ <port>.AnalogVolumedB=<value></value></port>     | <ul> <li>GET•/SYS/MB/PHY.ChannelIdSetBySoftware</li> </ul>                   |
| ng the Volume (by a Step Value)                                    | Querying the DIP Switch Value                                                |
| CALL•/MEDIA/AUDIO/ <port>:stepVolumeDb=<value></value></port>      | <ul> <li>GET•/SYS/MB/GPI0.DipSwitch</li> </ul>                               |
| ying the Volume (in Percentage)                                    | Querying the Video Stream ID                                                 |
| <ul> <li>GET•/MEDIA/AUDIO/<port>.AnalogVolume</port></li> </ul>    | GET•/SYS/MB/PHY.VideoChannelld                                               |
| ng the Volume (in Percentage)                                      | DIP Switch Enable                                                            |
| SET•/MEDIA/AUDIO/ <port>.AnalogVolume=<value></value></port>       | SET•/SYS/MB/GPI0.DipSwitchEnable= <switch_valid></switch_valid>              |
| ng the Volume (by a Step Value in Percantage)                      | Setting the Video Stream ID                                                  |
| CALL•/MEDIA/AUDIO/ <port>:stepVolumePercent=<value></value></port> | SET•/SYS/MB/PHY.VideoChannelId= <channel_id></channel_id>                    |
| ying the Mute State                                                | Video Wall Settings                                                          |
| GET•/MEDIA/AUDIO/ <port>.AnalogMute</port>                         | Setting the Name of the Video Wall                                           |
| ng the Mute State                                                  | SET•/MEDIA/VIDEO/01/VIDEOWALL.Name= <wall_name></wall_name>                  |
| GET•/MEDIA/AUDIO/ <port>.AnalogMute</port>                         | Assigning a Decoder to a Video Wall                                          |
| rt Settings                                                        | SET•/MEDIA/VIDEO/01/VIDEOWALL.Layout= <wall_paramete< p=""></wall_paramete<> |
| ng the Port Availability                                           |                                                                              |

Setting the Baud Rate of the Port

SET•/MEDIA/UART/<port>.Enabled=<port\_status>

SET•/MEDIA/UART/<port>.Baudrate=<Baud\_value>

|  |  | 72 |
|--|--|----|
|  |  |    |
|  |  |    |
|  |  |    |
|  |  |    |
|  |  |    |

t mode>

ers>
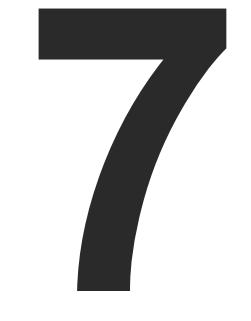

# Firmware Upgrade

The devices can be upgraded via the built-in web page or by the Lightware Device Updater v2 (LDU2) software. The software is available at www.lightware.com. In order to get the firmware pack with the necessary components (\*.lfp or \*.lfp2 file) for your specific product, please contact support@lightware.com.

- ► BUILT-IN WEB OR LDU2
- ► IMPORTANT NOTICES BEFORE STARTING THE UPGRADE
- ► ABOUT THE FIRMWARE PACKAGE (LFP/LFP2 FILE)
- ► OPTION 1. UPGRADING VIA THE BUILT-IN WEB PAGE
- ► OPTION 2. UPGRADING BY LDU2
- RUNNING THE SOFTWARE
- THE UPGRADING STEPS
- ► IF THE UPGRADE IS NOT SUCCESFUL

73

# 7.1. Built-in Web or LDU2

The firmware of the VINX device can be upgraded by two ways. The following table contains the features of the methods:

| Function          | Built-in Web                      | LDU2               |
|-------------------|-----------------------------------|--------------------|
| Platform          | Mozilla Firefox,<br>Google Chrome | Windows,<br>mac OS |
| Installation      | Web browser<br>needed only        | Required           |
| LFP file support  | ✓                                 | -                  |
| LFP2 file support | ✓                                 | ✓                  |
| Log export        | -                                 | ✓                  |

# 7.2. Important Notices – Before Starting the Upgrade

- Upgrade all VINX devices within a system. Make sure that the same firmware runs on the devices. If the firmwares are different the seamless operation is not guaranteed.
- While the firmware is being upgraded signal processing is not performed. The normal operation mode is suspended as the device is switched to bootload mode.
- Do not interrupt the firmware upgrade. If any problem occurs, reboot the device and restart the process.
- The settings and parameters (e.g. User EDID memory, video wall settings) will not be lost by upgrading the firmware.

# 7.3. About the Firmware Package (LFP/LFP2 File)

The firmware files are packed in an LFP/LFP2 package. You need only this file to do the upgrade in your device.

- The package contains all the necessary components, binary, and other files; You do not have to get further files.
- There is a descriptor file in the package that contains each firmware with version number and a list showing the compatible devices which is displayed in Lightware Device Updater v2 (LDU2) after loading.

# 7.4. Option 1. – Upgrading via the Built-in Web Page

WARNING! Never disconnect the power source from the VINX devices during the upgrade! Interrupting the firmware upgrade may cause the device unusable.

This method is available by the built-in web page of the VINX device. We recommend this way of upgrade if you do not have the chance to install a software or you have just a few devices.

### 7.4.1. Firmware Upgrading Steps

- Step 1. Get the necessary firmware pack (\*.lfp or \*.lfp2 file) and save it to the control device (computer/mobile device).
- Step 2. Establish the connection from the computer/mobile device to the desired VINX extender as described in the Connecting via the Built-in Web Page.
- Step 3. Navigate to the Advanced Settings tab.
- Step 4. Locate the Upgrade Firmware section and press the Choose file button. Browse the firmware package file and press the OK.

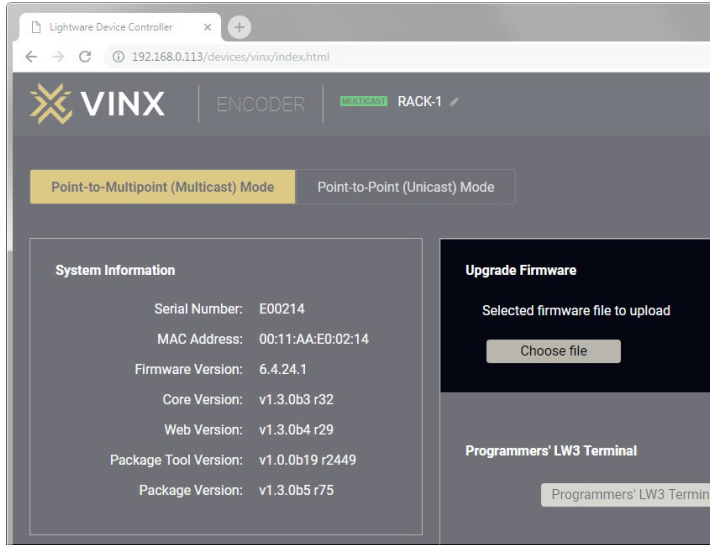

## Firmware Upgrade via the Built-in Web Page

- Step 5. Press the Upgrade Firmware button. The firmware pack will be uploaded into the device and the upgrade process is started automatically.
- **Step 6.** The progress bar and a short label will show the current state of the process.

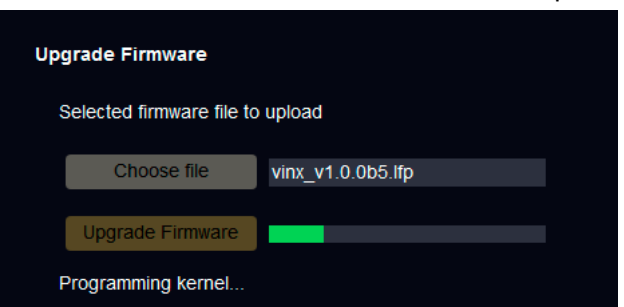

- Step 7. When the programming is finished, the device will reboot and the connection will be lost. Powering off and on again the device is recommended.
- INFO: LFP and LFP2 packages are also accepted for upgrading via the built-in web.

|    |            |               |           |            |             |          | • X      |
|----|------------|---------------|-----------|------------|-------------|----------|----------|
|    |            |               |           |            |             | ☆        | Θ:       |
|    | Crosspoint | Main Settings | EDID      | Advanced   | d Settings  | Video Wa | II Setup |
|    |            |               |           |            |             |          |          |
|    |            |               |           |            |             |          |          |
|    |            | RS232 Sett    | ings      |            |             |          |          |
|    |            |               |           | Baudrate:  | 115200      |          |          |
|    |            |               |           | Data bits: | 8           |          |          |
|    |            |               |           | Parity:    | None        |          |          |
|    |            |               |           | Stop bits: |             |          |          |
|    |            |               | RS2       | 232 mode:  | Pass-throug | jh       |          |
|    |            | TCP p         | ort for ( | Command    | 6752        |          |          |
| al |            | Apply cha     | inges     | Cancel     |             |          |          |

# 7.5. Option 2. – Upgrading by LDU2

#### 7.5.1. Introduction

Lightware Device Updater v2 (LDU2) software is the second generation of the LFPbased (Lightware Firmware Package) firmware upgrade process.

**DIFFERENCE:** The software can be used for uploading the packages with LFP2 extension only. LDU2 is not suitable for using LFP files, please use the LDU software for that firmware upgrade.

#### 7.5.2. Preparation

Most Lightware devices can be controlled over more interfaces (e.g. Ethernet, USB, RS-232). But the firmware can be upgraded usually over one dedicated interface, which is the Ethernet in most cases.

If you want to upgrade the firmware of one or more devices you need the following:

- LFP2 file.
- LDU2 software installed on your PC or Mac.

Both can be downloaded from www.lightware.com/downloads.

Optionally, you can download the release notes file in HTML format.

## 7.5.3. About the Firmware Package (LFP2 File)

All the necessary tools and binary files are packed into the LFP2 package file. You need only this file to do the upgrade on your device.

- This allows the use of the same LFP2 package for different devices.
- The package contains all the necessary components, binary, and other files.
- The release notes is included in the LFP2 file which is displayed in the window where you select the firmware package file in LDU2.

## 7.5.4. LDU2 Installation

ATTENTION! Minimum system requirement: 2 GB RAM.

INFO: The Windows and the Mac application has the same look and functionality.

Download the software from www.lightware.com/downloads.

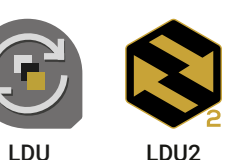

Installation in case of Windows OS

Run the installer. If the User Account Control displays a pop-up message click Yes.

#### Installation Modes

| Normal install                                     |     |
|----------------------------------------------------|-----|
| Available for Windows<br>and MacOS                 |     |
| The installer can update only this instance        |     |
| One updateable instance<br>may exist for all users | Mar |

ATTENTION! Using the default Normal install is highly recommended.

INFO: If you have a previously installed version you will be prompted to remove the old version before installing the new one.

#### Installation in case of macOS X

Mount the DMG file with double clicking on it and drag the LDU2 icon over the Applications icon to copy the program into the Applications folder. If you want to copy LDU2 into another location just drag the icon over the desired folder.

INFO: This type of installer is equal with the Normal install of Windows.

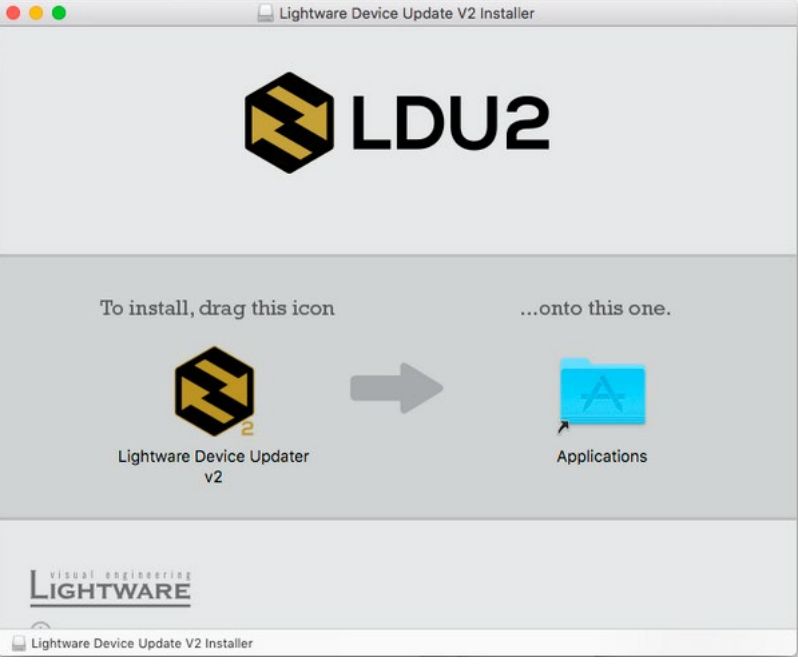

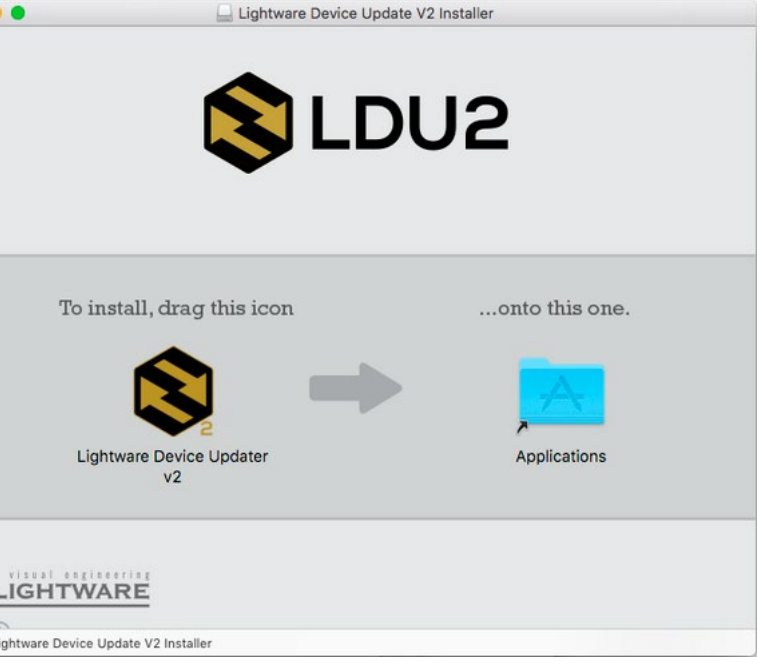

Lightware Device Update V2 Installer

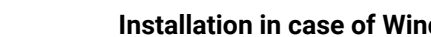

#### **Snapshot install**

Available for Windows

Cannot be updated

ny different versions can be installed for all users

# 7.6. Running the Software

You have two options:

- Starting the LDU2 by double-clicking on the shortcut/program file, or
- Double-clicking on an LFP2 file.

### LDU2 Auto-Update

At startup, the software checks if a newer version is available on the web.

| 📚 Software update available                                    | e                                                |                                        | <u></u>                                                    | · □ ×          |
|----------------------------------------------------------------|--------------------------------------------------|----------------------------------------|------------------------------------------------------------|----------------|
| Lightware De                                                   | vice Update                                      | er - newe                              | r version available                                        | e online       |
| current version:                                               | 2.2.0b7                                          | ⇒                                      | newer version:                                             | v2.3.0b1       |
| Press Install to do<br>application. When<br>on-screen instruct | ownload the la<br>download is<br>tions to instal | atest Light<br>ready the<br>II the new | tware Device Update<br>installer will start. F<br>version. | r<br>ollow the |
|                                                                | Not Now                                          |                                        | Install                                                    |                |

#### Main Screen

When the software is started by the shortcut, the device discovery screen appears. Press the Search for devices button to start finding the Lightware devices:

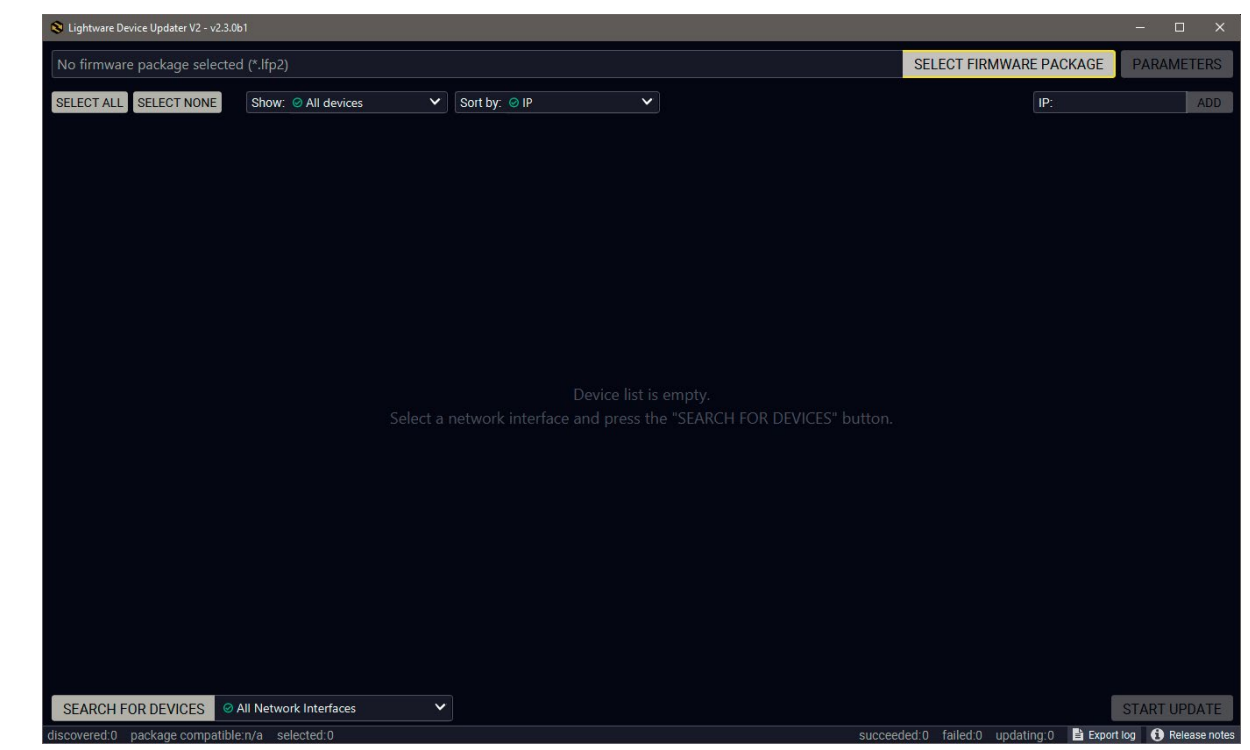

If you start the software by double-clicking on the LFP2 file, the firmware will be loaded. Press the Search for devices button; all the devices will be listed which are compatible with the selected firmware pack.

INFO: If you press the Select firmware package button, the release notes of the LFP2 file will be displayed in the right panel; see the Step 1. Select the Firmware Package. section.

# SEARCH FOR DEVICES

#### **Device List**

When the discovery has completed, the devices available on the network are listed in the application.

| 😫 Lightwar | e Devic | e Updater V2 - v2.3.0b1                      |                                       |                                          |              |                                   | – 🗆 ×                 |
|------------|---------|----------------------------------------------|---------------------------------------|------------------------------------------|--------------|-----------------------------------|-----------------------|
| No firm    | ware p  | ackage selected (*.lfp2)                     |                                       |                                          |              | SELECT FIRMWARE PACKAGE           | PARAMETERS            |
| SELECT A   | LLS     | ELECT NONE Show: O All devices               | Sort by: 😔 IP                         | ~                                        |              | IP:                               | ADD                   |
| 7.         | 0       | UBEX-PRO20-HDMI-F100                         | IP: 172.24.5.13 🗭<br>S/N: 00006069    | PACKAGE: <b>v1.5.0b5</b><br>FW: v1.5.0b5 | HW: V13_AAAX |                                   | ŝ                     |
| 8.         | 0       | UBEX-PRO20-HDMI-F120<br>UBEX-PRO20-HDMI-F120 | IP: 172.24.5.14 🕜<br>S/N: 92140018    | PACKAGE: <b>v1.5.0b5</b><br>FW: v1.5.0b5 | HW: V13_BAAX |                                   |                       |
| 9.         | 0       | UBEX-MMU-X200<br>UBEX-MMU-X200               | IP: 172.24.5.15 2<br>S/N: 00005611    | PACKAGE: <b>v1.3.0b6</b><br>FW: v1.3.0b6 | HW: V10_AAAX |                                   |                       |
| 10.        | 0       | VINX-120-HDMI-ENC<br>Noe VINX-ENC            | IP: <b>172.24.5.17</b><br>S/N: E00010 | PACKAGE: <b>v2.0.1b3</b><br>FW: v2.0.1b1 | HW:          |                                   |                       |
| 11.        | 0       | VINX-110-HDMI-DEC<br>Noe VINX-DEC            | IP: <b>172.24.5.18</b><br>S/N: E80002 | PACKAGE: <b>v2.0.1b3</b><br>FW: v2.0.1b1 | HW:          |                                   |                       |
| 12.        | 0       | UMX-TPS-TX140-Plus<br>UMX-TPS-TX140-Plus     | IP: 172.24.5.19 7                     | PACKAGE: <b>v1.4.0b8</b><br>FW: v1.4.0b5 | HW: V11_GAX0 |                                   |                       |
| SEARC      | H FOF   | DEVICES Ø All Network Interfaces             |                                       |                                          |              |                                   | START UPDATE          |
| discovered | :31 p   | ackage compatible:n/a selected:0             |                                       |                                          | succeed      | ded:0 failed:0 updating:0 🖹 Expor | t log 🚺 Release notes |

#### Legend of the Icons

|   | IP address editor             | The IP address of the device can be changed in the pop-up window.                                                                                   |
|---|-------------------------------|----------------------------------------------------------------------------------------------------|
| 0 | Identify me                   | Clicking on the icon results the front panel LEDs blink for 10 seconds which helps to identify the device phisically.                               |
|   | Favorite device               | The device has been marked, thus the IP address is stored. When a device is connected with that IP address, the star will highlighted in that line. |
| 6 | Further information available | Device is unreachable. Change the IP address using the front panel LCD menu or the IP address editor of the LDU2.                                   |

# 7.7. The Upgrading Steps

**ATTENTION!** While the firmware is being upgraded, the normal operation mode is suspended as the device is switched to bootload mode. Signal processing is not performed. Do not interrupt the firmware upgrade. If any problem occurs, reboot the unit and restart the process.

#### Keeping the Configuration Settings

By default, device configuration settings are restored when firmware upgrade is finished. If factory reset has been chosen in the parameters window, all device settings will be erased. In the case of factory reset, you can save the settings of the device in the Lightware Device Controller software and restore it later.

The following flow chart demonstrates how this function works in the background.

#### 1. Create a backup

The current configuration of the device is being saved into a configuration backup file on your computer.

#### 2. Start the Upgrade

The device reboots and starts in bootload mode (firmware upgrade mode).

#### 3. Upgrade

The CPU firmware is changed to the new one.

#### 4. Factory reset

All configuration settings are restored to the factory default values.

#### 5. Conversion / Restore

The firmware package checks the backup data before the restore procedure, and if it is necessary, a conversion is applied to avoid incompatibility problems between the firmware versions. All configuration settings are restored to the device after the conversion.

If the factory default option is selected in the Parameters window, the conversion / restore procedure will not be performed!

#### 6. Finish

Once the firmware upgrade procedure is finished, the device reboots and is ready to use.

#### Step 1. Select the Firmware Package.

Click on the Select Firmware Package button and navigate to the location where the LFP2 file was saved. When you click on the

SELECT FIRMWARE PACKAGE

name of package, the preview of the release notes are displayed in the right panel.

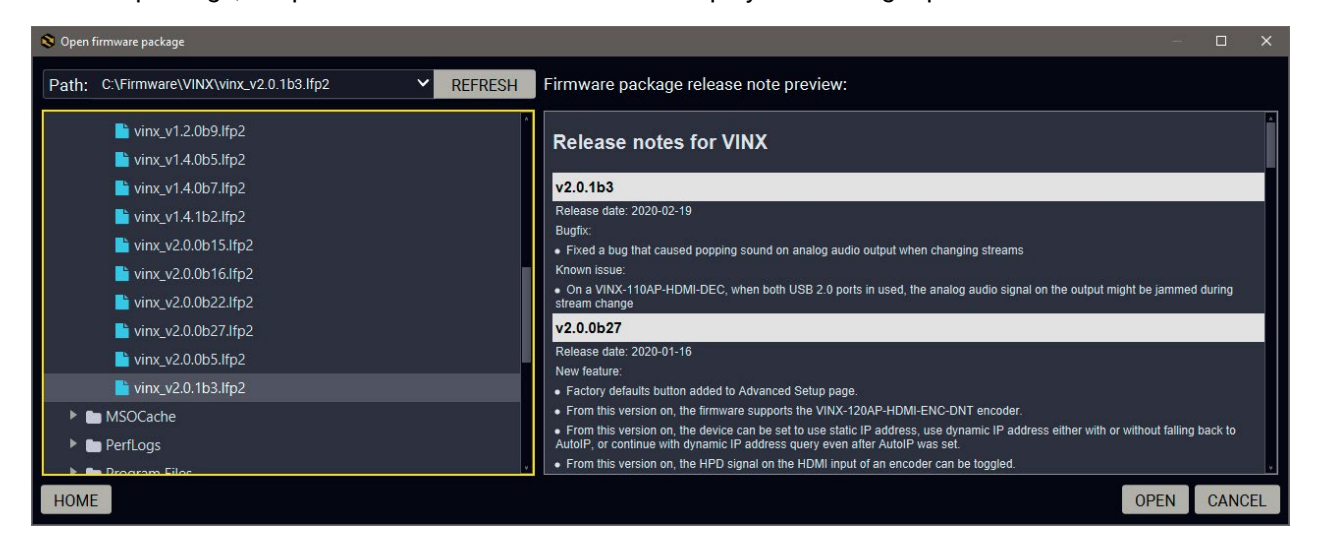

After the package file is loaded, the list is filtered to show the compatible devices only. The current firmware version of the device is highlighted in orange if it is different from the version of the package loaded.

| 😫 Lightwa  | are Device | e Updater V2 - v2.3.0b1 - Package file: vinx_v2.0.1b3.lfp2 - Packagı | e version: 2.0.1b3 r130               |                                              |         |                            | -          | - 🗆 X         |
|------------|------------|----------------------------------------------------------------------|---------------------------------------|----------------------------------------------|---------|----------------------------|------------|---------------|
| Package    | e versi    | on: 2.0.1b3 r130 C:\Firmware\VINX\vinx_v2.0.                         | 1b3.lfp2                              |                                              | ×       | SELECT FIRMWARE PACH       | KAGE F     | ARAMETERS     |
| SELECT     | ALL        | ELECT NONE Show:  All devices                                        | Sort by: 🥝 IP                         | ~                                            |         | IP:                        |            | ADD           |
| 1.         | 0          | VINX-120-HDMI-ENC<br>Noe VINX-ENC                                    | IP: <b>172.24.5.17</b><br>S/N: E00010 | PACKAGE: <b>v2.0.1b3</b> HW:<br>FW: v2.0.1b1 |         |                            |            |               |
| 2.         | 0          | VINX-110-HDMI-DEC<br>Noe VINX-DEC                                    | IP: <b>172.24.5.18</b><br>S/N: E80002 | PACKAGE: <b>v2.0.1b3</b> HW:<br>FW: v2.0.1b1 |         |                            |            |               |
|            |            |                                                                      |                                       |                                              |         |                            |            |               |
|            |            |                                                                      |                                       |                                              |         |                            |            |               |
|            |            |                                                                      |                                       |                                              |         |                            |            |               |
| SEARC      | H FOR      | DEVICES                                                              |                                       |                                              |         |                            | ST         | ART UPDATE    |
| discovered | 131 n      | ackage compatible:2 selected:0                                       |                                       |                                              | succeed | led:0_failed:0_undating:0_ | Export log | Release notes |

INFO: If you start the upgrade by double-clicking on the LFP file, above screen will be loaded right away.

#### The Meaning of the Symbols

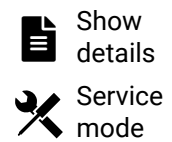

The log about the upgrading process of the device can be displayed in a new window.

The device is in bootload mode. Backup and restore cannot be performed in this case.

#### Step 2. Select the desired devices for upgrading.

Select the devices for upgrading; the selected line will be highlighted in green.

| S Lightware Device Updater V2 - v2.3.0 | 0b1 - Package file: vinx_v2.0.1b3.lfp2 - Package | e version: 2.0.1b3 r130               |                             |
|----------------------------------------|--------------------------------------------------|---------------------------------------|-----------------------------|
| Package version: 2.0.163 r1            | C:\Firmware\VINX\vinx_v2.0.                      | 1b3.lfp2                              |                             |
| SELECT ALL SELECT NONE                 | Show: O All devices                              | Sort by: 🥝 IP                         | ~                           |
| 1. Solution Note VINX-120-HI           | DMI-ENC                                          | IP: <b>172.24.5.17</b><br>S/N: E00010 | PACKAGE: v2<br>FW: v2.0.1b1 |
| 2. State VINX-110-HE                   | DMI-DEC                                          | IP: <b>172.24.5.18</b><br>S/N: E80002 | PACKAGE: V<br>FW: v2.0.1b1  |
|                                        |                                                  |                                       |                             |
|                                        |                                                  |                                       |                             |
|                                        |                                                  |                                       |                             |
|                                        |                                                  |                                       |                             |
|                                        |                                                  |                                       |                             |
| SEARCH FOR DEVICES                     | All Network Interfaces                           |                                       |                             |
| discovered:32 package compatil         | ple:2 selected:2                                 |                                       |                             |

|        |     |           |            |            |          | -       | o ×        |       |
|--------|-----|-----------|------------|------------|----------|---------|------------|-------|
|        |     | XS        | ELECT FIR  | MWARE PAG  | CKAGE    | PARA    | METERS     |       |
|        |     |           |            | IP:        |          |         | ADD        | 10.00 |
| .0.1b3 | HW: |           |            |            |          |         | ⋧          |       |
| .0.1b3 | HW: |           |            |            |          |         | ☆          |       |
|        |     |           |            |            |          |         |            |       |
|        |     |           |            |            |          |         |            |       |
|        |     |           |            |            |          |         |            |       |
|        |     |           |            |            |          |         |            |       |
|        |     |           |            |            |          |         |            |       |
|        |     |           |            |            |          |         |            |       |
|        |     |           |            |            |          | START U | JPDATE     | 1     |
|        |     | succeeded | 0 failed:0 | updating:0 | Export I | og 🚯 F  | elease not | es    |

#### Step 4. Start the update and wait until it is finished.

Click on the Start Update button to start the procedure. The status is shown in percent in the right side of the device line and the overall process in the bottom progress bar.

START UPDATE

INFO: The device might reboot during the firmware upgrade procedure.

| 🚫 Lightware Device Updater V2 - v2.3.0b1 - Package file: vinx_v2.0.1b3.lfp2 - Package version: 2.0.1b3 r130 |        |                                  |                              |                                       |                                           |     |                            | - 0  | ×                           |       |
|----------------------------------------------------------------------------------------------------|--------|----------------------------------|------------------------------|---------------------------------------|-------------------------------------------|-----|----------------------------|------|-----------------------------|-------|
| Package                                                                                                    | versio | on: 2.0.1b3 r130                 | C:\Firmware\VINX\vinx_v2.0.1 | b3.lfp2                               |                                           | ;   | SELECT FIRMWARE PAC        | KAGE | PARAM                       | ETERS |
| SELECT A                                                                                                    | LLS    | ELECT NONE Sho                   | w: ⊘ All devices ✓           | Sort by: 🥝 IP                         | ~                                         |     |                            |      |                             | ADD   |
| 1.                                                                                                    | Ø      | VINX-120-HDMI-EN<br>Noe VINX-ENC | NC                           | IP: <b>172.24.5.17</b><br>S/N: E00010 | PACKAGE: <b>v2.0.0b27</b><br>FW: v2.0.0b9 | HW: |                            | 20%  | Abort                       | s     |
| 2.                                                                                                    |        | VINX-110-HDMI-DI<br>Noe VINX-DEC | EC                           | IP: <b>172.24.5.18</b><br>S/N: E80002 | PACKAGE: <b>v2.0.0b27</b><br>FW: v2.0.0b9 | HW: |                            | 20%  | X Abort<br>B Show<br>Detail | s     |
|                                                                                                    |        |                                  |                              |                                       |                                           |     |                            |      |                             |       |
|                                                                                                    |        |                                  |                              |                                       |                                           |     |                            |      |                             |       |
|                                                                                                    |        |                                  |                              |                                       |                                           |     |                            | _    |                             |       |
| SEARC                                                                                                    | H FOR  | DEVICES Ø All Net                | twork Interfaces 🗸 🗸         |                                       |                                           | 20% |                            | S    | TART UF                     | DATE  |
| SEARC                                                                                                    | H FOR  | DEVICES All Net                  | twork Interfaces             |                                       |                                           | 20% | aeded 0 failed 0 undation? | S    |                             | DATE  |

When the progress bar reaches 100% (Done is displayed at all devices), the upgrade of all devices are finished successfully and a message appears; you can close the software.

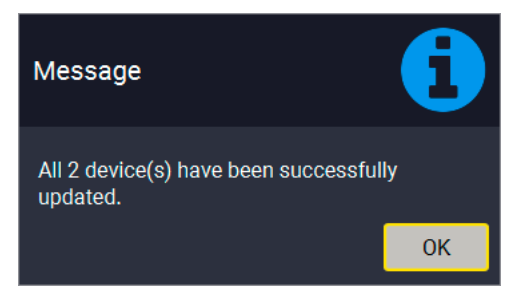

#### Step 5. Wait until the unit reboots with the new firmware.

Once the firmware upgrade procedure is completed, the device is rebooted with the new firmware. Shutting down and restarting the device is recommended.

# 7.8. If the Upgrade is not succesful

- Restart the process and try the upgrade again.
- If the device cannot be switched to bootload (firmware upgrade) mode, you can do that manually as written in the User's manual of the device. Please note that backup and restore cannot be performed in this case.
- If the backup cannot be created for some reason, you will get a message to continue the process without backup or stop the upgrade. A root cause can be that the desired device is already in bootload (firmware upgrade) mode, thus, the normal operation mode is suspended and backup cannot be made.
- If an upgrade is not succesful, the Export log button becomes red. If you press the button, you can download the log file as a ZIP package which can be sent to Lightware Support if needed. The log files contain useful information about the circumstances to find the root cause.

#bootload

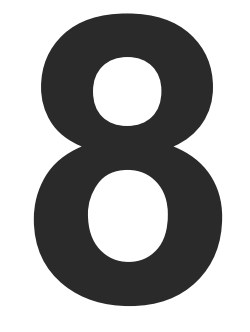

# Troubleshooting

Usually, if the system seems not to transport the signal as expected, the best strategy for troubleshooting is to check signal integrity through the whole signal chain starting from source side and moving forward to receiver end.

#### Pictogram Legend

- Link to the section of connections/cabling.
- Link to the section of front panel operation.
- Link to the section of the built-in web page.
- Link to the section of LW3 protocol commands.

80

At first, check front panel LEDs and take the necessary steps according to their states. For more information about front and rear panel LEDs of the devices refer to the VINX-120-HDMI-ENC and VINX-110-HDMI-DEC sections.

| Symptom                                     | Root cause                                                        | Action                                                                                                    | Refer to     |
|---------------------------------------------|-------------------------------------------------------------------|----------------------------------------------------------------------------------------------------|--------------|
|                                             |                                                                   | Video issues                                                                                                    | ·            |
| No video on the<br>screen                   | No video signal on the input.                                     | Check the source and the cable connections.                                                                                     |              |
|                                             | The Video Stream IDs are different.                               | Check the settings of the extenders and assign them.                                                                            | 5.4.1        |
|                                             | HDCP is disabled<br>(EDID information<br>cannot be read)          | Enable the HDCP on the input of the Encoder.<br>(In certain cases, the source device cannot<br>read the EDID from the Encoder.) | 5.4.2        |
|                                             | HDCP-encrypted<br>content sent to a<br>non-HDCP sink.             | Replace the sink to a HDCP-capable one.                                                                                         |              |
|                                             | ·                                                                 | Network issues                                                                                                    |              |
| Cannot connect<br>to an extender            | The extenders did not get IP address.                             | The Ethernet switch needs more time to be ready than the extenders. Reboot the VINX devices.                                    |              |
|                                             | The extender is not connected.                                    | Check the LEDs and the cable connections.                                                                                       | 2.1<br>2.2   |
|                                             | The extenders and<br>the PC are not in the<br>same subnet.        | Make sure the devices are located in the same subnet.                                                                           |              |
|                                             |                                                                   | USB issues                                                                                                    |              |
| The video<br>stream cannot<br>be changed by | The keyboard is<br>connected to an<br>USB 2.0 port.               | Connect the keyboard to the USB 1.1 port.                                                                                       | 1            |
| the keyboard<br>shortcut                    | Shortcut is not assigned properly.                                | Check the settings and set the shortcut(s) again.                                                                               | 5.4.1        |
|                                             | The keyboard<br>is connected to<br>another Decoder.               | Connect it to the desired Decoder.                                                                                              | U            |
| USB data<br>transmission                    | Another Decoder<br>is selected for USB                            | Check the LEDs or the USB settings in the built in web page.                                                                    | <b>₽</b> 2.2 |
| ades not work                               |                                                                   |                                                                                                    | 5.8.2        |
|                                             | The Encoder and<br>the computer are<br>not connected over<br>USB. | Connect the supplied USB cable between the computer and the Encoder.                                                            |              |

#### How to Speed Up the Troubleshooting Process

Lightware's technical support team is always working hard to provide the fastest support possible. Our team's response time is one of the best in the industry and in the toughest of cases we can directly consult with the hardware or software engineer who designed the product to get the information from the most reliable source.

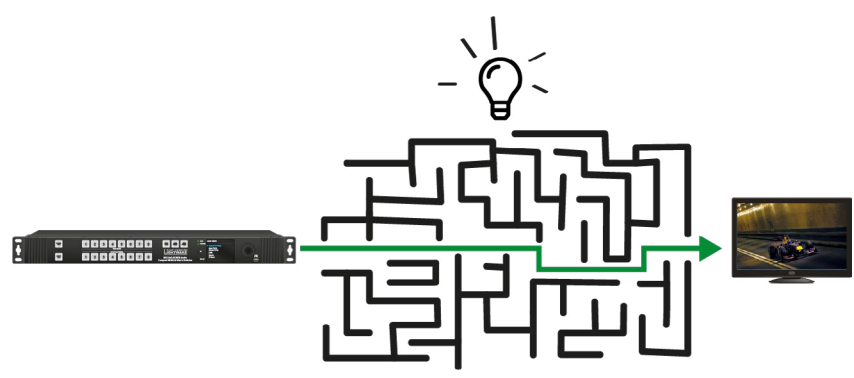

However, the troubleshooting process can be even faster... with your help.

There are certain pieces of information that push us in the right direction to finding the root cause of the problem. If we receive most of this information in the first e-mail or it is gathered at the time when you call us, then there is a pretty high chance that we will be able to respond with the final solution right away. This information is the following:

- Schematic (a pdf version is preferred, but a hand drawing is sufficient).
- Serial number(s) of the device(s) (it is either printed somewhere on the box or you can query it in the Device Controller software or on the built-in website).
- Firmware versions of the devices (please note that there may be multiple CPUs or controllers in the device and we need to know all of their firmware versions, a screenshot is the best option).
- Cable lengths and types (in our experience, it's usually the cable).
- Patch panels, gender changers or anything else in the signal path that can affect the transmission.
- Signal type (resolution, refresh rate, color space, deep color).
- Emulated EDID(s) (please save them as file and send them to us).
- Actions to take in order to re-create the problem (if we cannot reproduce the problem, it is hard for us to find the cause).
- Photo or video about the problem ('image noise' can mean many different things, it's better if we see it too).
- Error logs from the Device Controller software.
- In the case of Event Manager issue the event file and/or backup file from the Device Controller software.
- The more of the above information you can give us the better. Please send these information to the Lightware Support Team (support@lightware.com) to speed up the troubleshooting process.

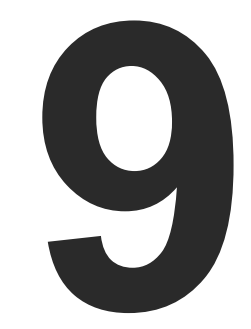

# Technologies

The following sections contain descriptions and useful technical information how the devices work in the background. The content is based on experiences and cases we met in the practice. These sections help to understand features and technical standards like the following:

- EDID MANAGEMENT
- VIDEO OVER IP
- HDCP MANAGEMENT
- ► RS-232 SIGNAL MANAGEMENT (VINX AP-SERIES)

# 9.1. EDID Management

## 9.1.1. Understanding the EDID

The Extended Display Identification Data (EDID) is the passport of display devices (monitors, TV sets, projectors). It contains information about the capabilities of the display, such as supported resolutions, refresh rates (these are called Detailed Timings), the type and manufacturer of the display device, etc.

After connecting a source to a display (DVI, HDMI, DP), the source reads out the EDID to determine the resolution and refresh rate of the image to be transmitted.

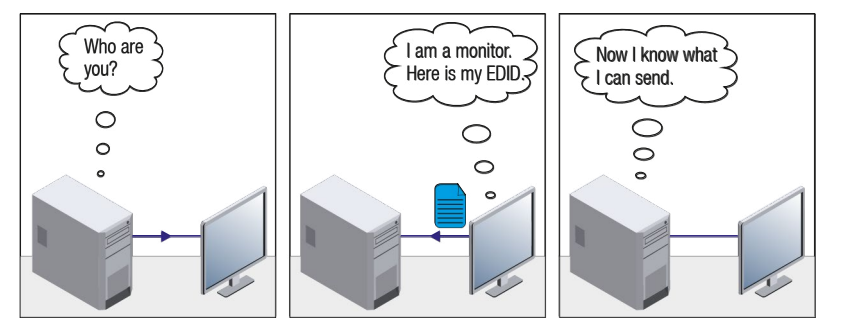

**EDID Communication** 

Most DVI computer displays have 128-byte long EDID structure. However, Digital Televisions and HDMI capable displays may have another 128 bytes, which is called E-EDID and defined by CEA (Consumer Electronics Association). This extension contains information about additional Detailed Timings, audio capabilities, speaker allocation and HDMI capabilities. It is important to know that all HDMI capable devices must have CEA extension, but not all devices with CEA extension are HDMI capable.

#### **Common Problems Related to EDID**

- Problem: "My system consists of the following: a computer, a Lightware device, a WUXGA (1920x1200) LCD monitor, and an SXGA (1280x1024) projector. I would like to see the same image on the monitor and the projector. What EDID should I choose on the Lightware device?"
- Solution: If you want to see the image on both displays, you need to select the resolution of the smaller display (in this case SXGA), otherwise the smaller display may not show the higher resolution image.
- Problem: "I have changed to a different EDID on an input port of the Lightware device to have a different resolution but nothing happens."
- Solution: Some graphics cards and video sources read out the EDID only after power-up and later they do not sense that EDID has been changed. You need to restart your source to make it read out the EDID again.

## 9.1.2. Advanced EDID Management

Each DVI sink (e.g. monitors, projectors, plasma displays, etc...) must support the EDID data structure. Source BIOS and operating systems are likely to query the sink using DDC2B protocol to determine what pixel formats and interface are supported. DVI standard uses EDID data structure to identify the monitor type and capabilities. Most DVI sources (VGA cards, set top boxes, etc.) will output DVI signal after accepting the connected sink's EDID information. In the case of EDID readout failure or missing EDID, the source will not output DVI video signal.

Lightware devices provide the Advanced EDID Management function that helps system integration. The built-in EDID Router can store and emulate factory pre-programmed- and User programmable EDIDs. The EDID of the attached monitors or projectors for each output are stored in a non-volatile memory. This way the EDID of a monitor is available when the monitor is unplugged or switched off.

Any EDID can be emulated on any input. An emulated EDID can be copied from the EDID router's memory (static EDID emulation), or from the last attached monitor's memory (dynamic EDID emulation). For example, the Lightware device can be set up to emulate a sink device, which is connected to one of the outputs. In this case, the EDID automatically changes, if the monitor is replaced with another display device (as long as it has a valid EDID).

EDID is independently programmable for all inputs without affecting each other. All inputs have their own EDID circuit.

INFO: The user is not required to disconnect the video cable to change an EDID as opposed to other manufacturer's products. EDID can be changed even if a source is connected to the input and powered ON.

INFO: When EDID has been changed, the router toggles the HOTPLUG signal for 2 seconds. Some sources do not sense this signal. In such cases, the source device must be restarted or powered OFF and ON again.

# 9.2. Video Over IP

#### **Basics**

Beside the traditional AV matrix switchers and extenders the video over IP or networked AV system is the biggest leading technology in the AV industry. The spreading of the technology speeds up the general increasing of the using of the IT-related devices and equipment all around the world - from the offices to the homes.

The main difference compared with the traditional AV technologies is the method of the signal transmission: the networked AV transmitter/encoder devices convert the video signal to TCP/IP packets and transfer them to the receivers/decoders. The interface of the transmission can be CATx or fiber optical cable depending on the signal bandwidth and the distance between the source and sink devices.

#### What is TCP/IP?

DEFINITION: TCP/IP, or the Transmission Control Protocol/Internet Protocol, is a suite of communication protocols used to interconnect network devices on the Internet or in a private network.

TCP/IP specifies how data is exchanged over the network by providing end-to-end communications that identify how it should be broken into packets, addressed, transmitted, routed and received at the destination. TCP/IP requires little central management, and it is designed to make networks reliable, with the ability to recover automatically from the failure of any device on the network. \*

The two main protocols in the Internet protocol suite serve specific functions. TCP defines how applications can create channels of communication across a network. It also manages how a message is assembled into smaller packets before they are then transmitted over the Internet and reassembled in the right order at the destination address. \*

IP defines how to address and route each packet to make sure it reaches the right destination. Each gateway computer on the network checks this IP address to determine where to forward the message. \*

\* Source: https://searchnetworking.techtarget.com/definition/TCP-IP

# 9.3. HDCP Management

Lightware Visual Engineering is a legal HDCP adopter. Several functions have been developed which helps to solve HDCP related problems. Complex AV systems often have both HDCP and non-HDCP components. The matrix allows transmitting HDCP encrypted and unencrypted signals. The devices will be still HDCP compliant as they will never output an encrypted signal to a non-HDCP compliant display device. If an encrypted signal is switched to a non-compliant output, a red screen alert or muted screen will appear.

#### 9.3.1. Protected and Unprotected Content

Many video sources send HDCP protected signal if they detect that the sink is HDCP capable – even if the content is not copyrighted. This can cause trouble if an HDCP capable device is connected between the source and the display. In this case, the content cannot be viewed on non-HDCP capable displays and interfaces like event controllers. Rental and staging technicians often complain about certain laptops, which are always sending HDCP encrypted signals if the receiver device (display, matrix router, etc.) reports HDCP compliancy. However, HDCP encryption is not required all the time e.g. computer desktop image, certain laptops still do that.

To avoid unnecessary HDCP encryption, Lightware introduced the HDCP enabling/disabling function: the HDCP capability can be disabled in the Lightware device. If HDCP is disabled, the connected source will detect that the sink is not HDCP capable, and turn off authentication.

#### 9.3.2. Disable Unnecessary Encryption

#### **HDCP Compliant Sink**

All the devices are HDCP-compliant, no manual setting is required, both protected and unprotected contents are transmitted and displayed on the sink.

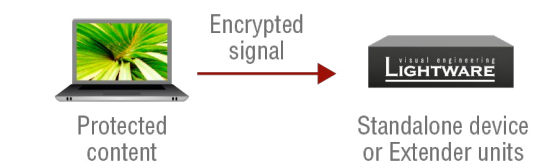

#### Not HDCP-compliant Sink 1.

Not-HDCP compliant sink is connected to the matrix. Some sources (e.g. computers) always send HDCP encrypted signals if the receiver device reports HDCP compliancy, however, HDCP encryption is not required all the time (e.g. computer desktop image). If HDCP is enabled in the matrix, the image will not be displayed on the sink.

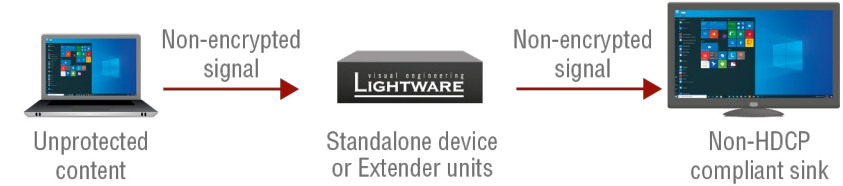

Setting the HDCP parameter to Auto on the output port and disable HDCP on the input port, the transmitted signal will not be encrypted if the content is not protected. Thus, non-HDCP compliant sinks will display non-encrypted signal.

#### Not HDCP-compliant Sink 2.

The layout is the same as in the previous case: non-HDCP compliant display device is connected to the matrix but the source would send protected content with encryption. If HDCP is enabled on the input port of the matrix, the source will send encrypted signal.

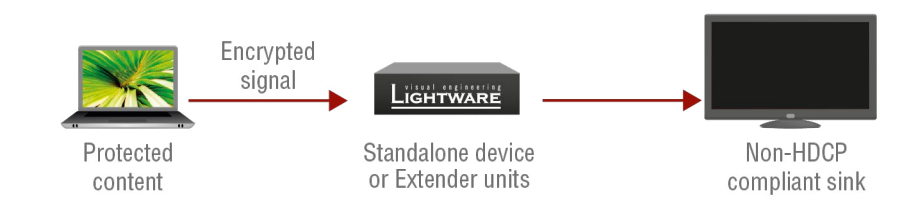

The sink is not HDCP compliant, thus, it will not display the video signal but blank screen is shown. If HDCP is disabled on the input port of the matrix, the source will not send the signal. The solution is to replace the display device to an HDCP-capable one.

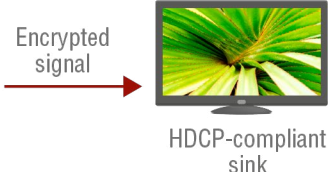

#### 9.3.3. HDCP v2.2

HDCP v2.2 is the latest evolution of copy protection. It is designed to create a secure connection between a source and a display. The 2.x version of HDCP is not a continuation of HDCPv1, and is rather a completely different link protection. One of the main differences is the number of the allowed devices within a closed A/V system: HDCP v2.2 allows 32 devices (HDCP v1.4 allows 128 devices). Further limit is that up to four level is allowed which means the protected signal can be transmitted over at most four repeater/matrix/ switcher device. HDCP content protection is activated only if an active video stream is transmitted from the source to the display. The encryption is not activated without a video signal.

HDCP v2.2 standard allows to apply a previous version of HDCP (e.g. HDCP v1.4) between the source and the display if the source device allows it. According to the standard if the image content is protected with HDCP, the highest supported content protection level has to be applied. However, if the highest level of protection is not justified by the source content the level may be decreased to avoid compatibility problems: this case is determined by the source.

#### HDCP v2.2 Source and HDCP v1.4 Sink

In this case the signal of an HDCP v2.2 compliant source is switched to an HDCP v1.4 compliant sink device. The signal is encrypted with HDCP v2.2 on the input and encrypted with HDCP v1.4 on the output of the Lightware device. A lower level of encryption may be applied only if the source device/content allows it according to the HDCP standard. In this case the HDCP setting on the input port has to be set to HDCP 1.4 and Depends on input on the output port.

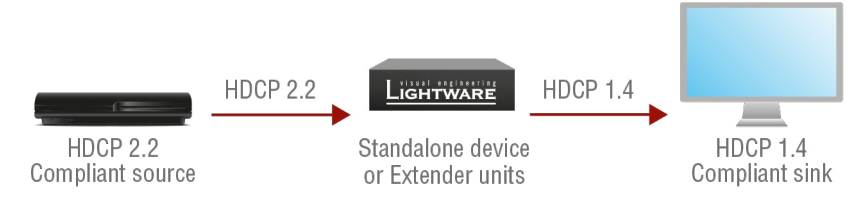

#### HDCP v1.4 Source and HDCP v2.2 Sink

The below example is the reversal of the previous case. An HDCP v1.4 compliant source sends a signal with HDCP v1.4 encryption. The signal is switched to an HDCP v2.2 compliant sink device. In this case the outgoing signal has to be encrypted with the highest supported encryption level towards the sink, as the Lightware device and the sink are both HDCP v2.2 compliant. The HDCP v2.2 standard does not allow keeping the original HDCP v1.4 encryption level on the output.

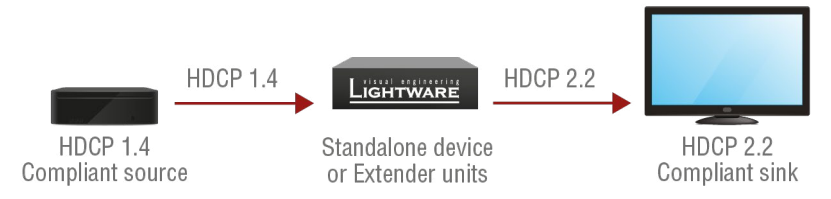

#### What Kind of Signal Will be on the Output of the Lightware Device?

See below table that summarizes the possible cases:

| Incoming Signal              | HDCP v1.4 Compatible Sink<br>on the Output | HDCP v2.2. Compatible Sink<br>on the Output |
|------------------------------|--------------------------------------------|---------------------------------------------|
| HDCP v1.4                    | HDCP v1.4                                  | HDCP v2.2                                   |
| HDCP v2.2 (convertable)*     | HDCP v1.4                                  | HDCP v2.2                                   |
| HDCP v2.2 (not convertable)* | Red screen                                 | HDCP v2.2                                   |

\* Stream type 0: the video stream allows to convert the signal to apply a lower level of encryption. \*\* Stream type 1: the video stream does not allow to convert the signal.

# 9.4. RS-232 Signal Management (VINX AP-Series)

# 9.4.1. General Information

There are two types of devices in general serial communication:

- Data Terminal Equipment: Data Terminal Equipment (DTE) is an end instrument that converts user information into signals or reconverts received signals. Typical DTE devices: computers, LCD touch panels and control systems.
- **Data Circuit-terminating Equipment:** Data Circuit-terminating Equipment (DCE) is a device that sits between the DTE and a data transmission circuit. It is also called data communication equipment and data carrier equipment. Typical DCE devices: projectors, industrial monitors and amplifiers.

Among others the pin assignment is different between DTE and DCE.

|        | DTE | DCE |
|--------|-----|-----|
| Pin 2: | RD  | TD  |
| Pin 3: | TD  | RD  |

RD: Received Data (digital input) **TD:** Transmitted Data (digital output)

Different type of serial cables must be used between different serial devices.

|     | DTE        | DCE         |
|-----|------------|-------------|
| DTE | Null-modem | TD          |
| DCE | Straight   | Null-modem* |

\* In general contact DCE with DCE by tail-circuit serial cable.

# 9.4.2. Types of Serial Cables

| Straight Serial Cable        | Null-modem Serial Cable                                                                              |
|------------------------------|----------------------------------------------------------------------------------------------------|
| Straight pin-outs both ends. | Straight pin-out at the one end and cross pin-out at the other end (interchange lines of TX and RX). |
|                              | $\overrightarrow{\bullet}$                                                                           |

Devices may have male or female plugs and their type can be straight or null-modem cables.

**ATTENTION!** The cable type does not depend on the plug type.

# 9.4.3. Serial Device Types

The types of VINX devices from serial data transmission point of view are the following:

| VINX model                                                           | Unit type |
|----------------------------------------------------------------------|-----------|
| VINX-120AP-HDMI-ENC, VINX-120AP-HDMI-ENC-DNT,<br>VINX-210AP-HDMI-ENC | DCE       |
| VINX-110AP-HDMI-DEC                                                  | DTE       |

# 9.4.4. RS-232 Signal Transmission over VINX Devices

The following examples show when source and sink devices are connected over Lightware's DCE- and DTEtype extenders for serial data transmission.

# Data Tranmission from a DCE Source to a DCE Sink Device

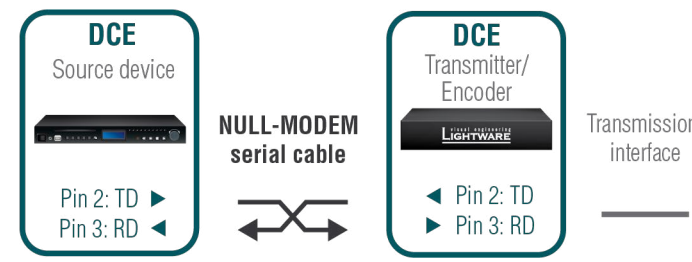

# Data Tranmission from a DCE Source to a DTE Sink Device

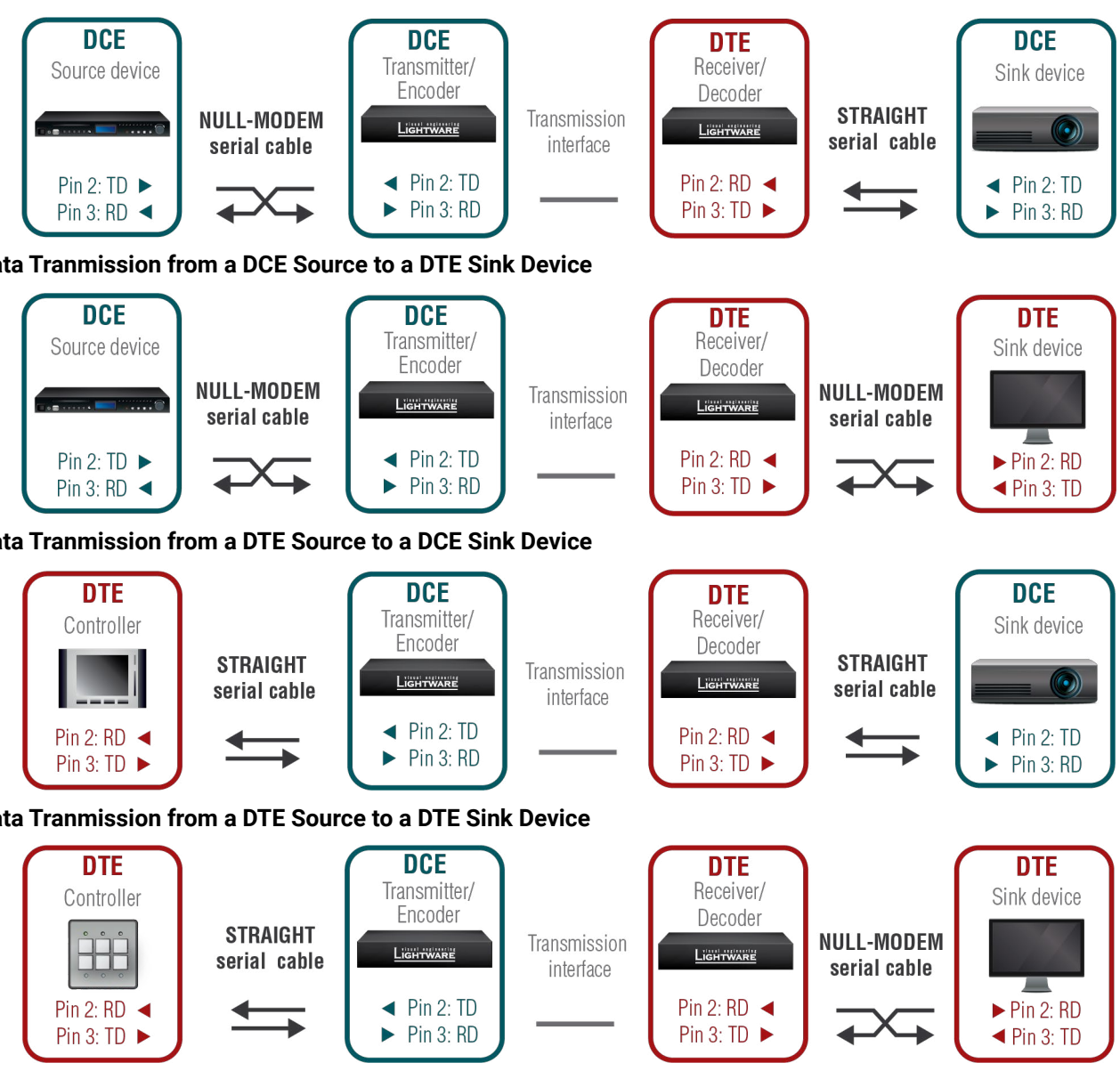

# Data Tranmission from a DTE Source to a DCE Sink Device

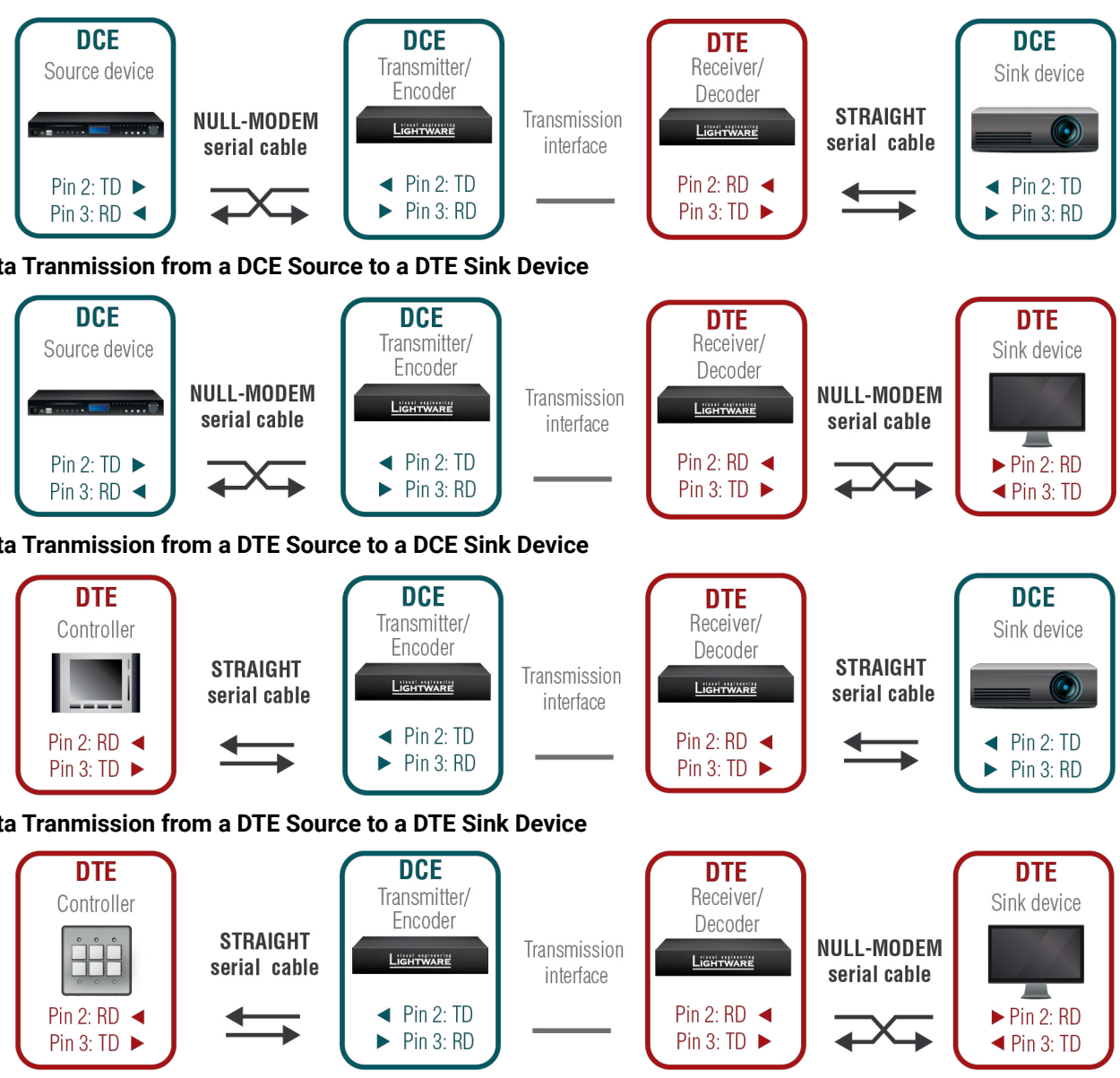

# Data Tranmission from a DTE Source to a DTE Sink Device

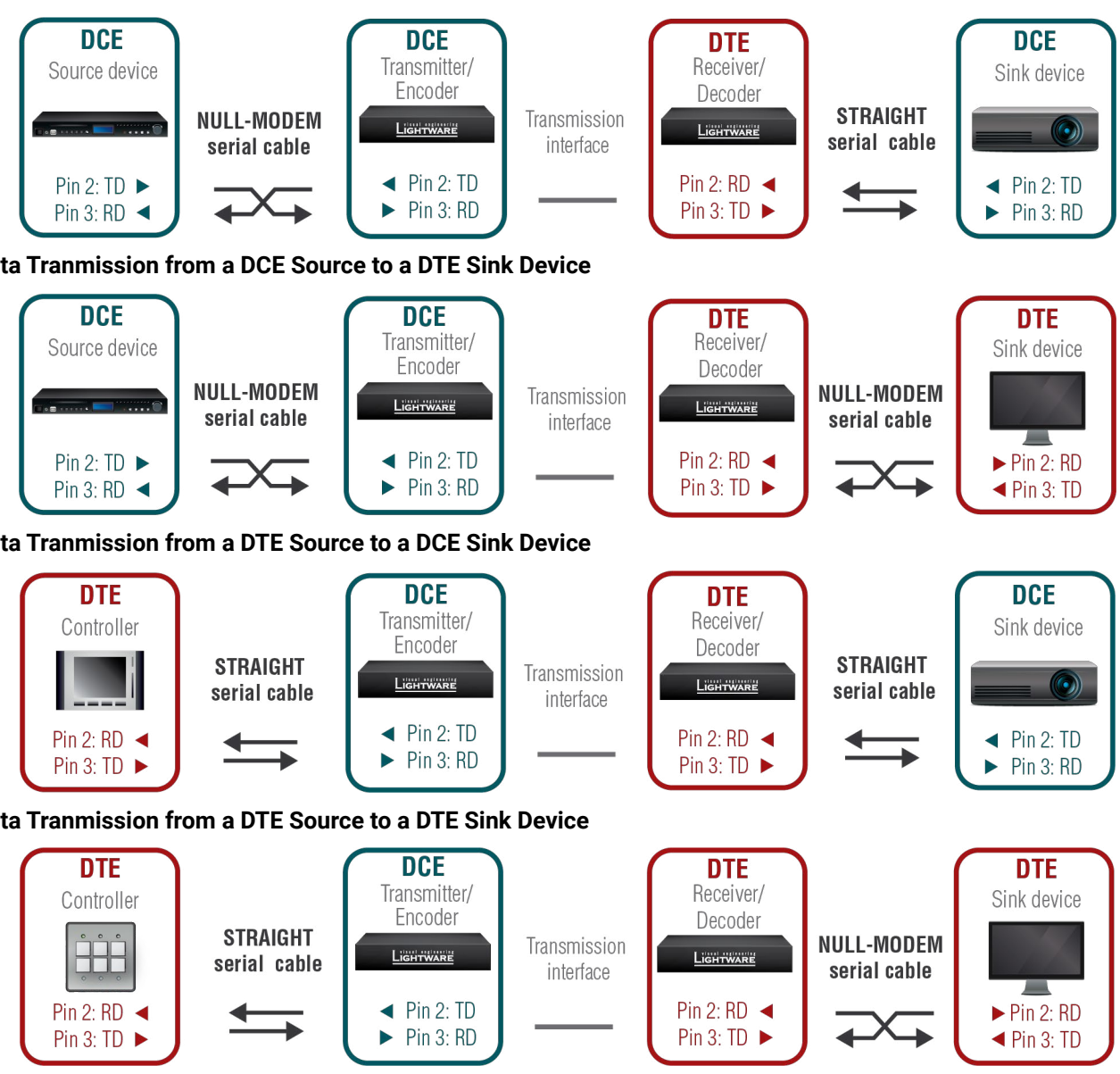

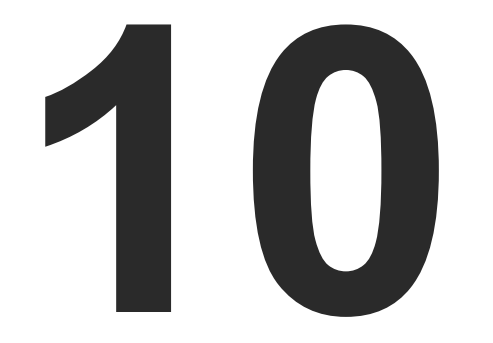

# Appendix

Tables, drawings, guides, and technical details as follows:

- SPECIFICATIONS
- ► DELAY IN THE VIDEO TRANSMISSION
- FACTORY DEFAULT SETTINGS
- ► DIP Switch States
- MECHANICAL DRAWINGS
- OUTPUT RESOLUTIONS (SCALER)
- AUDIO PORT NUMBERING
- FACTORY EDID LIST
- ► FIRMWARE RELEASE NOTES
- APPLICATION NOTE (LW-AN-001)
- HASHTAG KEYWORD LIST
- FURTHER INFORMATION

# 10.1. Specifications

# 10.1.1. VINX Basic Series

Valid for VINX-120-HDMI-ENC and VINX-110-HDMI-DEC devices.

### General

| Compliance            | CE                           |
|-----------------------|------------------------------|
| Electrical safety     | IEC/EN 62368-1:2014          |
| EMC (emission)        | IEC/EN 55032:2015            |
| EMC (immunity)        | IEC/EN 55035:2017            |
| RoHS                  | EN 63000:2018                |
| Warranty              | 3 years                      |
| Operating temperature | 0° to +50°C (+32° to +122°F) |
| Operating humidity    | 10% to 90%, non-condensing   |
| Cooling               | Passive                      |

### Power

| Power supply optionPower adaptor (supplied)          |
|------------------------------------------------------|
| VINX-110-HDMI-DEC                                    |
| Power consumption (min/max)3 W / 5W                  |
| Heat dissipation (min/max)                           |
| VINX-120-HDMI-ENC                                    |
| Power consumption (min/max) 4 W / 8.5W               |
| Heat dissipation (min/max)                           |
| Power adaptor                                        |
| Supported power source 100-240 V AC; 50/60 Hz        |
| Supplied power 5 V DC, 3A                            |
| AC power plug Interchangable (EU, UK, JP/US, AUS/NZ) |
| DC power plug Locking DC connector (2.1/5.5 mm pin)  |
| Enclosure                                            |

| Enclosure material | 1 mm steel               |
|--------------------|--------------------------|
| Dimensions in mm   | 100.4 W x 115 D x 26 H   |
| Dimensions in inch | 3.95 W x 4.53 D x 1.02 H |
| Weight             |                          |

| Video Input                                                        | USB Ports              |
|--------------------------------------------------------------------|------------------------|
| HDMI Input Port                                                    | USB Port Type (Encod   |
| Connector type19-pole HDMI type A receptacle                       | USB Port Type (Decod   |
| A/V standardDVI 1.0, HDMI 1.4                                      |                        |
| HDCP ComplianceYes, v2.2                                           | Data Communication     |
| Color space RGB, YCbCr                                             | RS-232 Ports           |
| Supported resolutions at 8 bits/color *                            | Connector type         |
| up to 3840x2160@30Hz (4:4:4) or 3840x2160@60Hz (4:2:0)             | Baud rates             |
| 1920x1080@60Hz (4:4:4) up to 12 bits/color                         | 4                      |
| 3D signal support 'Side-by-side' and 'Top-to-bottom' modes         | Data bits              |
| Audio formats Embedded LPCM, Dolby Digital 5.1 ch,                 | Parity                 |
|                                                                    | Stop bits              |
| DTS:X, Dolby Atmos, DTS 5.1 ch, DTS 96/24, DTS-ES Discrete,        | Data Communication     |
| DTS-ES Matrix, DTS-HD High Resolution Audio, DTS-HD Master Audio   | Infrared Ports         |
| * All standard VESA, CEA and other custom resolutions up to 300MHz | Output connector type  |
| (HDMI1.4) are supported.                                           | Input connector type ( |
|                                                                    |                        |

## Video Output

# HDMI Output Port

| Connector type19-pole HDMI type A receptacle                     |
|------------------------------------------------------------------|
| A/V standard DVI 1.0, HDMI 1.4                                   |
| HDCP Compliancev2.2                                              |
| Color space RGB, YCbCr                                           |
| Supported resolutions at 8 bits/color *                          |
| up to 3840x2160@30Hz (4:4:4) or 3840x2160@60Hz (4:2:0)           |
| 1920x1080@60Hz (4:4:4) up to 12 bits/color                       |
| 3D signal support 'Side-by-side' and 'Top-to-bottom' modes       |
| Audio formats Embedded LPCM, Dolby Digital 5.1 ch,               |
| Dolby Digital Plus, Dolby Digital Pro-Logic, Dolby TrueHD,       |
| DTS:X, Dolby Atmos, DTS 5.1 ch, DTS 96/24, DTS-ES Discrete,      |
| DTS-ES Matrix, DTS-HD High Resolution Audio, DTS-HD Master Audio |

# **USB** Ports

# Data Communication

## 232 Ports

| Connector type     |
|--------------------|
| Baud rates         |
| 4                  |
| Data bits          |
| Parity             |
| Stop bits          |
| Data Communication |

## ared Ports

# 10.1.2. VINX AP-series

HDMI-DEC devices.

### General

| Compliance            |
|-----------------------|
| Electrical safety     |
| EMC (emission)        |
| EMC (immunity)        |
| RoHS                  |
| Warranty              |
| Operating temperature |
| Operating humidity    |
| Cooling               |

| er)  | mini-B type receptacle              |
|------|-------------------------------------|
| er)  | type-A receptacle, 4 pcs.           |
| 2    | 2x USB 1.1 and 2x USB 2.0 compliant |
| Mode | transparent                         |

| R.                      | J12 female receptacle                          |
|-------------------------|------------------------------------------------|
| 800, 9600, 19200, 38400 | . 300, 600, 1200, 2400<br>, 57600, 115200 Baud |
|                         | 6, 7, 8                                        |
|                         | None / Odd / Even                              |
|                         |                                                |
| Mode                    | Duplex, transparent                            |

| e (Encoder) | . 3.5 mm TS | (1/8" | jack) |
|-------------|-------------|-------|-------|
| Decoder)    | 3.5 mm TRS  | (1/8" | jack) |

#### Below specification data refer to the VINX-120AP-HDMI-ENC-DNT, VINX-120AP-HDMI-ENC, VINX-210AP-HDMI-ENC and VINX-110AP-

| CE                             |
|--------------------------------|
| IEC/EN 62368-1:2014            |
| IEC/EN 55032:2015              |
| IEC/EN 55035:2017              |
| EN 63000:2018                  |
| 3 years                        |
| e 0° to +50°C (+32° to +122°F) |
| 10% to 90%, non-condensing     |
| Passive                        |

#### Power

|    | Power supply option         | . Power adaptor (supplied) / PoE |
|----|-----------------------------|----------------------------------|
|    | Power over Ethernet (PoE)   | via AV in/out (IEEE802.3at)      |
|    | VINX-110AP-HDMI-DEC         |                                  |
|    | Power consumption (min/max) |                                  |
|    | Heat dissipation (min/max)  | 13 BTU/h, 18 BTU/h               |
|    | VINX-120AP-HDMI-ENC         |                                  |
|    | Power consumption (min/max) | 4.4 W / 7.5W                     |
|    | Heat dissipation (min/max)  | 15 BTU/h, 25 BTU/h               |
|    | VINX-120AP-HDMI-ENC-DNT     |                                  |
|    | Power consumption (min/max) | 4.4 W / 8.2W                     |
|    | Heat dissipation (min/max)  | 15 BTU/h, 28 BTU/h               |
|    | VINX-210AP-HDMI-ENC         |                                  |
|    | Power consumption (min/max) | 4.4 W / 8.3W                     |
|    | Heat dissipation (min/max)  | 15 BTU/h, 28 BTU/h               |
|    | Power adaptor               |                                  |
|    | Supported power source      | 100-240 V AC; 50/60 Hz           |
|    | Supplied power              |                                  |
|    | AC power plug Intercha      | ngable (EU, UK, JP/US, AUS/NZ)   |
|    | DC power plug Locking       | g DC connector (2.1/5.5 mm pin)  |
| En | closure                     |                                  |
|    | Enclosure Material          | 1 mm steel                       |
|    | Dimensions in mm            | 221W x 105.3D x 26H              |
|    | Dimensions in inch          | 8.7W x 4.14D x 1.02H             |

# SFP Module Slot

| Number of port      | 1                                |
|---------------------|----------------------------------|
| Supported data rate | 1 Gbps                           |
| Accepted interfaces | .SFP optical transceiver modules |

# Video Input

# HDMI Input Port

| Connector type19-pole HDMI type A receptacle                                                |
|---------------------------------------------------------------------------------------------|
| A/V standard DVI 1.0, HDMI 1.4                                                              |
| HDCP Compliancev2.2                                                                         |
| Color space RGB, YCbCr                                                                      |
| Supported resolutions at 8 bits/color *                                                     |
| up to 3840x2160@30Hz (4:4:4) or 3840x2160@60Hz (4:2:0)                                      |
| 1920x1080@60Hz (4:4:4) up to 12 bits/color                                                  |
| 3D signal support 'Side-by-side' and 'Top-to-bottom' modes                                  |
| Audio formats Embedded LPCM, Dolby Digital 5.1 ch,                                          |
| Dolby Digital Plus, Dolby Digital Pro-Logic, Dolby TrueHD,                                  |
| DTS:X, Dolby Atmos, DTS 5.1 ch, DTS 96/24, DTS-ES Discrete,                                 |
| DTS-ES Matrix, DTS-HD High Resolution Audio, DTS-HD Master Audio                            |
| * All standard VESA, CEA and other custom resolutions up to 300MHz (HDMI1.4) are supported. |

# VGA Input Port

| Connector type         | DE-15F (15-pole D-sub Female) |
|------------------------|-------------------------------|
| Supported video signal | Analog RGB and YPbPr video    |
| Color depth            | Up to 24 bits, 8 bit/color    |
| Max. resolution        | 1680x1050@60 Hz               |

# Video Output

# HDMI Output Port

| Connector type                      | 19-pole HDMI Type A receptacle    |
|-------------------------------------|-----------------------------------|
| A/V standard                        | DVI 1.0, HDMI 1.4                 |
| HDCP compliance                     | HDCP 2.2                          |
| Color space                         | RGB, YCbCr                        |
| Supported resolutions at 8 bits/col | or *                              |
| up to 3840x2160@30Hz (4             | :4:4) or 3840x2160@60Hz (4:2:0)   |
| 1920x1080                           | @60Hz (4:4:4) up to 12 bits/color |

| Audio formatsEmbedded LPCM, Dolby Digital 5.1 ch,                                           |   |
|---------------------------------------------------------------------------------------------|---|
| Dolby Digital Plus, Dolby Digital Pro-Logic, Dolby TrueHD,                                  |   |
| DTS:X, Dolby Atmos, DTS 5.1 ch, DTS 96/24, DTS-ES Discrete,                                 |   |
| DTS-ES Matrix, DTS-HD High Resolution Audio, DTS-HD Master Audio                            |   |
| * All standard VESA, CEA and other custom resolutions up to 300MHz (HDMI1.4) are supported. | 2 |
| USB Ports                                                                                   |   |
| USB Port Type (Encoder)B type receptacle                                                    |   |
| USB Port Type (Decoder)type-A receptacle, 4 pcs.                                            |   |
|                                                                                             |   |
| Data Communication Modetransparent                                                          |   |
| Data transmission rate (max)5 MBit/s                                                        |   |
| RS-232 Ports                                                                                |   |
| Serial Port Type3-pole Phoenix connector                                                    |   |
| Baud rates                                                                                  |   |
|                                                                                             |   |
| Data bits 6, 7, 8                                                                           |   |
| ParityNone / Odd / Even                                                                     |   |
| Stop bits1 / 2                                                                              |   |
| Data Communication Mode Duplex, transparent                                                 |   |
| Infrared Ports                                                                              |   |
| Output connector type (Encoder)                                                             |   |
| Input connector type (Decoder)3.5 mm TRS (1/8" jack)                                        |   |
| Analog Audio Input (VINX-120AP-HDMI-ENC and VINX-210AP-HDMI-<br>ENC)                        | • |
| Connector type                                                                              |   |
| Audio formats2-ch PCM                                                                       |   |
| Sampling frequency 44.1 – 192 kHz                                                           |   |
| Signal transmission                                                                         |   |

| ( | Connector type      |
|---|---------------------|
| A | Audio formats       |
| S | Sampling frequency  |
| S | Signal transmission |
|   |                     |

Volume adjustment .....-44 – 0 dB

## Microphone Input (VINX-110AP-HDMI-DEC only)

| Gain in the signal path *       | +20dB                       |
|---------------------------------|-----------------------------|
| Peak level without distortion   | 2.5dBFS (3% THD)            |
| Total Harmonic Distortion (THD) | 0.08% (refl: -12DBFS, 1kHz) |
| THD+Noise                       | 0.3% (approx60dBFS)         |
| Signal to Noise ratio (SNR)     | 62dBFS                      |
| Dynamic Range (DR)              | 72dBFS                      |
| Crosstalk                       | 100% (mono channel)         |
| Frequency response below 50Hz   | above -3dB                  |

\* compared to the forward audio signal level. If this input is connected to a powered equipment hum noise issue may occur. This case an isolation transformer (a passive DI box) can help.

ATTENTION! The microphone input port applies a fixed bias to feed the connected electret (condenser) microphone. Thus it is not suitable for dynamic microphones which do not contain isolation or an impedance matching transformer. (Danger of damage of the microphone.)

#### Analog Audio Output

| Connector type      | . 3.5mm TRS (approx. 1/8" jack) |
|---------------------|---------------------------------|
| Audio formats       | 2-ch PCM                        |
| Signal transmission | unbalanced signal               |
| Sampling frequency  | 44.1 kHz – 192 kHz              |
| Volume adjustment   | 44 – 0 dB                       |
|                     |                                 |

## Dante<sup>®</sup> Audio Output Port

| Connector type      | RJ45 female connector |
|---------------------|-----------------------|
| Signal transmission | Dante® or AES67       |
| Supported channels  | 2-channel stereo      |
| Sampling rates      | 44.1, 48, 96 kHz      |

INFO: Specifications subject to change without notice.

# 10.2. Delay in the Video Transmission

Due to the design of the devices frame delay is in the signal transmission from the Encoder towards the Decoder. Below tables show the cases and the measurable delay.

# No Scaling, No Frame Rate Conversion

| Input resolution | Output resolution | Delay | Frame delay |
|------------------|-------------------|-------|-------------|
| 1080p60          | 1080p60           | 19ms  | 1.1         |
| 1080p50          | 1080p50           | 22ms  | 1.1         |
| 2160p25          | 2160p25           | 45ms  | 1.1         |
| 720p60           | 720p60            | 19ms  | 1.1         |

After the receiver got the signal, there is a synchronizing period (approx. 30 sec), then the frame delay stays constant as written above.

## Active Scaling, No Frame Rate Conversion

| Input resolution | Output resolution | Delay        | Frame delay |
|------------------|-------------------|--------------|-------------|
| 720p60           | 1080p60           | 19ms         | 1.1         |
| 1280x960p60      | 1080p60           | 19ms         | 1.1         |
| 1080p25          | 2160p25           | 47ms - 100ms |             |
| 720p25           | 2160p25           | 47ms - 100ms |             |
| 1080p60          | 720p60            | 19ms         | 1.1         |
| 1080p30          | 2160p30           | 38ms         | 1.1         |

After the receiver got the signal, there is a synchronizing period (approx. 30 sec), then the frame delay stays constant as written above.

#### Active Frame Rate Conversion (Scaling Does Not Matter)

| Input resolution | Output resolution | Delay (min) | Delay (max) |
|------------------|-------------------|-------------|-------------|
| 1080p60          | 1080p50           | 18ms        | 50ms        |
| 1080p29.97       | 1080p50           | 50ms        | 80ms        |
| 720p29.97        | 1080p50           | 50ms        | 80ms        |
| 720p29.97        | 2160p25           | 50ms        | 110ms       |
| 720p24           | 2160p25           | 70ms        | 110ms       |
| 1080p50          | 720p60            | 45ms        | 55ms        |

# 10.3. Factory Default Settings

| Parameter                                     | Setting/Value                       |
|-----------------------------------------------|-------------------------------------|
| IP address                                    | Dynamic (AutoIP with DHCP fallback) |
| RS-232 port setting                           | 115200 BAUD, 8, N, 1                |
| DIP switch state                              | 0000                                |
| Video stream ID                               | 1                                   |
| Connecting method                             | Multicast mode                      |
| Selected video input<br>(VINX-210AP-HDMI-ENC) | Auto                                |
| Selected audio input                          | Auto#1                              |
| Emulated EDID (HDMI input)                    | F47 (Universal HDMI EDID)           |
| Emulated EDID (VGA input)                     | F89 (Universal Analog EDID)         |
| User EDID memory                              | Empty (cleared)                     |
| Output video mode (Encoder)                   | Movie mode                          |
| Output scaling (Decoder)                      | Pass-through, no rotation           |
| Available video walls                         | Empty (cleared)                     |

# 10.4. DIP Switch States

| DIP switch state | Video Stream ID | /SYS/MB/GPIO.DipSwitch value |
|------------------|-----------------|------------------------------|
| 0000             | SW setting      | 0x0                          |
| 0001             | 1               | 0x1                          |
| 0010             | 2               | 0x2                          |
| 0011             | 3               | 0x3                          |
| 0100             | 4               | 0x4                          |
| 0101             | 5               | 0x5                          |
| 0110             | 6               | 0x6                          |
| 0111             | 7               | 0x7                          |
| 1000             | 8               | 0x8                          |
| 1001             | 9               | 0x9                          |
| 1010             | 10              | 0xa                          |
| 1011             | 11              | 0xb                          |
| 1100             | 12              | 0xc                          |
| 1101             | 13              | 0xd                          |
| 1110             | 14              | 0xe                          |
| 1111             | 15              | 0xf                          |

# 10.5. Mechanical Drawings

The dimensions are in mm. Encoder and Decoder devices have the same size of chassis. The basic VINX devices are built into guarter-rack sized chassis, the AP-series have half-rack sized chassis.

#### Half-rack Sized Models

#### Front View

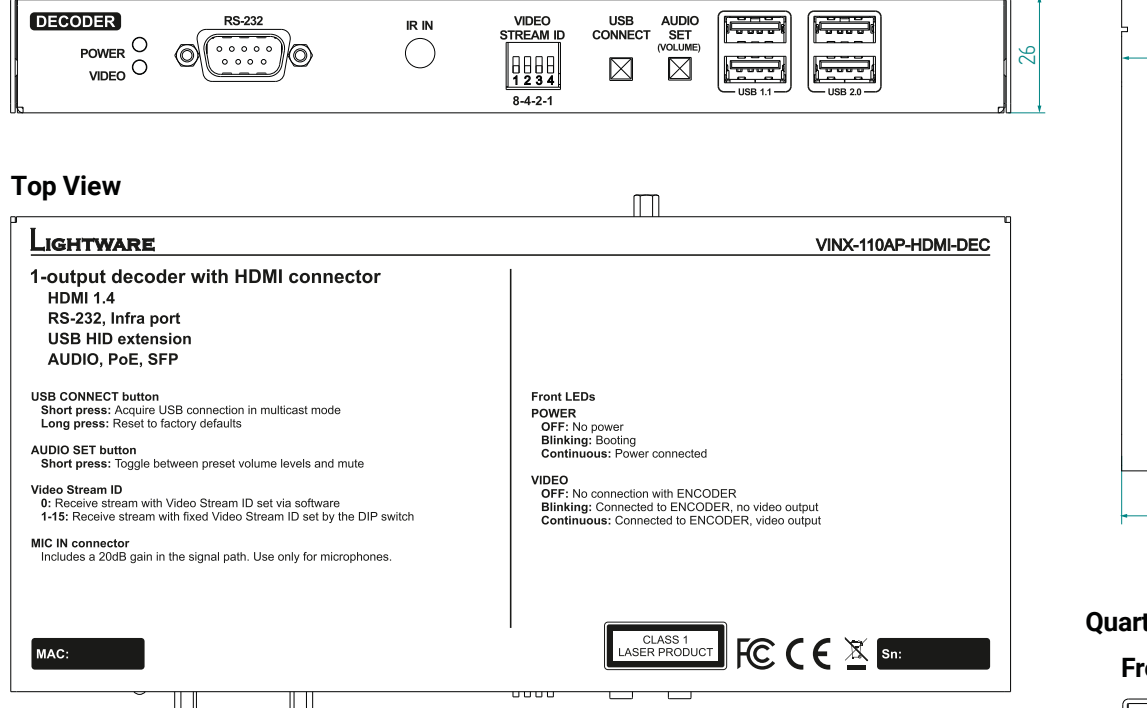

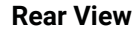

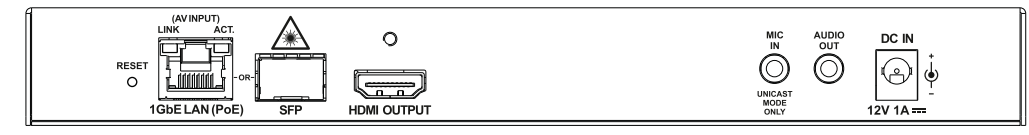

#### Side View

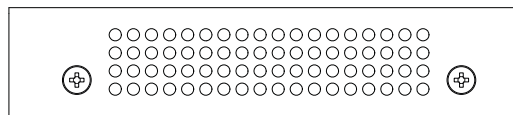

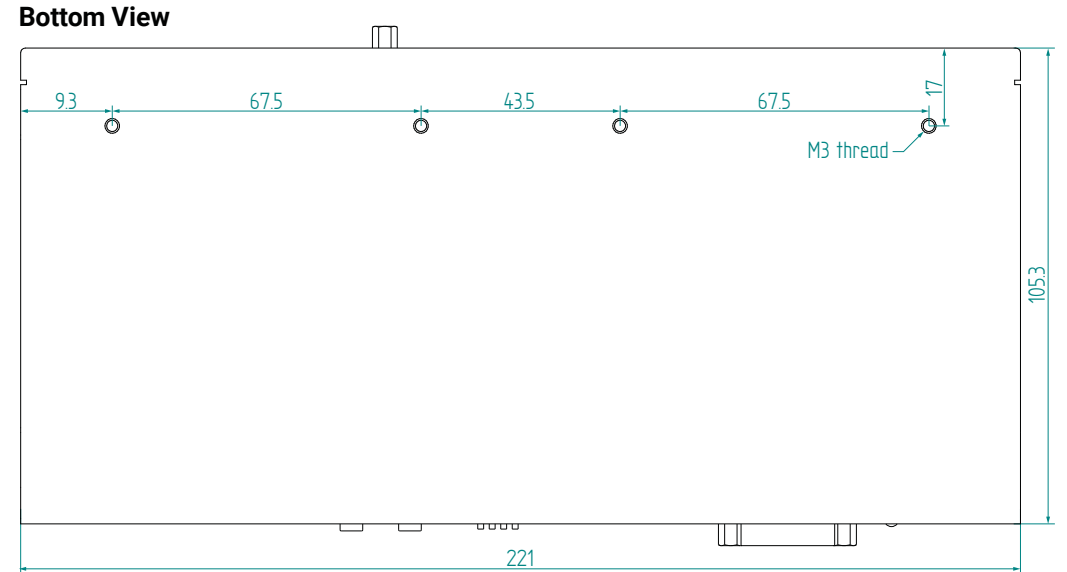

#### **Ouarter-rack Sized Models**

#### Front View

|       |  | VIDEO<br>STREAM ID<br>ON 10<br>1234<br>8-4-2-1 | LINK ACT. | a | 26 |
|-------|--|------------------------------------------------|-----------|---|----|
| 100.4 |  |                                                |           |   |    |

#### **Rear View**

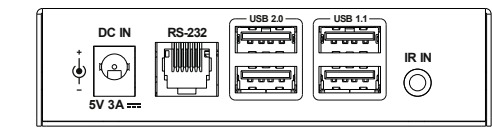

#### Side View

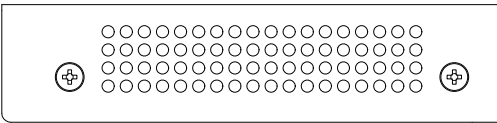

#### Top View LIGHTWARE VINX-110-HDMI-DEC 1-output decoder with HDMI connector HDMI 1.4

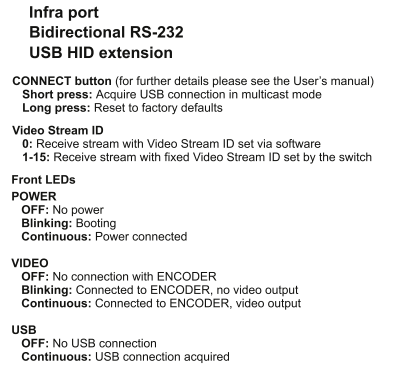

FCCCE

MAC

#### **Bottom View**

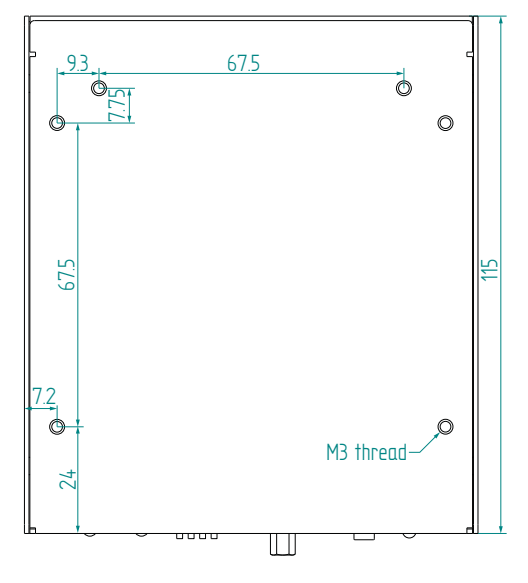

# 10.6. Output Resolutions (Scaler)

| Resolution      | Frame rate | HEX identifier |
|-----------------|------------|----------------|
| 640x480         | 50         | 81004054       |
| 640x480         | 60         | 80000001       |
| 640x480         | 72         | 81004004       |
| 640x480         | 75         | 81004005       |
| 720x480 (480p)  | 60         | 81000002       |
| 720x576 (576p)  | 50         | 80000011       |
| 800x600         | 50         | 81004059       |
| 800x600         | 60         | 8100405A       |
| 800x600         | 72         | 81004009       |
| 800x600         | 75         | 8100400A       |
| 1024x768        | 50         | 8100405E       |
| 1024x768        | 60         | 8100405F       |
| 1024x768        | 75         | 81004060       |
| 1152x864        | 60         | 8100403E       |
| 1280x720 (720p) | 50         | 80000013       |
| 1280x720 (720p) | 60         | 80000004       |
| 1280x720 (720p) | 75         | 81004089       |
| 1280x768        | 50         | 8100407B       |
| 1280x768        | 60         | 8100407C       |
| 1280x768        | 75         | 81004015       |
| 1280x800        | 60         | 81004040       |
| 1280x800        | 75         | 81004042       |
| 1280x960        | 50         | 81004063       |
| 1280x960        | 60         | 81004064       |
| 1280x1024       | 50         | 81004076       |
| 1280x1024       | 60         | 81004077       |
| 1280x1024       | 75         | 81004078       |
| 1360x768        | 50         | 8100408C       |
| 1360x768        | 60         | 8100408D       |
| 1360x768        | 75         | 8100408E       |

| Resolution        | Frame rate | HFX identifier       |
|-------------------|------------|----------------------|
| 1366x768          | 60         | 81004048             |
| 1440×900          | 60         | 81004021             |
| 1440x900          | 75         | 81004023             |
| 1600×900          | 60         | 8100404E             |
| 1600×1024         | 60         | 810040FE             |
| 1600×1024         | 50         | 81004064             |
| 1600×1200         | 60         | 8100406B             |
| 1680×1250         | 50         | 81004000             |
| 1680×1050         | 60         | 81004002             |
| 1020×1020         | 25         | 8000014              |
| 1920/1080         | 20.07      | 80000014             |
| 1920x10001        | 29.97      | 80000003<br>8000001E |
| 1920x1080 (1080p) | 60         | 8000001F             |
| 1920x1080 (1080p) | 50         | 81004009             |
| 1920x1200         | 50         | 81004008             |
| 1920x1200         | 60         | 81004032             |
| 2560x1080         | 24         | 81000071             |
| 2560x1080         | 25         | 81000072             |
| 2560x1080         | 30         | 810000/3             |
| 2560x1080         | 50         | 81000074             |
| 2560x1080         | 60         | 81000075             |
| 2560x1200         | 30         | 810040F0             |
| 2560x1200         | 60         | 810040F1             |
| 2560x1600         | 60         | 81004053             |
| 3840x2160         | 24         | 8000005D             |
| 3840x2160         | 25         | 8000005E             |
| 3840x2160         | 30         | 8000005F             |
| 4096x2160         | 24         | 80000062             |
| 4096x2160         | 25         | 80000063             |
| 4096x2160         | 30         | 80000064             |

# 10.7. Audio Port Numbering

# VINX-210AP-HDMI-ENC

|            | Video port | Audio port |  |
|------------|------------|------------|--|
| HDMI in    | 1          | 11         |  |
| VGA in     | 12         | -          |  |
| Analog in  | -          | 12         |  |
| Analog out | -          | 01         |  |

|            | Video port | Audio port |
|------------|------------|------------|
| HDMI in    | 11         | 11         |
| Analog in  | -          | 12         |
| Analog out | -          | 01         |

# VINX-110AP-HDMI-DEC

|               | Video port | Audio port |
|---------------|------------|------------|
| HDMI out      | 01         | 01         |
| Microphone in | -          | 12         |
| Analog out    | -          | 02         |

### VINX-120AP-HDMI-ENC and VINX-120AP-HDMI-ENC-DNT

# 10.8. Factory EDID List

| Mem. | Resolution |      |         | Scan type | EDID type |   |
|------|------------|------|---------|-----------|-----------|---|
| F1   | 640 x      | 480  | @ 60.00 | Hz        | р         | D |
| F4   | 1024 x     | 768  | @ 60.00 | Hz        | р         | D |
| F5   | 1280 x     | 768  | @ 50.00 | Hz        | р         | D |
| F6   | 1280 x     | 768  | @ 59.94 | Hz        | р         | D |
| F7   | 1280 x     | 768  | @ 75.00 | Hz        | р         | D |
| F8   | 1360 x     | 768  | @ 60.02 | Hz        | р         | D |
| F9   | 1280 x     | 1024 | @ 50.00 | Hz        | р         | D |
| F10  | 1280 x     | 1024 | @ 60.02 | Hz        | р         | D |
| F11  | 1280 x     | 1024 | @ 75.02 | Hz        | р         | D |
| F15  | 1680 x     | 1050 | @ 60.00 | Hz        | р         | D |
| F16  | 1920 x     | 1080 | @ 50.00 | Hz        | р         | D |
| F17  | 1920 x     | 1080 | @ 60.00 | Hz        | р         | D |
| F20  | 1600 x     | 1200 | @ 50.00 | Hz        | р         | D |
| F21  | 1600 x     | 1200 | @ 60.00 | Hz        | р         | D |
| F22  | 1920 x     | 1200 | @ 50.00 | Hz        | р         | D |
| F23  | 1920 x     | 1200 | @ 59.56 | Hz        | р         | D |
| F29  | 1920 x     | 1080 | @ 60.00 | Hz        | р         | U |
| F32  | 640 x      | 480  | @ 59.95 | Hz        | р         | Н |
| F33  | 720 x      | 480  | @ 59.94 | Hz        | р         | Н |
| F34  | 720 x      | 576  | @ 50.00 | Hz        | р         | Н |
| F35  | 1280 x     | 720  | @ 50.00 | Hz        | р         | Н |
| F36  | 1280 x     | 720  | @ 60.00 | Hz        | р         | Н |
| F37  | 1920 x     | 1080 | @ 50.04 | Hz        | i         | Н |
| F38  | 1920 x     | 1080 | @ 50.00 | Hz        | i         | Н |
| F39  | 1920 x     | 1080 | @ 60.05 | Hz        | i         | Н |
| F40  | 1920 x     | 1080 | @ 60.05 | Hz        | i         | Н |
| F41  | 1920 x     | 1080 | @ 24.00 | Hz        | р         | Н |
| F42  | 1920 x     | 1080 | @ 25.00 | Hz        | р         | Н |
| F43  | 1920 x     | 1080 | @ 30.00 | Hz        | р         | Н |
| F44  | 1920 x     | 1080 | @ 50.00 | Hz        | р         | Н |

| Mem. | Resolution |      |         | Scan type | EDID type |   |
|------|------------|------|---------|-----------|-----------|---|
| F45  | 1920 x     | 1080 | @ 59.94 | Hz        | р         | Н |
| F46  | 1920 x     | 1080 | @ 60.00 | Hz        | р         | Н |
| F47  | 1920 x     | 1080 | @ 60.00 | Hz        | р         | U |
| F48  | 1920 x     | 1080 | @ 60.00 | Hz        | р         | U |
| F49  | 1920 x     | 1080 | @ 60.00 | Hz        | р         | U |
| F50  | 720 x      | 480  | @ 30.03 | Hz        | i         | А |
| F51  | 720 x      | 576  | @ 25.04 | Hz        | i         | A |
| F52  | 640 x      | 480  | @ 60.00 | Hz        | р         | A |
| F53  | 640 x      | 480  | @ 75.00 | Hz        | р         | А |
| F54  | 800 x      | 600  | @ 50.00 | Hz        | р         | А |
| F55  | 800 x      | 600  | @ 60.32 | Hz        | р         | А |
| F56  | 800 x      | 600  | @ 75.00 | Hz        | р         | А |
| F57  | 1024 x     | 768  | @ 49.99 | Hz        | р         | А |
| F58  | 1024 x     | 768  | @ 60.00 | Hz        | р         | А |
| F59  | 1024 x     | 768  | @ 75.03 | Hz        | р         | А |
| F60  | 1280 x     | 768  | @ 50.00 | Hz        | р         | А |
| F61  | 1280 x     | 768  | @ 59.94 | Hz        | р         | А |
| F62  | 1280 x     | 768  | @ 75.00 | Hz        | р         | А |
| F63  | 1360 x     | 768  | @ 60.02 | Hz        | р         | А |
| F64  | 1364 x     | 768  | @ 50.00 | Hz        | р         | А |
| F65  | 1364 x     | 768  | @ 59.94 | Hz        | р         | А |
| F66  | 1364 x     | 768  | @ 74.99 | Hz        | р         | А |
| F67  | 1280 x     | 1024 | @ 50.00 | Hz        | р         | А |
| F68  | 1280 x     | 1024 | @ 60.02 | Hz        | р         | А |
| F69  | 1366 x     | 1024 | @ 60.00 | Hz        | р         | А |
| F70  | 1400 x     | 1050 | @ 50.00 | Hz        | р         | А |
| F71  | 1400 x     | 1050 | @ 60.00 | Hz        | р         | А |
| F72  | 1400 x     | 1050 | @ 75.00 | Hz        | р         | А |
| F73  | 1920 x     | 540  | @ 50.00 | Hz        | i         | A |
| F74  | 1920 x     | 540  | @ 60.00 | Hz        | i         | А |
| F75  | 1920 x     | 1080 | @ 50.00 | Hz        | р         | A |

| Mem. | Resolution |      |         | Scan type | EDID type |   |
|------|------------|------|---------|-----------|-----------|---|
| F76  | 1920 x     | 1080 | @ 60.00 | Hz        | р         | А |
| F89  | 1920 x     | 1200 | @ 59.56 | Hz        | р         | U |
| F96  | 2560 x     | 1600 | @ 59.86 | Hz        | р         | D |
| F100 | 1024 x     | 768  | @ 60.00 | Hz        | р         | Н |
| F101 | 1280 x     | 1024 | @ 50.00 | Hz        | р         | Н |
| F102 | 1280 x     | 1024 | @ 60.02 | Hz        | р         | Н |
| F103 | 1280 x     | 1024 | @ 75.02 | Hz        | р         | Н |
| F104 | 1600 x     | 1200 | @ 50.00 | Hz        | р         | Н |
| F105 | 1600 x     | 1200 | @ 60.00 | Hz        | р         | Н |
| F106 | 1920 x     | 1200 | @ 59.56 | Hz        | р         | Н |
| F108 | 2560 x     | 1600 | @ 59.86 | Hz        | р         | Н |
| F110 | 3840 x     | 2160 | @ 24.00 | Hz        | р         | Н |
| F111 | 3840 x     | 2160 | @ 25.00 | Hz        | р         | Н |
| F112 | 3840 x     | 2160 | @ 30.00 | Hz        | р         | Н |
| F118 | 3840 x     | 2160 | @ 30.00 | Hz        | р         | U |
| F119 | 3840 x     | 2160 | @ 30.00 | Hz        | р         | U |
| F125 | 1366 x     | 768  | @ 60.00 | Hz        | р         | Н |
| F131 | 4096 x     | 2160 | @ 25.00 | Hz        | р         | Н |
| F132 | 4096 x     | 2160 | @ 30.00 | Hz        | р         | Н |

#### Legend

D: DVI EDID

H: HDMI EDID

- signals.

**U**: Universal EDID, supporting many standard resolutions:

• F29: Universal EDID for DVI signals (no audio support).

• F47: HDMI EDID supporting PCM audio.

• F48: HDMI EDID supporting all type of audio.

• F49: HDMI EDID supporting all type of audio and deep color.

• F89: Universal EDID for analog signals (no audio support).

• F118: HDMI EDID supporting PCM audio and 4K@30 Hz signals.

• F119: HDMI EDID supporting all type of audio and 4K@30 Hz

# 10.9. Firmware Release Notes

Below list shows the released firmware packages with important notes.

# v2.0.1b3

Release date: 2020-02-19

## Bugfix:

 Fixed a bug that caused popping sound on analog audio output when changing streams

### Known issue:

 On a VINX-110AP-HDMI-DEC, when both USB 2.0 ports in used, the analog audio signal on the output might be jammed during stream change

### v2.0.0b27

### Release date: 2020-01-17

#### New feature:

- Factory defaults button added to Advanced Setup page.
- · From this version on, the firmware supports the VINX-120AP-HDMI-ENC-DNT encoder.
- From this version on the device can be set to use static IP address, use dynamic IP address either with or without falling back to AutoIP, or continue with dynamic IP address guery even after AutoIP was set.
- From this version on, the HPD signal on the HDMI input of an encoder can be toggled.
- · Improved switching time considerably. (Switching time is the time elapsed between switching to another source and providing a stable output on the output HDMI port.)

## **Bugfix:**

 Fixed a bug that resulted in some LW3 requests not to be executed when the sender closed the TCP connection before receiving an answer for the request from the VINX device.

## v1.4.0b7

## Release date: 2019-07-05

## New feature:

- Added support for VINX-210AP-HDMI-ENC, VINX-120AP-HDMI-ENC, and VINX-110AP-HDMI-DEC.
- From this version on, the exact product name is presented to the user in the header of the built-in web and in LDC.

• From this version on, both the encoder and the decoder can be set whether or not to use jumbo frames. Note, that this setting is only available from LW3 and the decoder and the corresponding encoder shall be set to the same setting.

# **Buafix:**

- Fixed a bug that might have resulted in the Advanced Settings page to be rendered incorrectly at some resolutions.
- On a VINX-120-HDMI-ENC device, The EDID is not read from the sink connected to the local output of the encoder. Thus, it cannot be used as a dynamic EDID.
- Some parameters of the EDID emulated on the HDMI input of VINX-210AP-HDMI-ENC and VINX-120AP-HDMI-ENC (other than the preferred timing) might get modified.
- VINX-210AP-HDMI-ENC might indicate wrong resolution for incoming analog signals with frame rate of 50 Hz.
- On a VINX-110AP-HDMI-DEC, compressed audio might be output for a brief period of time which results in digital noise on the output.

### Known issue:

- Pressing the front panel key (COMP MODE or USB CONNECT) for less than ten seconds might reset the device to its factory settings.
- On a VINX-120-HDMI-ENC device. The EDID is not read from the sink connected to the local output of the encoder. Thus, it cannot be used as a dynamic EDID.
- Some parameters of the EDID emulated on the HDMI input of VINX-210AP-HDMI-ENC and VINX-120AP-HDMI-ENC (other than the preferred timing) might get modified.
- VINX-210AP-HDMI-ENC might indicate wrong resolution for incoming analog signals with frame rate of 50 Hz.
- On a VINX-110AP-HDMI-DEC, compressed audio might be output for a brief period of time which results in digital noise on the output.

# v1.3.0b5

Release date: 2018-12-18

## New feature:

- Added controls for setting the RS-232 mode to Pass-through or Command injection.
- Added a Crosspoint tab to the graphical user interface. In the crosspoint tab it is possible to route any input to any output as long as the number of encoders and decoders in the subnet does not exceed 24 and the number of encoders is less or equal to 16.

## Bugfix:

- when upgrading through LDU2.

# v1.2.1b1

Release date: 2018-10-24

# **Bugfix:**

to 1920x1080@50Hz.

## v1.2.0b9

Release date: 2018-10-18

# New feature:

- to Open Device.
- Device Manager.
- interface.

# Bugfix:

- rapid succession.

Fixed a bug that caused the firmware upgrade to stop at 20%

• Fixed a bug that caused the Output scaling radio button group to work hectically when the Output standard is set to DVI.

Fixed a bug that resulted in wrong output format for scaling set

 From this version on, the video mode related settings (Video quality as referred to in earlier versions) have been given a more descriptive and self explaining name.

The Connect button in the Main Settings page has been renamed

From this version on VINX devices are supported by the Lightware

 From this version on, the graphical user interface displays a preview image of the encoder input.

· Improved response time of the devices. As a result, changes made to the devices are reflected faster on the graphical user

 The list of available output formats has been consolidated and a few output formats have been added.

 From this version on, the name of the device appears on the tab of the Programmers' LW3 Terminal window.

 Fixed a bug that caused the video not to be transmitted properly in Unicast mode when switching Video Stream ID on the encoder. Fixed a bug that caused the Auto detect from EDID scaler feature not to work properly after a factory reset.

 Fixed a bug that caused the device to switch to Unicast mode from Multicast mode only at the second click on the corresponding button on the Advanced Settings page.

 Fixed a bug that let the user select two decoders to receive the same video stream in Unicast mode.

 Fixed a bug that caused the connection to the device to be lost when changing Video Stream ID on the decoder multiple times in

- Fixed a bug that caused the USB LED on the decoder not to reflect valid information when pressing the Connect button on several decoders connected to the same encoder in rapid successions multiple times.
- Added a warning message to state that the device having an Auto IP of 169.254.x.x cannot be detected after firmware upgrade as the IP address will change after a reboot.
- · Fixed a bug that caused the Delete video wall button on the Video Wall Setup page to be active even if there is no video wall selected.
- Fixed a bug that let the user enter invalid value for stop bit in the LW3 tree view.
- Fixed a bug that caused the IGMP packets to be disregarded by certain switches due to missing Router Alert option from the IP header. Thus, it is no longer necessary to disable IP header validation on the switches.
- Fixed a bug that caused connection reset during firmware upgrade by LDU2.
- Fixed a bug that caused the Programmers' LW3 Terminal window to be rendered incorrectly at certain resolutions.

#### Known issue:

- The video wall being edited can lose focus when it is saved.
- The Output scaling radio button group works hectically when the Output standard is set to DVI.

## v1.1.1b2

Release date: 2018-06-07

## Bugfix:

Fixed a bug that degraded switching speed.

#### v1.1.0b7

Release date: 2018-05-31

#### New feature:

- From this version on, the items in the Emulated EDID on input list reflect the monitor name field of the EDID instead of the format parameters for better identification.
- New EDIDs have been added to the factory EDID list.
- From this version on, the OSD messages that appear on the display connected to the VINX decoder are turned off by default. They can be turned on individually or globally, though.

- From this version on, information like the IP address of a decoder and the position within a video wall can be temporarily displayed on the monitor attached to a VINX decoder. This will ease the setup of video walls.
- For smooth video playback, the default operation mode has been changed from Graphic Mode to Video Mode.
- From this version on, VINX encoder and decoder units can be upgraded in batches by LDU2.
- It is now possible to disable (by an LW3 property) the DIP switch setting of the video stream ID.
- Version number of several components including package version has been added to the graphical user interface.
- It is now possible to set bandwidth limit for the encoded video stream generated by the encoder.
- It is now possible to create a list of favourite channels and associate shortcut keys to cycle through the list up and down. Moreover, shortcut keys can be associated with specific streams. The associated shortcut key, when pressed on a keyboard attached to a decoder, can be used to trigger the corrsponding action.
- It is now possible to connect to an encoder from a decoder or to a decoder from an encoder by clicking on a Connect button in the list of available devices on the Main Settings page.

## **Buafix:**

- Fixed a bug that caused VINX-HDMI-120-ENC and VINX-HDMI-110-DEC not to be accessible via http://lwr-gatewayAABBCCDDEEFF. local or http://lwr-clientAABBCCDDEEFF.local. respectively. where AABBCCDDEEFF is the MAC address without colons of the device to be accessed.
- Fixed a bug that caused a decoder device to display invalid content when it was removed from a video wall.
- Fixed a bug that casued the VINX encoder to restart when the corresponding decoder was reading an EDID from the attached device that had a Video Format Preference block in its CEA extension.
- Fixed a bug that caused the RS-232 symbol rate not to be displayed correctly when a custom value was set via LW3.
- Known issue:
- When defining a shortcut key combination for switching to previous or next stream or for a stream shortcut, and the shortcut key combination has more modifier keys, the box containing the key combination might get truncated.

- incorrectly at certain resolutions.
- Video Wall Setup page.
- the Video stream ID box.

#### Known issue:

- incorrectly at certain resolutions.
- Video Wall Setup page.
- the Video stream ID box.

## v1.0.0b11

Release date: 2017-12-14

 When an encoder is switched to Unicast mode and restarted. it still can receive the USB stream coming from a decoder in Multicast mode and having the same Video Stream ID.

The Programmers' LW3 Terminal window might get rendered

 When dragged at certain pixel positions it is impossible to move an item from the tile representing a video wall element on the

 Switching source or destination through the Device list pane on the Main Settings page of the encoder or decoder might take more time compared to switching directly by modifying the ID in

 When defining a shortcut key combination for switching to previous or next stream or for a stream shortcut, and the shortcut key combination has more modifier keys, the box containing the key combination might get truncated.

 When an encoder is switched to Unicast mode and restarted. it still can receive the USB stream coming from a decoder in Multicast mode and having the same Video Stream ID.

The Programmers' LW3 Terminal window might get rendered

· When dragged at certain pixel positions it is impossible to move an item from the tile representing a video wall element on the

 Switching source or destination through the Device list pane on the Main Settings page of the encoder or decoder might take more time compared to switching directly by modifying the ID in

# 10.10. Application Note (LW-AN-001)

Gigabit Network Switch Requirements For VINX Devices

## **Network Properties**

Network-based AV products use different network protocols for different operations. The network protocol can be UDP/IP and TCP/ IP. the transmission mode can be Broadcast, Unicast, and Multicast.

These network protocols should be familiar to any network engineer. Because our network-based AV solutions bridge the gap between the audio-visual (AV) and information technology (IT) worlds, Lightware suggests involvement of both AV and IT departments in any installation.

Lightware products are designed to be plug-and-play. The figures in the next section illustrate the basic installation of one Decoder and one Encoder. A video source provides the digital video content to the Encoder which converts to Ethernet packets and sends to the attached Decoder. The Decoder reconstitutes the video with synchronized audio for presentation to the attached display.

# **Point-to-point vs Network Connection**

VINX Encoders and Decoders have two typical applications:

- Point-to-point connection
- Point-to-multi point connection

# Point-to-point Connection (Unicast mode)

Unicast transmission mode uses a one-to-one association between the source and the destination: each destination address uniquely identifies a single Decoder endpoint.

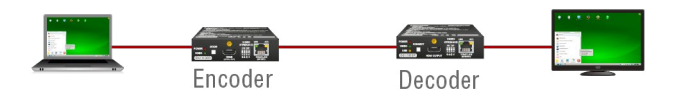

# Point-to-Multi Point Connection (Multicast mode)

Multicast transmission mode uses a one-to-one or one-to-many association; multicast datagrams are forwarded simultaneously in a single transmission to many recipients through L2 swithed network. There can be multiple encoders in a L2 subnet. The decoders have to be in the same subnet.

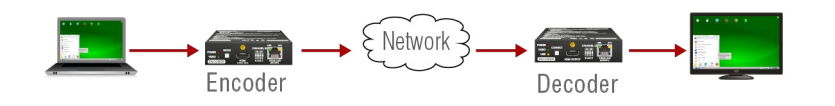

# Unicast Routing

The packet forwarding requirement of the VINX devices for point-topoint connection is the unicast switching. Please note the unicast mode is not the default setting of the Encoder and Decoder, users have to set it in the devices.

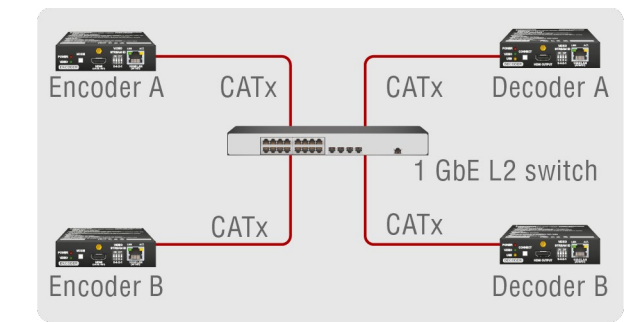

Hardware Requirement:

1 GbE Layer 2 (L2) switch

ATTENTION! VINX devices send certain system commands over multicast packages. If the multicast packet forwarding is disabled on the network, the signal transmission can fail.

# Managed Switch for Multicast Routing

In TCP/IP terminology Layer 2 is the data link layer that is responsible for splitting the information coming from higher layers in the TCP/ IP stack into Ethernet frames. An Ethernet frame includes, among others, labeling information with source and destination physical addresses (called source and destination MAC address). These physical addresses uniquely identify the source and destination physical devices (e.g. a VINX Encoder and a VINX Decoder). Ethernet frames provide error resilience by incorporating a redundancy check field through which transmission errors can easily be detected. The device that uses only the physical address information found in the Ethernet frame to forward a packet from one of its input ports to one or more of its output ports is an unmanaged switch.

A managed switch, on the other hand, can handle the traffic and forward input packets to output packets by utilizing information from higher layers. This gives the managed switch more flexibility and also allows for more sophisticated functions like multicast forwarding. Since even a simple VINX network, where one VINX Encoder supplies more VINX Decoders, relies on multicasting, a multicast capable switch (i.e. a managed one) is mandatory. If non-managed switches transmit the multicast packages, the multicast traffic is usually broadcasted over all interfaces.

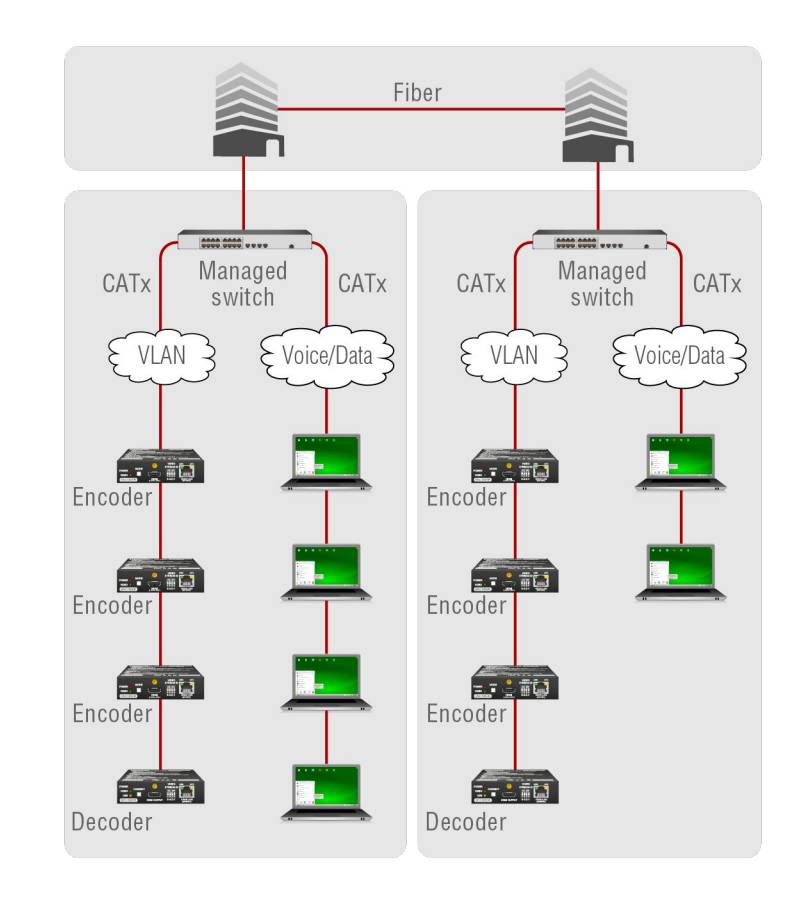

# Hardware Requirement:

# Why is it important?

the following capabilities:

- IGMPv2
- IGMP snooping
- IGMP fast leave
- IGMP Querier
- Multicast filtering
- 9k MTU Jumbo/Giant frames

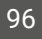

#### 1 GbE Layer 3 (L3) switch or managed L2 switch

By default, Lightware Video-over-IP Encoders and Decoders use multicast packet forwarding. The switches in the network shall offer

### Switch Setup for Dante® Audio Signal Transmission

You can configure the QoS settings to ensure good system performance in a busy network. QoS (Quality of Service) refers to technology for prioritizing the transfer of specific data. By configuring the QoS settings recommended by Dante® on a network switch, you can prioritize the transfer of Dante® clock synchronization data and audio data over background data traffic. This will ensure good system performance when you need to transfer non-Dante® data over the same network. QoS is required when using Dante in networks that have 100Mbps devices and is optional in networks with Gigabit devices. We recommend that OoS be enabled in all Dante® networks in order to ensure proper operation under all possible conditions.

The table below shows how Dante uses various Diffserv Code Points (DSCP) packet priority values: \*

| Priority | Usage                       | DSCP<br>Label | Hex  | Decimal | Binary |
|----------|-----------------------------|---------------|------|---------|--------|
| High     | Time critical<br>PTP events | CS7           | 0x38 | 56      | 111000 |
| Medium   | Audio, PTP                  | EF            | 0x2E | 46      | 101110 |
| Low      | (reserved)                  | CS1           | 0x08 | 8       | 001000 |
| None     | Other traffic               | BestEffort    | 0x00 | 0       | 000000 |

#### Green Ethernet in the Network

EEE (Energy Efficient Ethernet) is a technology that reduces switch power consumption during periods of low network traffic. It is also sometimes known as Green Ethernet and IEEE802.3az.

Although power management should be negotiated automatically in switches that support EEE, it is a relatively new technology, and some switches do not perform the negotiation properly. This may cause EEE to be enabled in Dante networks when it is not appropriate, resulting in poor synchronisation performance and occasional dropouts.

# Managed Switch Properties in Details

# IGMPv2

IGMPv2 is version 2 of the Internet Group Management Protocol. This protocol is used by end-point devices to signal their interest in receiving

a specific multicast content via subscribing to the multicast group corresponding to the content. Using IGMPv2 packets, the end-point devices can send a leave message to indicate that they are no longer interested in receiving the stream of the multicast group. Moreover, a multicast capable router can periodically poll the end-point devices on its interfaces which multicast streams they are interested to receive. The answer to such a query is called a membership report. IGMPv2 must be supported by the managed switch.

# **IGMP** Snooping

IGMP snooping is a feature which allows the switch to monitor IGMP traffic when enabled. The information collected from the IGMP packets is used by the managed switch to determine which interfaces the multicast traffic should be forwarded to. In other words, IGMP snooping is used to conserve bandwidth by allowing the switch to forward multicast traffic to those interfaces where it is really required.

#### **IGMP Fast Leave**

IGMP fast leave (or immediate leave), when configured, reduces the amount of time it takes for the managed switch to stop sending multicast traffic (corresponding to a multicast group defined by a multicast address) to an interface, where all end-point devices that used to be interested in a stream have sent a IGMP leave message. Without fast leave being enabled the managed switch would first send out a guery message and then would stop forwarding when no endpoints answered within a pre-specified time interval. If fast leave is enabled, the switch stops forwarding the traffic without sending a query message.

#### **IGMP** Ouerier

In order for IGMP snooping to work properly, IGMP messages must traverse in the subnet between managed switches. However, if there is no multicast capable router present periodically sending out query messages and receiving answers to those gueries, IGMP messages are usually not forwarded upstream from one switch to another. By enabling the IGMP guerier feature in a managed switch, the managed switch will act like a router and periodically query the devices in the subnet (even other managed switches) to send their membership reports. From those report all the listening switches with IGMP snooping enabled will be able to determine where multicast traffic should be sent to.

## **Multicast Filtering**

Some control information from VINX devices is transmitted via multicast packets. However, these packets are not registered during certain startup intervals or not registered at all. In order for all VINX

all interfaces on the managed switch.

#### **Jumbo/Giant Frames**

Ethernet frames consist of a header and a payload. Since the header has a fixed length (20 or 26 bytes) the bigger the payload, the higher the useful bandwidth is. Similarly, the higher the useful bandwidth, the better the picture quality of the encoded video stream will be. To maximize picture quality, the Ethernet frame size (and consequently, the payload) should be as high as possible. In a normal Ethernet frame, the payload can be at most 1500 bytes. An Ethernet jumbo frame, however, can carry up to 9000 bytes of payload. Since the goal of the transmission is to provide the best possible picture quality in all circumstances, the VINX Encoder device produces Ethernet jumbo frames. Thus, the handling of jumbo frames has to be enabled in the managed switches.

devices in the subnet to receive such control information, multicast filtering must be set up, so that unregistered groups are forwarded to

# 10.11. Hashtag Keyword List

This user's manual contains keywords with hashtag (#) to help you to find the relevant information as quick as possible.

The format of the keywords is the following:

### #<keyword>

The usage of the keywords: use the **Search** function (Ctrl+F / Cmd+F) of your PDF reader application, type the **#** (hashtag) character and the wished keyword.

The **#new** special keyword indicates a new feature/function that has just appeared in the latest firmware or software version.

#### Example

#### #dhcp

This keyword is placed at the DHCP (dynamic IP address) setting in the front panel operation, the Lightware Device Controller (LDC) and the LW3 programmer's reference section.

The following list contains all hashtag keywords placed in the document with a short description belonging to them. The list is in **alphabetical order** by the hashtag keywords.

| Hashtag keyword ↓2⁄2 | Description                                 |
|----------------------|---------------------------------------------|
| #advancedview        | Advanced view window                        |
| #analogaudio         | Analog audio related settings               |
| #audio               | Audio related settings                      |
| #bandwidth           | Video stream bandwidth settings             |
| #button              | Description of the front panel buttons      |
| #compression         | Video compression settings                  |
| #crosspoint          | Crosspoint switch setting                   |
| #dante               | Dante® audio related settings               |
| #devicelabel         | Device label                                |
| #dhcp                | Dynamic IP address (DHCP) setting           |
| #dipswitch           | Description of the front panel DIP switches |
| #edid                | EDID related settings                       |
| #factory             | Factory default settings                    |
| #firmwareversion     | Firmware version query                      |

| Hashtag keyword ↓ <sup></sup> ź | Description                                             |
|---------------------------------|---------------------------------------------------------|
| #flip                           | Picture rotation/flip setting                           |
| #framedetector                  | Frame detector in LDC/built-in web                      |
| #hdcp                           | HDCP-encryption related setting                         |
| #inputselection                 | Video input selection for VINX-210AP-<br>HDMI-ENC model |
| #ipaddress                      | IP address related settings                             |
| #kvm                            | USB KVM related settings                                |
| #label                          | Device label                                            |
| #led                            | Description of the front panel LEDs                     |
| #multicast                      | Multicast mode setting                                  |
| #mute                           | Mute/unmute (for analog audio) setting                  |
| #network                        | Network (IP address) related settings                   |
| #new                            | New feature/function of the product                     |
| #osd                            | OSD settings                                            |
| #qualitymode                    | Video quality mode setting                              |
| #reboot                         | Restarting the device                                   |
| #reset                          | Restarting the device                                   |
| #resolution                     | Resolution of the video signal query                    |
| #restart                        | Restarting the device                                   |
| #rotation                       | Picture rotation/flip setting                           |
| #rs232                          | RS-232 related settings                                 |
| #rs-232                         | RS-232 related settings                                 |
| #scaler                         | Scaler related settings                                 |
| #serial                         | RS-232 related settings                                 |
| #signaltype                     | Signal type (HDMI/DVI) setting                          |
| #source                         | Video source selection                                  |
| #status                         | Status query                                            |
| #streamid                       | Video Stream ID settings                                |
| #switch                         | Crosspoint switch setting                               |
| #terminal                       | Advanced view window                                    |

| Hashtag keyword |
|-----------------|
| #unicast        |
| #unmute         |
| #usbkvm         |
| #videoquality   |
| #videostreamid  |
| #videowall      |
| #volume         |
|                 |

| ↓₽ | Description                            |
|----|----------------------------------------|
|    | Unicast mode setting                   |
|    | Mute/unmute (for analog audio) setting |
|    | USB KVM related settings               |
|    | Video quality mode setting             |
|    | Video Stream ID settings               |
|    | Videowall related settings             |
|    | Volume (for analog audio) setting      |

# 10.12. Further Information

#### **Limited Warranty Statement**

1. Lightware Visual Engineering LLC (Lightware) warrants to all trade and end user customers that any Lightware product purchased will be free from manufacturing defects in both material and workmanship for three (3) years from purchase unless stated otherwise below. The warranty period will begin on the latest possible date where proof of purchase/delivery can be provided by the customer. In the event that no proof can be provided (empty 'Date of purchase' field or a copy of invoice), the warranty period will begin from the point of delivery from Lightware.

1.1. 25G and MODEX product series will be subject to a seven (7) year warranty period under the same terms as outlined in this document.

1.2. If during the first three (3) months of purchase, the customer is unhappy with any aspect of a Lightware product, Lightware will accept a return for full credit.

1.3. Any product that fails in the first six (6) months of the warranty period will automatically be eligible for replacement and advanced replacement where available. Any replacements provided will be warranted for the remainder of the original unit's warranty period.

1.4. Product failures from six (6) months to the end of the warranty period will either be repaired or replaced at the discretion of Lightware. If Lightware chooses to replace the product then the replacement will be warranted for the remainder of the original unit's warranty period.

2. The above-stated warranty and procedures will not apply to any product that has been:

2.1. Modified, repaired or altered by anyone other than a certified Lightware engineer unless expressly agreed beforehand.

2.2. Used in any application other than that for which it was intended.

2.3. Subjected to any mechanical or electrical abuse or accidental damage.

2.4. Any costs incurred for repair/replacement of goods that fall into the above categories (2.1., 2.2., 2.3.) will be borne by the customer at a pre-agreed figure.

3. All products to be returned to Lightware require a return material authorization number (RMA) prior to shipment and this number must be clearly marked on the box. If an RMA number is not obtained or is not clearly marked on the box, Lightware will refuse the shipment.

3.1. The customer will be responsible for in-bound and Lightware will be responsible for out-bound shipping costs.

3.2. Newly repaired or replaced products will be warranted to the end of the originally purchased products warranty period.

| Rev. | Release<br>date | Changes                                                                                                    | Editor             |
|------|-----------------|----------------------------------------------------------------------------------------------------|--------------------|
| 1.0  | 21-12-2017      | Initial release.                                                                                                    | Laszlo<br>Zsedenyi |
| :    |                 |                                                                                                    |                    |
| 1.4  | 24-10-2018      | Addition to LW3 commands; minor changes due to new firmware; signal diagrams refined.                                                                                             | Laszlo<br>Zsedenyi |
| 1.5  | 11-01-2019      | Crosspoint view added to SW<br>control; Crosspoint switching<br>examples added; Mounting into<br>Rackmount-cage added; FW<br>upgrade section upgraded; Minor<br>graphical updates | Laszlo<br>Zsedenyi |
| 1.6  | 24-07-2019      | All chapters updated with the<br>new devices (AP-series); model<br>comparison table added; RS-232<br>technology description added;<br>release notes of firmware packages<br>added | Laszlo<br>Zsedenyi |
| 1.7  | 19-09-2019      | Front/rear photos corrected;<br>Descriptions of front panel buttons<br>corrected; Minor typo corrections                                                                          | Laszlo<br>Zsedenyi |
| 1.8  | 22-01-2020      | 'DNT' model and corresponding<br>descriptions added; Software control<br>chapter upgraded; LW3 network<br>commands upgraded; #keywords<br>added.                                  | Laszlo<br>Zsedenyi |
| 1.9  | 20-03-2020      | SW control chapter completed;<br>'DNT' port diagram replaced; Mic<br>input spec corrected; frame delay<br>corrected; USB limitation clarified                                     | Laszlo<br>Zsedenyi |
| 2.0  | 13-08-2020      | Document re-structured; Graphical and minor updates                                                                                                    | Laszlo<br>Zsedenyi |

**Contact Us** 

**Ligh** 

©2020 Lightware Visual Engineering. All rights reserved. All trademarks mentioned are the property of their respective owners. Specifications subject to change without notice.

sales@lightware.com +36 1 255 3800

support@lightware.com +36 1 255 3810

Lightware Visual Engineering LLC.

Peterdy 15, Budapest H-1071, Hungary

www.lightware.com